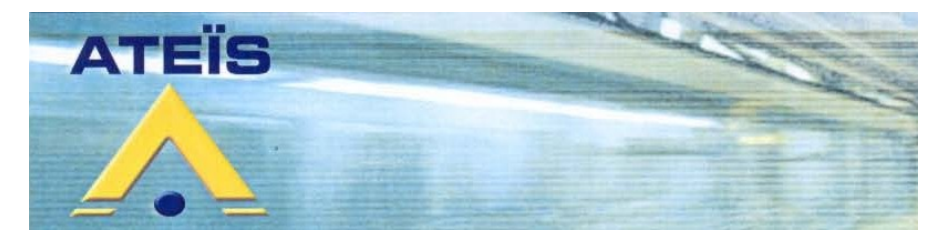

# **IDA4XM** Module matrice numérique maître

## MANUEL INSTALLATEUR MANUEL UTILISATEUR

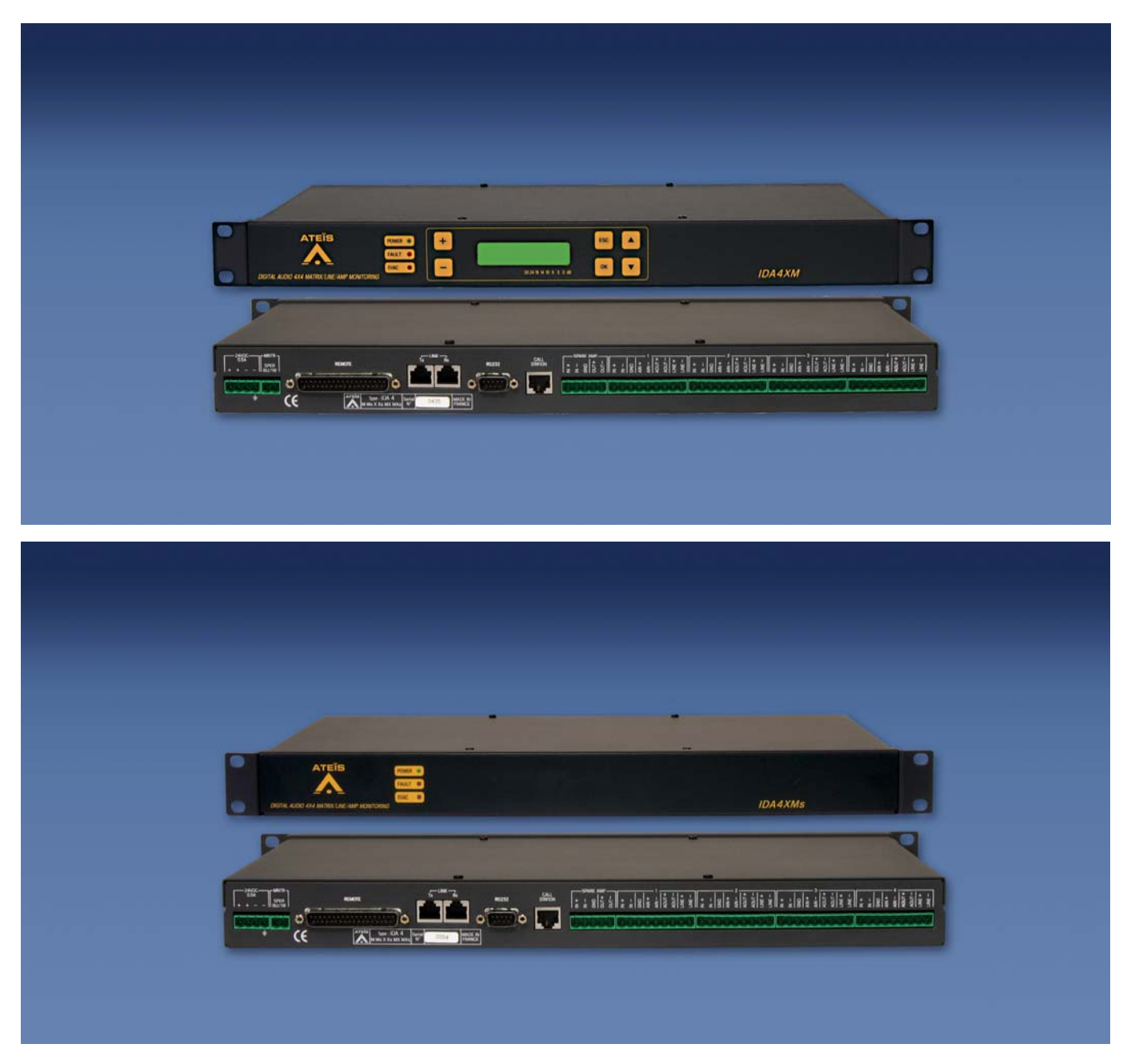

## www.ateis.com

Grenoble : 34, avenue de l'Europe ZA de Font-Ratel 38640 CLAIX Tél. 04 76 99 26 30 Fax 04 76 99 26 31 Paris : 34, boulevard des italiens 75009 PARIS Tél. 01 42 46 34 84 Fax 01 42 46 37 32

#### SOMMAIRE

| 1 – Description                                              | 6  |
|--------------------------------------------------------------|----|
| a – Caractéristiques fonctionnelles d'exploitation           | 6  |
| b – Caractéristiques fonctionnelle de secours (mode secours) | 6  |
| c – Compatibilité informatique                               | 7  |
| 2 – Caractéristiques techniques                              | 7  |
| a – Caractéristiques Mécaniques                              | 7  |
| b – Caractéristiques Electriques                             | 8  |
| 3 – Présentation                                             | 10 |
| 4 – Utilisation - Installation                               |    |
| 5 – Le logiciel                                              |    |
| a - Presentation                                             |    |
| D - General                                                  |    |
| C – Configuration                                            |    |
|                                                              | 14 |
| 1.1 - Elements                                               | 14 |
| 1.2 – Nombre d'IDA4                                          | 14 |
| 1.3 – Lire                                                   | 14 |
| 1.4 – Ecrire                                                 | 15 |
| 1.5 – Restart                                                | 15 |
| 1.6 – Importer                                               | 15 |
| 1.7 – Exporter                                               | 15 |
| 2 - Site                                                     | 16 |
| 2.1 – Nom                                                    | 16 |
| 2.2 – Code numérique                                         | 16 |
| 2.3 – Musique                                                | 16 |
| 2.4 – Affichage défauts sur pupitres                         | 17 |
| 2.5 – Niveau atténué                                         | 17 |
| 2.6 – Niveau fort                                            | 17 |
| 27 – Changement niveau                                       | 17 |
| 2 8 – Affichage anglais                                      | 17 |
| 2.9 – Stop Message par Pupitre propriétaire                  | 18 |
| 2.0 – Max annels                                             | 18 |
| 3 - 7 ones                                                   | 10 |
| 3 - 20163                                                    | 10 |
|                                                              | 19 |
| 3.2 – Niveau musique                                         | 20 |
|                                                              | 20 |
| 3.4 – Deial                                                  |    |
|                                                              | 22 |
| 3.6 – Copier / coller                                        | 22 |

| 3.7 – Références zone                                           | 23       |
|-----------------------------------------------------------------|----------|
| 3.8 – Références toutes zones                                   | 23       |
| 3.9 – Raz références zone                                       | 23       |
| 3.10 – Test Z1k zone                                            | 23       |
| 3.11 – Test Z1k toutes zones                                    | 24       |
| 3.12 – Affichage des mesures                                    | 24       |
| 3.13 – Tolérance %                                              | 24       |
| 3 14 – Amplificateurs de secours                                | 24       |
| 3 15 – Surveillance                                             | 24       |
| 3 16 – Raz surveillance                                         | 24       |
| 4 – Punitres & messages                                         | 25       |
| Punitres                                                        | 25       |
| 1 = Nom                                                         | 25       |
| 4.1 – Noiti                                                     | 25       |
| 4.2 – Coue numerique                                            | 20       |
| 4.5 - Selection page                                            | 20       |
| 4.4 – Configuration touche                                      | 20       |
| 4.6 – Niveau microphone                                         | 28       |
| 4.7 – Niveau naut-parieur                                       | 28       |
| 4.8 – Niveau secours                                            | 28       |
| 4.9 – Egalisation paramétrique                                  | 29       |
| 4.10 – Copier / coller                                          | 29       |
| 4.11 – Priorité                                                 | 30       |
| Messages                                                        | 31       |
| 4.12 – Affectation d'un message sur un pupitre                  | 31       |
| 4.13 – Effacement d'un message sur un pupitre                   | 32       |
| 4.14 – Buzzer en service                                        | 32       |
| 4.15 – Sécurité                                                 | 32       |
| 4.16 – Appel Maintenu                                           | 32       |
| 4.17 – Micro Externe                                            | 32       |
| 4.18 – Défaut si absent                                         | 32       |
| 4.19 – Nom                                                      | 33       |
| 4 20 – Type                                                     | 33       |
| 4 21 – Durée sirène                                             | 33       |
| 4 22 – Effacer message                                          | 34       |
| 4.22 Effacer tous les messages                                  | 34       |
| 4.24 - Envoyer message                                          | 34       |
| 4.25 - Niveau                                                   | 35       |
| 1.26 Egalisation paramétrique                                   | 36       |
| 4.27 Conjor / collor                                            | 20       |
| 4.27 – Cupier / Culier                                          | 27       |
| 4.20 - PHOHE                                                    | 31<br>20 |
| 4.29 – Niveau Sirene                                            | 30       |
| 4.30 – Egalisation parametrique                                 | 38       |
| 5 – Entrees Evacuation                                          | 39       |
| 5.1 – Nom                                                       | 39       |
| 5.2 – Message                                                   | 39       |
| 5.3 – Mode de lecture                                           | 39       |
| 5.4 – Type d 'entrée                                            | 40       |
| 5.5 – Routage                                                   | 40       |
| 6 – Entrées Contact                                             | 41       |
| 6.1 – Nom                                                       | 41       |
| 6.2 – Mode                                                      | 41       |
| 6.3 – Affectation d'une source 0dB à une entrée Contact         | 42       |
| 6.4 – Effacement d'une source 0dB affectée à une entrée Contact | 42       |

| 6.5 – Occupation                                                                                                    | 42         |
|----------------------------------------------------------------------------------------------------|------------|
| 6.6 – Message pour gong                                                                                                    | 42         |
| 6.7 – Routage                                                                                                    | 43         |
| 7 – Entrées 0dB (Sources)                                                                                                    | 44         |
| 7.1 – Nom                                                                                                    | 44         |
| 7.2 – Niveau                                                                                                    | 45         |
| 7.3 – Egalisation paramétrique                                                                                                    | 46         |
| 7.4 – Copier / coller                                                                                                    | 46         |
| 7.5 – Mode des sources                                                                                                    | 47         |
| 7.6 – Routage                                                                                                    | 47         |
| 7.7 – Priorite                                                                                                    | 48         |
| 8 – Ports série                                                                                                    | 49         |
| 8.1 – Paramètres                                                                                                    | 49         |
| 9 – Protocole Modan                                                                                                    | 50         |
| 9.1 – Affectation d'une source à un canal audio                                                                                          | 50         |
| 9.2 – Effacement d'une source affectée à un canal audio                                                                                  | 50         |
| 9.3 – Message pour gong                                                                                                    | 51         |
| 9.4 – Codes                                                                                                    | 51         |
| 9.5 – Copier                                                                                                    | 51         |
| 9 6 – Coller                                                                                                    | 52         |
| 97 – Effacer                                                                                                    | 52         |
| 10 – Protocole Centre Horaire                                                                                                    | 53         |
| $10^{\circ}$ Protocole Centre Plotaile                                                                                                   | 53         |
| 10.2 – Message pour Gong                                                                                                    | 53         |
| 11 Protocole Modbus                                                                                                    | 50         |
| 11 - Flotocole Moubus                                                                                                    | 54         |
| 11.1 – Falaineues                                                                                                    | 54         |
| 11.2 – Message pour Gong                                                                                                    | 54         |
| 11.5 - Coules                                                                                                    | 55         |
| 11.4 – Copier                                                                                                    | 55         |
| 11.5 – Coller                                                                                                    | 00         |
|                                                                                                    | 20         |
| 11.7 – Sources Logiques                                                                                                    | 00         |
| 11.8 – Entrees Audio IDA                                                                                                    | 5/         |
| 12 – Entrees defaut                                                                                                    | 58         |
| 12.1 – Nom                                                                                                    | 58         |
| 12.2 – Defauts                                                                                                    | 58         |
| a – Description des defauts                                                                                                    | 59         |
| e – Consequences des delauis                                                                                                    | 59         |
| 1 Connevion                                                                                                    | 61         |
| 2 Musique                                                                                                    | 61         |
|                                                                                                    | 61         |
| J – Nivedu                                                                                                    | 60         |
| 4 – Dalyiapii                                                                                                    | 62         |
| 5 – Selection du type de signal                                                                                                    | 02         |
| 6 – Selection du signal                                                                                                    | 02         |
| <ul> <li>r Keylage du volume</li> <li>Novente Evenuetien, Défaut lans édiet, Défaut Différit</li> </ul>                                  | ٥ <u>८</u> |
| δ – voyants Evacuation, Detaut Immediat, Detaut Differe                                                                                  | 62         |
|                                                                                                    | 62         |
|                                                                                                    | 63         |
| – Le mareriel                                                                                                    | 64         |
| a – Connexions en face arriere                                                                                                    | 64<br>67   |
| D – Cablage on configuration maître coeleve                                                                                              | 00<br>66   |
| d - Câblage de la liaison PC - IDA                                                                                                    | 67         |
| $\nabla = \nabla \nabla \nabla \nabla \nabla \nabla \nabla \nabla \nabla \nabla \nabla \nabla \nabla \nabla \nabla \nabla \nabla \nabla$ | 07         |

6

| 7 - Maintenance                        | 67 |
|----------------------------------------|----|
| 8 – ANNEXES                            | 67 |
| a – Modbus                             | 67 |
| b - Utilisation en télésonorisation    | 73 |
| 1 – Configuration site télécommandant  | 73 |
| 1.1 – Fenêtre Site                     | 73 |
| 1.2 – Fenêtre Pupitre&Messages         | 73 |
| 1.3 – Fenêtre Ports série              | 74 |
| 2 – Configurations sites télécommandés | 74 |
| 2.1 – Fenêtre Site                     | 74 |
| 2.2 – Fenêtre Ports série              | 74 |
|                                        |    |

#### 1 – Description

Module matrice numérique 4 entrées – 4 sorties (maître) intégrant un système de sécurité NF EN 60849. Le module IDA4XM (maître) regroupe la totalité des fonctions actuellement nécessaires à un système de sonorisation pour répondre à toutes les contraintes s'exploitation, de gestion, de sécurité, et de contrôle.

IDA4XM(s) constitue le module élémentaire de la partie matrice de sonorisation.

Cette matrice est donc constituée du nombre de modules identiques IDA4XM(s) nécessaire en fonction du nombre des entrées / sorties audio requises.

Un seul de ces modules est déclaré « maître » (IDA4XM), les autres étant des esclaves (IDA4XMS). Tous les modules IDA4XM(s) sont reliés ensemble par un anneau de communication numérique, tous les traitements internes sont également numériques.

Définition des entrées audio (pour N modules total, avec au maximum 64 modules) :

#### a – Caractéristiques fonctionnelles d'exploitation

Commutation simultanée des entrées vers les sorties sans limitation

Réglage de niveau pour chaque entrée

Correction fréquentielle de chaque entrée

Entrées configurables en entrée activée par détection de modulation, en entrée activée par une commande TOR ou entrée permanente non prioritaire (source de musique).

Réglage de niveau pour chaque sortie

Correction fréquentielle de chaque sortie

Réglage du délai pour chaque sortie

Régulation automatique de niveau en mode permanent en fonction du bruit ambiant capté par un microphone palpeur.

Ecoute locale en plusieurs points de la chaîne de traitement du signal : entrée 0dB non traitées, entrées après égalisation, sortie 0dB après égalisation.

Bascule niveau normal/fort/atténué par horloge ou par pupitre de type PSSDT ou PADT.

Bascule musique ON/OFF depuis pupitre de type PSSDT / PADT

Commande de messages audio préenregistrés depuis pupitre de type PSSDT ou PADT.

Sorties contact défaut immédiat, défaut différé et mesure en cours.

Historique des évènements d'exploitation.

#### <u>b – Caractéristiques fonctionnelle de secours (mode secours)</u>

Priorité sur le mode normal

Priorité du pupitre de secours sur le message d'évacuation

Réglage de niveau et correction fréquentielle pour chaque entrée (pupitre de secours et message d'évacuation)

Correction fréquentielle de chaque sortie (réglage commun avec le mode normal)

Surveillance du pupitre de secours et de ses liaisons

Surveillance du message d'évacuation

Surveillance des amplificateurs et de leurs liaisons

Surveillance des lignes haut parleurs

Surveillance évacuation manuelle (liaison de déclenchement du message)

Commutation automatique sur amplificateur de secours

Sortie contact évacuation en cours

Historique des évènements

Définition des sorties audio (pour N modules au total)

- 1 sortie pour haut parleur de contrôle (dans la baie)
- 4xN sorties 0dB

#### <u>c – Compatibilité informatique</u>

Compatible aux protocoles RS232 de type SNCF MODAN, GTC MODBUS, et Centre Horaire (synchronisation horloge).

#### 2 - Caractéristiques techniques

#### a – Caractéristiques Mécaniques

| - Boîtier métal | 1U, 19", |
|-----------------|----------|
| - RAL           |          |
| - Dimensions    |          |
| - Poids         | 3ka      |
|                 |          |

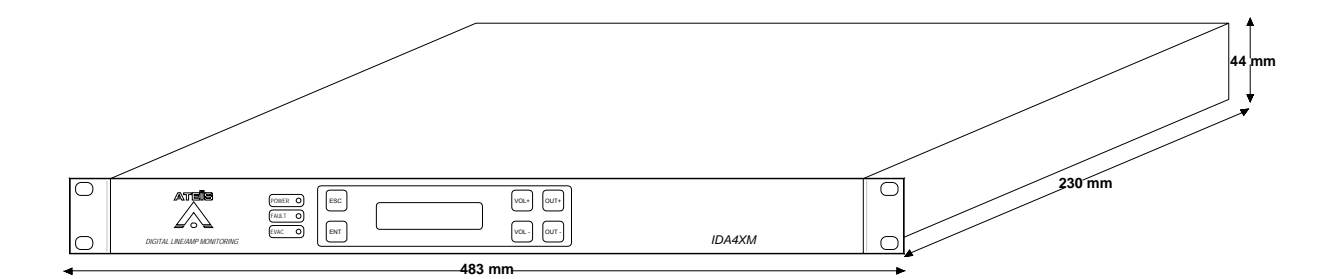

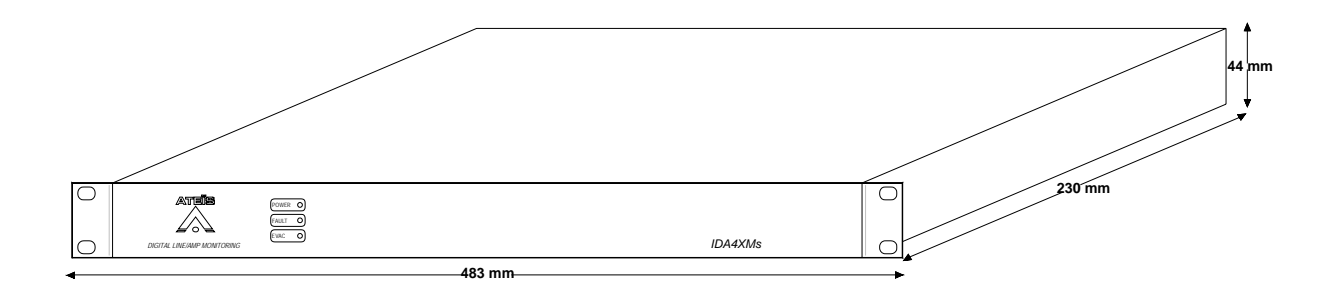

#### b – Caractéristiques Electriques

Echantillonage 48kHz 24 bits, traitement 32bits

#### Sortie haut-parleur de contrôle (écoute locale)

| Impédance                               | 8 Ω               |
|-----------------------------------------|-------------------|
| Bande passante                          | 100Hz à 22kHz     |
| Puissance maximale 1Weff dans $8\Omega$ |                   |
| Distorsion                              | 1.5% à 1kHz 1Weff |
| Bruit de fond                           | 55dBu Lin         |

#### Entrée 0dB

| Impédance d'entrée | 10kΩ   |
|--------------------|--------|
| Niveau maximale    | +18dBu |

#### Liaisons entrées / sorties 0dB

| Bande passante                                                               | .10hz à 22KHz            |
|------------------------------------------------------------------------------|--------------------------|
| Distorsion                                                                   | 0,014% à 1kHz à 0dB      |
| Bruit en sortie                                                              | 80dBu Lin                |
|                                                                              | 83dBu pondéré A          |
| Dynamique en sortie                                                          | 98dBU Lin                |
|                                                                              | .101dBu pondéré A        |
| Egalisation entrée                                                           | .3 filtres paramétriques |
| Egalisation sortie<br>- Fréquence normalisée au 1/12 <sup>ème</sup> d'octave | .7 filtres paramétriques |
| - Niveau +/-12dB par pas de 1dB<br>Eactour $O=1/3 - 2/3$ et de 1 à 20        |                          |
|                                                                              |                          |
| Régulateur automatique de niveau (mode permanent pendant la diffusion des an | nonces)                  |
| Temps d'intégration                                                          | 1s à 15mn                |
| Plage de réglage                                                             | .+/-12dB                 |
| Délai                                                                        | .0 à 683ms               |
| Diaphonie                                                                    | 80dB à 10kHz             |
| Sortie lignes haut-parleurs                                                  |                          |
| Puissance maximale                                                           | 500W/100V                |
| Surveillance lignes haut-parleurs / amplificateurs                           |                          |
| Mesure gain amplificateur                                                    | 18kHz                    |
| Mesure impédance ligne 100V                                                  | 18kHz et 1kHz (200 à     |
|                                                                              | 10kΩ)                    |
| Mesure fuite à la terre sous 12V continu                                     | 0 à 10MΩ                 |
| Commutation sur amplificateur de secours                                     |                          |

| Message d'évacuation                                                                                                    |                                                             |
|----------------------------------------------------------------------------------------------------|-------------------------------------------------------------|
| Bande passante<br>Echantillonage<br>Durée maximum<br>( <i>durée totale à répartir selon le besoin entre les 4 messages</i> )<br>Enregistrement via entrée analogique 0dB locale ou liaison RS232 (fichier wave,<br>16 bits). | 20Hz à 8kHz<br>16 bits<br>130s<br><i>format PCM, 16kHz,</i> |
| Sirène d'évacuation                                                                                                    |                                                             |
| Normalisée NFS32001                                                                                                    |                                                             |
| Entrées et sorties TOR                                                                                                    |                                                             |
| 4 entrées UGA activation                                                                                                    | 18-72VDC (continu)                                          |
| 4 entrées TOR action par connexion 0V                                                                                                    |                                                             |
| 4 sorties TOR contacts NO<br>Pouvoir de coupure maximum<br>Intensité maximum de coupure<br>Tension maximum de coupure                                                                                                    | 10VA<br>.0,5A<br>.100V                                      |
| Alimentation<br>Tension<br>Courant                                                                                                    | .24VDC<br>.300mA / 650mA avec                               |
| Tolérance sur tension d'alimentation<br>Tolérance sur taux d'ondulation<br>Protection électrique par fusible et thermistance CTP sur départ vers pupitre PAD                                                                 | combiné de secours<br>.22-28V<br>1%<br>DT                   |

Manuel Installateur EN 08\_IDA4XM V1.0

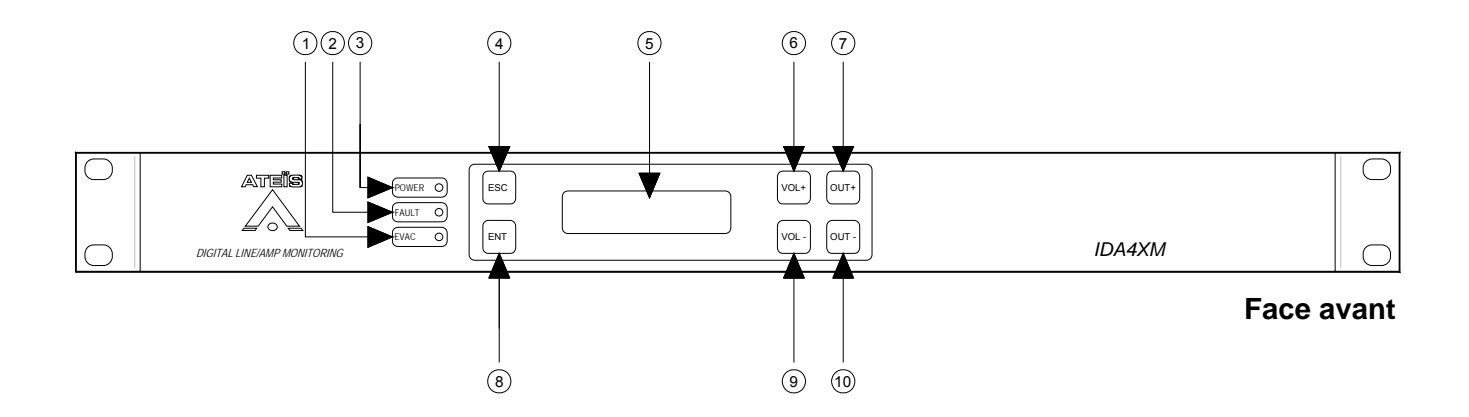

#### **Face Avant**

1 - Led de visualisation de mise sous tension

- 2 Led de visualisation de défaut
- 3– Led de visualisation d'évacuation
- 4 Touche Esc (Escape)
- 5 Touche Ent (Enter)
- 6 Afficheur LCD
- 7 Touche Vol + (volume +)
- 8 Touche Vol (volume -)
- 9 Touche de sélection Out +
- 10- Touche de sélection Out -

#### Face arrière

- 11 Embase femelle FB4 alimentation 24VDC
- 12 Embase femelle FB2 câblage du HP d'écoute
- 13 Embase mâle sub d 37 remote
- 14 Embase RJ 45 femelle transmission
- 15 Embase RJ 45 femelle réception
- 16 Embase mâle sub d 9 port série RS232
- 17 Embase Rj45 femelle cablage des pupitres ateïs (PSS, PADT)
- 18 Embase femelle FB5 , entrée 0dB de l'amplificateur de secours
- 19 Embase femelle FB5 , sortie 100V de l'amplificateur de secours
- 20 Embase femelle FB9 , entrée audio d'une source.
- 21 Embase femelle FB9, sortie modulation surveillée vers l'entrée 0dB de l'amplificateur
- 22 Embase femelle FB9, sortie 100V de l'amplifcateur
- 23 Embase femelle FB9 , sortie vers ligne haut parleur.

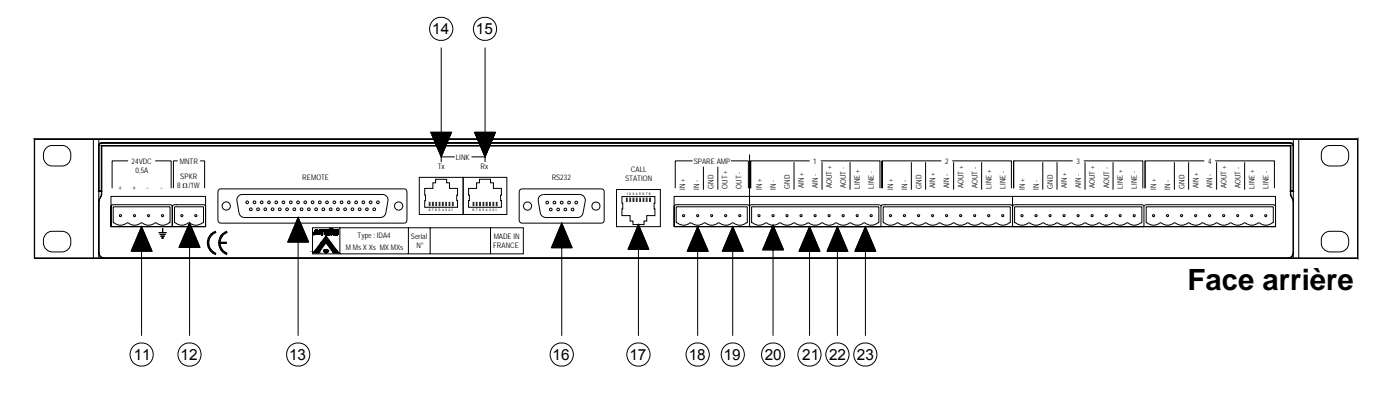

#### 4 – Utilisation - Installation

#### ATTENTION AVANT TOUT BRANCHEMENT

L'appareil ne doit pas être exposé aux chutes d'eau et aux éclaboussures.

#### La sécurité électrique n'est garantie que lorsuqe le matériel est utilisé cionformément au xprescriptions de cette notice.

L'appareil ne doit pas être ouvert. Risque d'électrocution. Mettre l'appareil hors tension avant toute intervention (changement de la carte UC, etc.). La tension d'alimentation +24V doit être comprise entre +20 et +28V. La puissance maximale admissible par canal amplificateur est de 500W efficaces.

#### <u>5 – Le logiciel</u>

#### a - Présentation

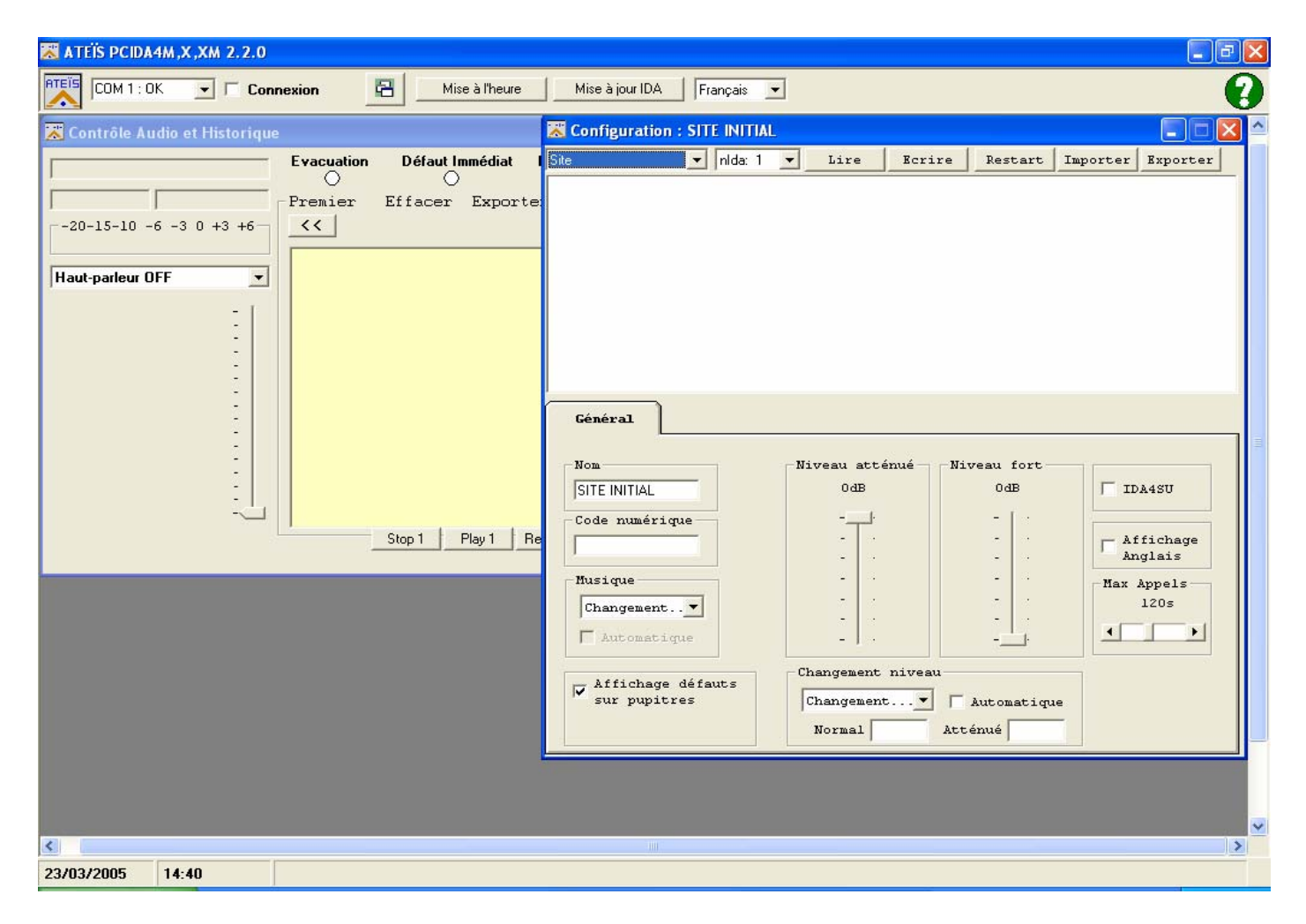

Le logiciel PCIDA4XM est composé de trois fenêtres :

La fenêtre **Général** pour le paramétrage général Communication Position des différentes fenêtres Mise à jour IDA (mise à l'heure, programme interne) Langue

La fenêtre Configuration pour le paramétrage de l'application

Site Zones Pupitres et messages Entrées évacuation Entrées contact Sources (entrées 0dB) Ports série Entrées défaut

La fenêtre **Contrôle** pour sélectionner et régler le signal à écouter au niveau du haut-parleur de monitoring (8 ohms) qui peut être raccordé en face arrière d'IDA4 et lire l'historique de l'installation.

<u>b - Général</u>

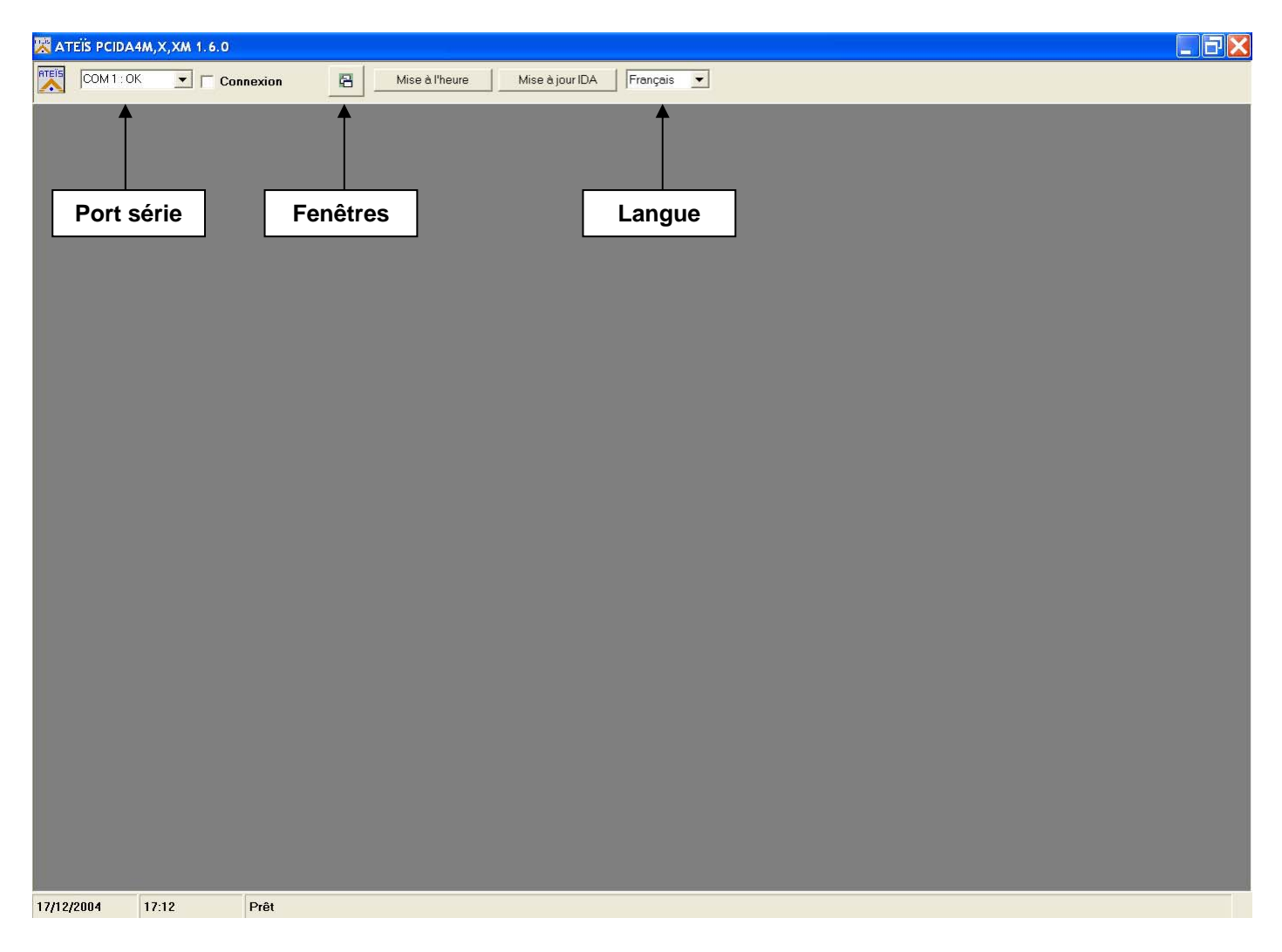

#### Port série

La liste déroulante *Port série* permet la sélection du port série PC sur lequel est raccordé l'IDA4 (maître en configuration maître / esclave).

En cas de disfonctionnement ou d'absence du port série sélectionné, l'élément correspondant indique *COM X : HS*. Sinon, il indique *COM X : OK*.

#### **Connexion**

Lorsque l'on clique sur la case de sélection *Connexion*, le PC tente de communiquer avec l'IDA4 raccordé.

En cas de succès de communication entre le PC et l'IDA4, le terme **Connexion** est remplacé par le message : **Connecté à IDA V2.X**.

En cas d'échec, la boîte de dialogue *No IDA !* apparaît à l'écran et la case de sélection *Connexion* indique *Non connecté*.

#### Fenêtres

Le bouton de commande *Fenêtres* sauvegarde la position actuelle des différentes fenêtres.

Au prochain démarrage du logiciel PCIDA4XM, les fenêtres apparaîtront à l'écran telles qu'elles ont été sauvegardées lors du dernier appui sur le bouton de commande *Fenêtres*.

#### Mise à l'heure

Le bouton de commande *Mise à l'heure* permet la mise à l'heure de l'IDA4 raccordé au PC.

La source horaire peut être soit l'heure du PC, soit l'heure donnée par un centre horaire.

Lorsque l'on clique sur le bouton de commande *Mise à l'heure*, la boîte de dialogue *Mise à l'heure par ce PC* ? apparaît à l'écran. Si l'on clique sur le bouton *OK*, la date et l'heure du PC sont transmises à IDA4. Si l'on clique sur le bouton *Annuler*, une nouvelle boîte de dialogue *Mise à l'heure par un centre horaire* ? remplace la boîte de dialogue précédente. Si l'on clique sur le bouton *OK*, une demande de mise à l'heure est envoyée par IDA4 au centre horaire. Cette fonction n'est utilisable que si un centre horaire est raccordé à un port série de IDA4 (cf. § 1.3.8 Ports série).

#### <u>Mise à jour IDA</u>

Le bouton de commande *Mise à jour IDA* permet la mise à jour du programme interne des IDA4 raccordés au PC.

Pour mettre à jour IDA4, il faut suivre la procédure définie ci-dessous :

- Connecter IDA4 maître avec les IDA4 esclaves (si présence d'IDA4 esclaves)
- Alimenter les différents IDA4
- Vérifier que le nombre d'IDA4 affiché corresponde au nombre réel d'IDA4 présents sur l'installation
- Cliquer sur le bouton de commande *Mise à jour IDA* pour lancer la mise à jour du programme interne des différents IDA4 connectés.

Tous les IDA4 sont mis à jour.

#### Langue

La liste déroulante *Langue* permet la sélection de la langue du logiciel PCIDA4XM.

Le logiciel PCIDA4XM doit être redémarré pour que soit prise en compte la nouvelle langue sélectionnée.

#### 1 – Application

| 😹 ATEÏS PCIDA4M,X,XM 2.2. | 0                          |                            |
|---------------------------|----------------------------|----------------------------|
|                           | Connexion 🔄 Mise à l'heure | Mise à jour IDA Français 💌 |
| DOM 11: OK 💽 🗆 🕻          | ionnexion                  | Mise à jour IDA Français   |
|                           |                            |                            |
| 23/03/2005 15:04          |                            |                            |

#### 1.1 - Eléments

La liste déroulante Eléments permet la sélection des différents éléments de l'installation qui doivent être configurés. Tous les paramètres correspondant à chaque élément sont définis dans les paragraphes suivants.

#### <u>1.2 – Nombre d'IDA4</u>

La liste déroulante *Nombre d'IDA4* permet la définition du nombre d'IDA4 présents sur l'installation à configurer. Jusqu'à 64 IDA4 peuvent être définis dans une application.

La définition du nombre d'IDA4 est la première chose à faire lorsque l'on réalise la configuration d'une application. Le nombre d'IDA4 inclut l'IDA4 maître et les éventuels IDA4 esclaves présents.

#### <u>1.3 – Lire</u>

Le bouton de commande *Lire* affiche à l'écran l'ensemble de la configuration présente dans la mémoire interne de l'IDA4.

#### <u>1.4 – Ecrire</u>

Le bouton de commande *Ecrire* sauvegarde dans la mémoire d'IDA4 la configuration actuellement affichée à l'écran.

Cette fonction doit être réalisée pour que l'IDA4 prenne en compte la nouvelle configuration.

#### <u> 1.5 – Restart</u>

Le bouton de commande *Restart* initialise le programme d'IDA4.

#### <u>1.6 – Importer</u>

Le bouton de commande *Importer* permet la sélection du fichier de configuration sauvegardé sur le PC et affiche la configuration correspondante à l'écran.

#### <u>1.7 – Exporter</u>

Le bouton de commande *Exporter* sauvegarde dans le fichier PC sélectionné la configuration affichée à l'écran.

#### SITE >GENERAL

| 🔀 Configuration :SITE INITIA                                              | L                                                                           |                               |                       |               |                                                      |
|---------------------------------------------------------------------------|-----------------------------------------------------------------------------|-------------------------------|-----------------------|---------------|------------------------------------------------------|
| Site 💽 nIda: 2                                                            | Lire                                                                        | Ecrire                        | Restart               | Importer      | Exporter                                             |
|                                                                           |                                                                             |                               |                       |               |                                                      |
| General<br>Nom<br>SITE INITIAL<br>Code numérique<br>Musique<br>Changement | Niveau atténu<br>-6dB<br>-   .<br>-   .<br>-   .<br>-   .<br>-   .<br>-   . | ié Nives                      | au fort               | V IDA49       | SU<br>Chage<br>Ais<br>Message<br>Pupitre<br>ciétaire |
| Affichage défauts<br>sur pupitres                                         | Changement n<br>Changement                                                  | iveau<br>V V Aut<br>00 Atténu | tomatique<br>1é 22:00 | Max App<br>12 | os                                                   |

#### <u> 2.1 – Nom</u>

La zone de texte *Nom* définit le nom de l'application.

La longueur maximale du nom de l'application est de 11 caractères alphanumériques.

#### 2.2 – Code numérique

La zone de texte **Code numérique** définit le mot de passe de l'application. Si le code numérique n'est pas renseigné, la fonction de mot de passe est désactivée.

La longueur maximale du mot de passe est de 8 caractères numériques.

#### 2.3 – Musique

La liste déroulante *Musique* permet la sélection du mode de diffusion de la musique.

Changement
 La diffusion de la musique est pilotée à partir des pupitres

- Manuel Installateur EN 08\_IDA4XM V1.0
- Musique ON La musique est diffusée
- Musique OFF
   La musique n'est pas diffusée

La case *Musique Changement Automatique* ne peut être cochée que si la case *Changement Niveau Automatique* est cochée, auquel cas la musique ne sera diffusée que pendant la plage horaire comprise entre les horaires *Normal* et *Atténué* définis dans les zones de texte correspondantes.

#### 2.4 – Affichage défauts sur pupitres

Le bouton de sélection *Affichage défauts sur pupitres* valide l'affichage des défauts sur les différents pupitres présents sur l'installation.

#### 2.5 – Niveau atténué

Le potentiomètre *Niveau atténué* permet le réglage du niveau lorsque le mode atténué est sélectionné.

Le niveau peut être réglé entre -12 et 0dB.

#### 2.6 - Niveau fort

Le potentiomètre *Niveau fort* permet le réglage du niveau lorsque le mode fort est sélectionné.

Le niveau peut être réglé entre 0 et +12dB.

#### 2.7 - Changement niveau

La liste déroulante *Changement niveau* permet la sélection du niveau de diffusion sonore.

- Changement... Le niveau général est piloté à partir des pupitres
- Atténué
   Le niveau général est atténué selon la valeur du potentiomètre correspondant
- Fort Le niveau général est amplifié selon la valeur du potentiomètre correspondant
- Normal
   Le niveau général n'est pas modifié

Le bouton de sélection *Automatique* permet la modification du niveau sonore général en fonction des heures de commutation définies dans les zones de texte *Normal* et *Atténué*.

Normal Le niveau général passe du mode atténué au mode normal à l'heure définie dans la zone de texte *Normal* Atténué Le niveau général passe du mode normal au mode atténué à l'heure définie dans la zone de texte *Atténué*

#### IDA4SU

Cette case doit être cochée si des IDA4SU (Unité de commutation pour le mode dégradé) sont incorporées à l'installation. L'installation doit comprendre 1 IDA4SU par IDA4.

#### 2.8 – Affichage anglais

Lorsque cette case est cochée, l'affichage des textes se fait en anglais sur les écrans des IDA4 et des pupitres. Sinon l'affichage est en français.

#### 2.9 – Stop Message par Pupitre propriétaire

Si cette case est cochée seul le pupitre qui a déclenché le message peut l'arrêter (en ré appuyant sur la touche MSGS). Les messages déclenchés par les entrées UGA, par contre ne peuvent être arrêtés depuis un pupitre.

#### 2.10 – Max appels

Le potentiomètre *Max appels* définit la durée maximale (300s maxi) d'un appel. Le microphone du pupitre est opérationnel tant que la durée spécifiée par ce potentiomètre n'est pas écoulée.

Si le potentiomètre est en butée gauche, le contrôle de durée (infini) est invalidé et le microphone du pupitre est opérationnel tant que l'utilisateur n'appuie pas sur la touche d'arrêt.

En cliquant sur les boutons droit et gauche du réglage on modifie la durée par pas de 10s,

on peut aussi tirer le curseur avec la souris pour obtenir la durée souhaitée.

#### Quatre zones peuvent être configurées pour chaque IDA4 présent.

### ZONES >GENERAL

| 🔀 Co  | onfigura | ation :    | SITE INIT | IAL      |          |     |           |         |          |     | . 🗆 🛛 |
|-------|----------|------------|-----------|----------|----------|-----|-----------|---------|----------|-----|-------|
| Zones | :        |            | 💌 nida    | 2 🔽      | Lire     |     | Ecrire    | Restart | Importer | Exp | orter |
| IDA   | Nom      |            |           | Niv      | nusique  | Ni  | v annonce | Délai   | Egalisat | ion |       |
| 1     | L001     | ZONE       | 1         |          | -10  dB  |     | -20dB     | 0,00ms  |          |     |       |
|       | L002     | ZONE       | 2         |          | -20dB    |     | -20dB     | 0,00ms  |          |     |       |
|       | F003     |            |           |          | OFF      |     | 0dB       | 0,00ms  |          |     |       |
|       | L004     |            |           |          | -10 dB   |     | -20dB     | 0,00ms  |          |     |       |
| 2     | L005     |            |           |          | OFF      |     | -22dB     | 0,00ms  | ~~       |     |       |
|       | r00e     |            |           |          | OFF      |     | -23dB     | 0,00ms  | ~~       |     |       |
|       | L007     |            |           |          | OFF      |     | 0dB       | 0,00ms  |          |     |       |
|       | r008     |            |           |          | OFF      |     | 0dB       | 0,00ms  |          |     |       |
|       |          |            |           |          |          |     |           |         |          |     |       |
|       |          |            |           |          |          |     |           |         |          |     |       |
|       |          |            |           |          |          |     |           |         |          |     |       |
| =     |          | - <u>_</u> |           | <u> </u> |          | _   | Y         |         |          |     |       |
| G     | énéral   |            | Audio     | F        | galisati | ion | Surveills | ance    |          |     |       |
|       |          |            |           |          |          |     |           |         |          |     |       |
| — N.  |          |            |           |          |          |     |           |         |          |     |       |
|       |          |            | _         |          |          |     |           |         |          |     |       |
| Z     | ONE 1    |            |           |          |          |     |           |         |          |     |       |
|       |          |            |           |          |          |     |           |         |          |     |       |
|       |          |            |           |          |          |     |           |         |          |     |       |
|       |          |            |           |          |          |     |           |         |          |     |       |
|       |          |            |           |          |          |     |           |         |          |     |       |
|       |          |            |           |          |          |     |           |         |          |     |       |
|       |          |            |           |          |          |     |           |         |          |     |       |
|       |          |            |           |          |          |     |           |         |          |     |       |
|       |          |            |           |          |          |     |           |         |          |     |       |
|       |          |            |           |          |          |     |           |         |          |     |       |
|       |          |            |           |          |          |     |           |         |          |     |       |
|       |          |            |           |          |          |     |           |         |          |     |       |
|       |          |            |           |          |          |     |           |         |          |     |       |
|       |          |            |           |          |          |     |           |         |          |     |       |
|       |          |            |           |          |          |     |           |         |          |     |       |

### <u>3.1 – Nom</u>

La zone de texte *Nom* définit le nom de la zone.

La longueur maximale du nom de zone est de 11 caractères alphanumériques.

#### ZONES > AUDIO

| 🔀 Configuration :SITE INITIAL |         |              |          |       |         |       |      |         |      |         |          |     |       |
|-------------------------------|---------|--------------|----------|-------|---------|-------|------|---------|------|---------|----------|-----|-------|
| Zones                         |         |              | 💌 nida:  | 2     | • _ I   | ire   |      | Ecrire  |      | Restart | Importer | Exp | orter |
| IDA                           | Nom     |              |          | Niv   | musio   | fue   | Niv  | annonc  | e    | Délai   | Egalisat | ion |       |
| 1                             | L001    | ZONE         | 1        |       | -10     | dB    |      | -20d    | B    | 0,00ms  |          |     |       |
|                               | L002    | ZONE         | 2        |       | -20     | )dB   |      | -20d    | B    | 0,00ms  |          |     |       |
|                               | L003    |              |          |       | C       | FF    |      | 0d      | B    | 0,00ms  |          |     |       |
|                               | L004    |              |          |       | -10     | )dB   |      | -20d    | B    | 0,00ms  |          |     |       |
| 2                             | L005    |              |          |       | 0       | )FF   |      | -22d    | B    | 0,00ms  | ~~       |     |       |
|                               | F00e    |              |          |       | C       | )FF   |      | -23d    | B    | 0,00ms  | ~~       |     |       |
|                               | L007    |              |          |       | 0       | )FF   |      | 0d      | B    | 0,00ms  |          |     |       |
|                               | r008    |              |          |       | 0       | )FF   |      | 00      | в    | 0,00ms  |          |     |       |
|                               |         |              |          |       |         |       |      |         |      |         |          |     |       |
|                               |         |              |          |       |         |       |      |         |      |         |          |     |       |
|                               |         |              |          |       |         |       |      |         |      |         |          |     |       |
|                               |         | $\gamma^{-}$ |          | Υ     | Rece 14 |       | -Y   | a       |      |         |          |     |       |
| Ge                            | nerai   |              | Audio    | L     | Rdall   | sati  | on   | Surveil | Lian | .ce     |          |     |       |
| N:                            | iveau 1 | nusiq        | ue   Niv | eau s | annonc  | e — [ | Déla | ai —    |      |         |          |     |       |
|                               | -10dE   | 3            |          | -2    | 0dB     |       | 0.   | .00ms   |      |         |          |     |       |
|                               |         |              |          |       |         |       |      |         |      |         |          |     |       |

#### <u>3.2 – Niveau musique</u>

Le potentiomètre *Niveau musique* permet le réglage du niveau de la musique dans la zone sélectionnée.

Le niveau peut être réglé entre -70 et +12dB.

La musique n'est pas diffusée si le potentiomètre est positionné sur la butée inférieure.

#### 3.3 – Niveau annonce

Le potentiomètre *Niveau annonce* permet le réglage du niveau des annonces dans la zone sélectionnée.

Le niveau peut être réglé entre -70 et +12dB.

Les annonces ne sont pas diffusées si le potentiomètre est positionné sur la butée inférieure.

Le potentiomètre *Délai* permet le réglage du retard à la diffusion dans la zone sélectionnée.

Le délai peut être réglé entre 0 et 682 millisecondes.

#### ZONES >EGALISATION

| 🔀 Config    | uratio  | on :SITE INIT | TIAL        |           |        |                   |           |                |            | . 🗆 🗙 |
|-------------|---------|---------------|-------------|-----------|--------|-------------------|-----------|----------------|------------|-------|
| Zones       |         | 💌 nida        | : 2 💌       | Lire      | Ecri   | re                | Restart   | Importer       | Exp        | orter |
| IDA No:     | m       |               | Niv musi    | que Ni    | v anno | nce               | Déla      | i Egalisat     | ion        |       |
| 1 LO        | 01 ZC   | ONE 1         | - ]         | .0dB      | -2     | 20dB              | 0,00m     | s              |            |       |
| LO          | 02 Z0   | NE 2          | -2          | 20dB      | -2     | 20dB              | 0,00m     | s              |            |       |
| L0          | 03      |               |             | OFF       |        | 0dB               | 0,00m     | s              |            |       |
| L0          | 04      |               | -1          | .0dB      | -2     | 20dB              | 0,00m     | s              |            |       |
| 2 LO        | 05      |               |             | OFF       | -2     | 22dB              | 0,00m     | 5 ~~           |            |       |
| LO          | 06      |               |             | OFF       | -2     | 23dB              | 0,00m     | s ~~           |            |       |
| LO          | 07      |               |             | OFF       |        | 0dB               | 0,00m     | s              |            |       |
| LO          | 08      |               |             | OFF       |        | 0dB               | 0,00m     | s              |            |       |
|             |         |               |             |           |        |                   |           |                |            |       |
|             |         |               |             |           |        |                   |           |                |            |       |
|             |         |               |             |           |        |                   |           |                |            |       |
| C fan fan   |         |               |             |           |        |                   |           |                |            |       |
| Gener:      | aT      | Audio         | Egal        | isation   | Surve  | eillar            | ice       |                |            |       |
|             |         |               |             |           |        |                   |           |                |            |       |
| _ Message   | • – – r | Message       | -Message-   |           |        |                   |           |                |            |       |
| 200Hz       |         | 500Hz         | 800Hz       | 1000      | Iz     | 2000              | Hz        | 5000Hz         | 1000       | OHz   |
| Q:1         |         | Q:1/2         | Q:1/2       | Q:1/3     | 2      | Q:1/              | 2         | Q:1/2          | Q:1/       | 2     |
| OdB         |         | 0 dB          | OdB         | 0 dB      |        | OdB               |           | OdB            | 0dB        |       |
| FQG         |         | FQG           | FQG         | FQ        | G      | FQ                | G         | FQG            | FQ         | G     |
| 1 T T T T T | :       | r r r r r =   | r - r : r : | 1 r - r : | :1:    | 1 T - T           | : ( =     | r - r : r =    | lir Fr     | :1:1  |
|             | Ξ       |               |             |           | - E    |                   |           |                | TI         |       |
|             | 3       | - : :         | -   -   -   |           | :   :  | L -               |           | <b>[</b> - ∶ ∶ |            |       |
|             | Ξ       |               |             |           | :   E  | T                 |           |                |            | - E   |
| : :†        | E   -   | +   †         | TI T        |           | τ      |                   | τ. II     |                |            | τ I   |
|             | Ξ       |               |             |           | : :    |                   | : :       |                |            |       |
| 1.1.1       | E       |               |             |           | : : :  |                   | : :       |                |            |       |
| - :         | E       |               |             |           | :   :  | 11 - <del>1</del> | -   E   - |                | + <u>+</u> | 2 E   |
| 1 - 1 - 1   | -       |               |             | 1 - 1     |        |                   | - ' -     |                | 63,        | - , - |
| Corrig      | r       | Coller        | 1           |           |        |                   |           |                |            |       |
| copie       | -       | correr        |             |           |        |                   |           |                |            |       |

#### 3.5 – Egalisation paramétrique

Pour chaque zone, le signal audio de sortie peut être réglé à l'aide d'un égaliseur à 7 bandes.

Le potentiomètre *F* ajuste la fréquence centrale qui peut être définie entre 20 et 19 000Hz.

Le potentiomètre **Q**, qui correspond à la largeur de la bande, peut prendre une valeur comprise entre 1/3 et 12.

Le potentiomètre *G*, quant à lui, permet le réglage du niveau de sortie de chaque bande. Il est réglable de -12 à +12dB.

#### <u>3.6 – Copier / coller</u>

Les boutons de commande *Copier* et *Coller* permettent la copie des 3 paramètres de la bande sélectionnée vers une autre bande.

| 🔀 Configurat                                                                                                    | ion : SITE INITIA   | L                       |              |             |            |             |  |  |  |  |  |
|----------------------------------------------------------------------------------------------------|---------------------|-------------------------|--------------|-------------|------------|-------------|--|--|--|--|--|
| Zones                                                                                                    | 💌 nida: 1           | ▼ Lire                  | Ecrire       | Restart     | Importer   | Exporter    |  |  |  |  |  |
| IDA Nom                                                                                                    | Et                  | at Réf Zlk              | Réf Z18k     | Réf G18k    | Réf G18    | ku Réf fuit |  |  |  |  |  |
| 1 LOO1                                                                                                    |                     | 0,0                     | 0,0          | 0,0         | 0,0        | 0,0         |  |  |  |  |  |
| L002                                                                                                    |                     | 0,0                     | 0,0          | 0,0         | 0,0        | 0,0         |  |  |  |  |  |
| L003                                                                                                    |                     | 0,0                     | 0,0          | 0,0         | 0,0        | 0,0         |  |  |  |  |  |
| 7004                                                                                                    |                     | 0,0                     | 0,0          | 0,0         | 0,0        | 0,0         |  |  |  |  |  |
| <                                                                                                    |                     | 1                       | 11           |             |            |             |  |  |  |  |  |
| Général                                                                                                    | Audio               | Egalisation             | Surveilla    | ince        |            |             |  |  |  |  |  |
|                                                                                                    | J<br>Référence      | Affichage<br>Mesure Eca | rt Tolérance | % <u>Ra</u> | z Surveill | lance       |  |  |  |  |  |
| Impédance 1k                                                                                                    | 0,0 Ohm             |                         |              | Surveilla   | nce        |             |  |  |  |  |  |
| Impédance 18k                                                                                                    | 0.0.0bm             | [                       | 25           | Aucune      |            |             |  |  |  |  |  |
|                                                                                                    |                     |                         | _            | C Ampli     |            |             |  |  |  |  |  |
| Gain 18k                                                                                                    | 0,0                 |                         | 50           | C Ampli +   | Ligne      |             |  |  |  |  |  |
| Gain ouvert 18k                                                                                                    | 0,0                 |                         | 1 50         | 🔿 Ampli +   | Secours    |             |  |  |  |  |  |
| Fuite                                                                                                    | 0,0 kOhm            |                         | 50           | C Ampli +   | Secours +  | Ligne       |  |  |  |  |  |
| Références zone     Test Zlk zone     Aucun ampli secours       Références toutes zones     Test Zlk toutes zones     Auto |                     |                         |              |             |            |             |  |  |  |  |  |
| Raz réf                                                                                                    | Raz références zone |                         |              |             |            |             |  |  |  |  |  |

#### <u>3.7 – Références zone</u>

Le bouton de commande *Références zones* mesure pour la zone sélectionnée les paramètres suivants (impédances 1kHz et 18kHz, gain et gain ouvert 18kHz, fuite), affiche ces valeurs dans les cases correspondantes de l'écran et sauvegarde ces valeurs dans la mémoire d'IDA4.

#### 3.8 – Références toutes zones

Le bouton de commande *Références toutes zones* mesure pour l'ensemble des zones les paramètres suivants (impédances 1kHz et 18kHz, gain et gain ouvert 18kHz, fuite) et sauvegarde les valeurs dans la mémoire d'IDA4.

#### 3.9 – Raz références zone

Le bouton de commande *Raz références zone* remet à zéro les valeurs d'impédance et de gain pour la zone sélectionnée.

#### 3.10 - Test Z1k zone

Le bouton de commande **Test Z1k zone** mesure l'impédance à 1kHz de la zone sélectionnée. Cette mesure est réalisée une seule fois.

#### <u>3.11 – Test Z1k toutes zones</u>

Le bouton de commande *Test Z1k toutes zones* mesure l'impédance à 1kHz de l'ensemble des zones. Cette mesure est réalisée une seule fois.

Si le bouton de sélection *Auto* est validé, la mesure d'impédance 1k de l'ensemble des zones est réalisée quotidiennement à l'heure définie dans la zone de texte correspondante (03:00 par défaut).

#### <u>3.12 – Affichage des mesures</u>

Si la case *Affichage* est cochée, les valeurs des paramètres mesurés correspondant à la zone sélectionnée sont affichées en temps réel dans les cases *Mesure* et l'écart avec la référence est affiché (exemple d'utilisation : après remplacement d'un ampli on peut ajuster le gain du nouvel ampli pour correspondre avec la référence).

#### <u>3.13 – Tolérance %</u>

Permet de modifier la tolérance d'écart entre la valeur mesurée et la référence, écart qui déclenchera un défaut si la tolérance est dépassée. La tolérance peut être réglée de 5 à 100%.

#### <u>3.14 – Amplificateurs de secours</u>

La liste déroulante *Amplificateurs de secours* spécifie la présence ou non d'amplificateurs de secours sur l'installation. Il ne peut y avoir qu'un amplificateur de secours par IDA, par contre un amplificateur peut secourir jusqu'à 256 zones (64 IDA).

#### 3.15 – Surveillance

Les boutons d'option Surveillance définissent, pour la zone sélectionnée, les composants qui doivent être surveillés :

- Aucune surveillance
- Amplificateur
- Amplificateur + Ligne
- Amplificateur + Amplificateur de secours
- Amplificateur + Amplificateur de secours + Ligne

#### <u>3.16 – Raz surveillance</u>

Ce bouton fait une remise à zéro de la surveillance, c'est à dire une Raz des défauts et un test des amplificateurs de secours s'il y en a, comme cela est fait à la mise sous tension de l'IDA4. Les défauts ligne et amplificateur (s'il y en a) reviennent après quelques instants.

#### <u>4 – Pupitres & messages</u>

#### Pupitres

Cette fenêtre permet d'accéder soit au paramétrage du ou des pupitres, soit au paramétrage des messages. Le choix se fait en sélectionnant soit l'un des pupitres (fenêtre pupitres) soit l'un des messages (fenêtre messages). Les fenêtres d'onglet se présentent alors en fonction du paramétrage choisi. Par défaut le premier pupitre est sélectionné avec l'onglet « Général » pour le paramétrage de ce pupitre.

#### PUPITRES >GENERAL

| 🔀 Configuration : SITE INITIAL |           |          |         |         |          |         |            |  |  |  |
|--------------------------------|-----------|----------|---------|---------|----------|---------|------------|--|--|--|
| Pupitres & messages            | 💌 nida: 1 | ▼ Lire   | Eci     | ire     | Restart  | Importe | r Exporter |  |  |  |
| Nom pupitre                    | Niv       | eau HP   | Pupitre | Egalis  | ation P  | riorité | Type       |  |  |  |
| P001                           | -1        | OdB      | 0 dB    |         | 1        | 00      | Sécurité   |  |  |  |
|                                |           |          |         |         |          |         |            |  |  |  |
|                                |           |          |         |         |          |         |            |  |  |  |
|                                |           |          |         |         |          |         |            |  |  |  |
| Nom message                    | Niveau    | Sirène   | Egalis  | ation   | Priorité | Durée   | Туре 🔼     |  |  |  |
| M001                           | -10dB     | 2s       |         |         | 100      | ?       | Evacuati   |  |  |  |
| M002                           | -10dB     | 2s       |         |         | 100      | ?       | Evacuati   |  |  |  |
| M003                           | -10dB     | 25       |         |         | 100      | ?       | Evacuati 🧹 |  |  |  |
| K004                           | -104B     | 76       |         |         | 100      | 7       | Riverneti  |  |  |  |
|                                |           |          |         |         |          |         |            |  |  |  |
| Général                        | Audio     | Egalisat | ion P   | riorité | s Mes    | sages   |            |  |  |  |
|                                | t         |          |         |         |          |         |            |  |  |  |
| - Nom                          |           |          |         |         |          |         | 6/32       |  |  |  |
|                                | - 1       |          |         |         |          |         | ▲          |  |  |  |
| 1                              |           | T 1 T    | 2 T 3   | зт      | 4 T 5    | Т 6     |            |  |  |  |
| -Code numériqu                 | le        |          |         |         |          |         |            |  |  |  |
|                                | _         |          |         |         |          |         |            |  |  |  |
| ,                              |           | Т7 Т     | 8 Т.    | 9 T1    | 0 T11    | T12     |            |  |  |  |
| P1 Nº 1                        | Mettre    |          |         |         |          |         | <b>_</b>   |  |  |  |
| P2                             | Nouveeu   |          |         |         |          |         | Effacer    |  |  |  |
| P3                             | Nouveau   | T13 T.   | 14 T1   | 5 T1    | 6 T17    | T18     |            |  |  |  |
| ₽4                             | Effacer   |          |         |         |          |         | rom        |  |  |  |
|                                |           |          |         |         |          |         | Fornier    |  |  |  |
|                                |           | TIS T    | 20 12.  | 1 12:   | Z TZ3    | T24     |            |  |  |  |
| Sélection                      | page      | j j      |         |         |          |         | Coller     |  |  |  |
|                                |           |          |         |         |          |         |            |  |  |  |
|                                |           |          |         |         |          |         |            |  |  |  |

#### <u>4.1 – Nom</u>

La zone de texte *Nom* définit le nom du pupitre.

La longueur maximale du nom de pupitre est de 11 caractères alphanumériques.

#### <u>4.2 – Code numérique</u>

La zone de texte **Code numérique** définit le mot de passe qui est requis pour utiliser le pupitre. Si le code numérique n'est pas renseigné, la fonction est désactivée.

Le mot de passe doit être composé de 4 caractères numériques.

#### 4.3 – Sélection page

Le bouton de commande *Mettre* affecte à l'une des 4 pages du pupitre la page sélectionnée dans la liste déroulante des 32 pages différentes disponibles pour une application.

Le bouton de commande *Nouveau* sélectionne la première des 32 pages de la liste déroulante qui n'est pas affectée à un pupitre.

Le bouton de commande *Effacer* efface l'affectation pour la page du pupitre sélectionnée.

| 🔀 Configuration : SITE INITIA   | L       |             |          |               |       |         |            |  |  |
|---------------------------------|---------|-------------|----------|---------------|-------|---------|------------|--|--|
| Pupitres & messages 🛛 🔽 nIda: 2 | ▼ I     | lire        | Ecrir    | e Res         | start | Importe | r Exporter |  |  |
| Nom pupitre Ni                  | veau    | HP Pup:     | IDA      | Nom           |       |         |            |  |  |
| P001 -                          | lOdB    |             |          | L001          |       |         |            |  |  |
| P002 -                          | lOdB    |             |          | L002          |       |         |            |  |  |
|                                 |         |             | 님        | L003          |       |         |            |  |  |
|                                 |         |             |          | L004<br>L005  |       |         |            |  |  |
|                                 |         |             | N N      | 1000 <b>-</b> |       | R       | outage     |  |  |
|                                 |         |             |          | L007          |       |         | outugo     |  |  |
|                                 |         |             |          | r008          |       |         |            |  |  |
| <b>Gentic</b>                   |         |             |          |               |       |         |            |  |  |
|                                 |         | 2           | <u> </u> |               |       |         |            |  |  |
| Général Audio                   | 🛛 Egali | sation      | Prio     | rités         | Mes   | sages   |            |  |  |
|                                 |         |             |          |               |       |         |            |  |  |
| Nom                             |         |             |          |               |       |         | 1/32       |  |  |
|                                 | ZONR 1  | ZONE 2      |          | cleare        |       |         | <u> </u>   |  |  |
| Code numérique                  | ZONE I  | ZONE Z      |          | RAL           |       |         |            |  |  |
|                                 |         |             |          |               |       |         |            |  |  |
|                                 |         |             |          |               |       |         |            |  |  |
| Pl N° 1 Mettre                  |         |             |          |               |       |         | <u> </u>   |  |  |
| P2 N° 2<br>Nouveau              | T12     | <b>T14</b>  | T15      | 716           | T17   | 710     | Effacer    |  |  |
| P3 N° 24<br>P4 N° 3 Effacer     | 113     | 114         | 115      | 116           | 117   | 110     | Copier     |  |  |
|                                 |         |             |          |               |       |         | nom        |  |  |
| Zones locales                   | T19     | <b>T</b> 20 | T21      | <b>T</b> 22   | T23   | T24     | Copier     |  |  |
|                                 | L .     | ļ           |          | ļ             |       |         | Coller     |  |  |
| Configuration touche            |         |             |          |               |       |         |            |  |  |

En cliquant sur une touche, la fenêtre de routage s'ouvre.

#### 4.4 - Configuration touche

Pour définir une touche dans la page sélectionnée, il faut suivre la procédure définie ci-dessous :

- Sélectionner une page à l'aide du potentiomètre *Page* ou du bouton de commande *Nouveau*
- Cliquer sur la touche à configurer (la couleur de la touche devient jaune)
- Sélectionner le type de touche dans la liste déroulante *Type* (Zones locales, Télé sonorisation, Niveau atténué, Niveau fort, Musique ON)
- Saisir le nom de la touche sur son image (3 lignes de 6 caractères) et valider par ENTER

Le bouton de commande *Effacer* efface la configuration (type, nom, routage) de la touche sélectionnée.

Le bouton de commande *Copier nom* sert à copier le nom d'une zone sélectionnée dans la fenêtre « Routage », dans la touche.

Le bouton de commande *Copier* copie la configuration complète de la touche sélectionnée.

Le bouton de commande *Coller* affecte à la touche sélectionnée la configuration complète d'une autre touche si celle-ci a été préalablement copiée à l'aide du bouton de commande *Copier*.

Si la touche qui vient d'être paramétrée est de type « Zones locales » ou « Télé sonorisation », il faut alors sélectionner la ou les zones qui lui seront affectées en cliquant sur la case à cocher de la ou des zones voulues.

#### PUPITRES >AUDIO

| 🔀 Configuration : S | ITE INITIAL |                                                                                                    |                                                     |                                                             |         |          |             |  |
|---------------------|-------------|----------------------------------------------------------------------------------------------------|-----------------------------------------------------|-------------------------------------------------------------|---------|----------|-------------|--|
| Pupitres & messages | 🔹 nida: 2   | ▼ Lire                                                                                             | E                                                   | Crire                                                       | Restar  | t Import | er Exporter |  |
| Nom pupitre         | Niv         | reau HP                                                                                            | Pupitr                                              | e Egali                                                     | isation | Priorité | Type        |  |
| P001                | -1          | .0dB                                                                                               | 00                                                  | B                                                           |         | 100      | Sécurité    |  |
| P002                | -1          | .0dB                                                                                               | 04                                                  | B                                                           |         | Inactif  | Sécurité    |  |
|                     |             |                                                                                                    |                                                     |                                                             |         |          |             |  |
| <                   |             |                                                                                                    |                                                     |                                                             |         |          |             |  |
| Nom message         | Niveau      | Sirène                                                                                             | Egali                                               | isation                                                     | Priori  | té Durée | Type 🔥      |  |
| M001                | -10dB       | 2s                                                                                                 |                                                     |                                                             | 100     | ?        | Evacuati    |  |
| M002                | -10dB       | 25                                                                                                 |                                                     |                                                             | 100     | ?        | Evacuati    |  |
| M003                | -10dB       | 25                                                                                                 |                                                     |                                                             | 100     | ?        | Evacuati 🧹  |  |
| M004                | -104B       | 7 e                                                                                                |                                                     |                                                             | 100     | 2        | Ryacusti    |  |
|                     |             |                                                                                                    |                                                     |                                                             |         |          |             |  |
| Général             | Audio       | Egalisat:                                                                                          | ion                                                 | Priorit                                                     | és l    | Messages |             |  |
| Niveau<br>-10dB     | HP Pupi     | tre<br>B<br>-<br>-<br>-<br>-<br>-<br>-<br>-<br>-<br>-<br>-<br>-<br>-<br>-<br>-<br>-<br>-<br>-<br>- | - Secou<br><br>-<br>-<br>-<br>-<br>-<br>-<br>-<br>- | 0 dB<br>-<br>-<br>-<br>-<br>-<br>-<br>-<br>-<br>-<br>-<br>- |         |          |             |  |

#### 4.6 – Niveau microphone

Le potentiomètre *Niveau* permet le réglage du niveau du microphone pour le pupitre sélectionné.

Le niveau peut être réglé entre -70 et +12dB.

Le signal du microphone est désactivé si le potentiomètre est positionné sur la butée inférieure.

#### 4.7 – Niveau haut-parleur

Le potentiomètre *HP pupitre* permet le réglage du niveau du haut-parleur pour le pupitre sélectionné.

Le niveau peut être réglé entre -70 et +6B.

Le signal du haut-parleur est désactivé si le potentiomètre est positionné sur la butée inférieure.

#### 4.8 - Niveau secours

Le potentiomètre **Secours** est utilisé dans le cas d'une installation mode dégradé. Il permet de régler le niveau du microphone en diffusion à travers un SR8 ou un IDA4SU en cas de panne de l'IDA4.

#### **PUPITRES > EGALISATION**

| 🔀 Configuration :SITE INITIAL |            |       |          |       |           |           |             |                  |  |  |  |
|-------------------------------|------------|-------|----------|-------|-----------|-----------|-------------|------------------|--|--|--|
| Pupitres & messag             | jes 🔽 nida | : 2 🗖 | - Lir    | e     | Ecrire    | Restar    | t Importe   | r Exporter       |  |  |  |
| Nom pupitre                   |            | Nive  | au HP    | Pupi  | tre Egali | sation    | Priorité    | Type             |  |  |  |
| POOL PUP SEC                  | COURS      | -5    | dB       |       | OFF ~~    |           | 100         | Sécurité         |  |  |  |
| POO2 PUP ACC                  | CUEIL      | -10   | dB       |       | OFF       |           | Inactif     |                  |  |  |  |
|                               |            |       |          |       |           |           |             |                  |  |  |  |
|                               |            |       |          |       |           |           |             |                  |  |  |  |
| Nom message                   | Niv        | zeau  | Sirène   | e Ega | alisation | Priori    | té Durée    | Type 🔼           |  |  |  |
| MOO1 Evac                     |            | LOdB  | 5s       | ;     |           | 100       | 12 s        | Evacuati         |  |  |  |
| M002<br>M003                  |            | 104B  | Us<br>Os | ;     |           | 99<br>100 | 4 S<br>12 S | Normal<br>Normal |  |  |  |
| M004                          |            | INAR  | 20       | •     |           | 0         | <br>0 e     | Rwachat i 🎽      |  |  |  |
| <u>&lt;</u>                   |            |       |          |       |           |           |             |                  |  |  |  |
| Général                       | Audio      | ) i   | Egalisat | ion   | Priorit   | és 🚺 1    | Messages    |                  |  |  |  |
|                               |            |       |          |       |           |           |             |                  |  |  |  |
| 200Hz                         | 1000Hz     | 7071  | Hz       |       |           |           |             |                  |  |  |  |
| Q:1/3                         | Q:2        | Q:7   |          |       |           |           |             |                  |  |  |  |
| 4dB                           | 0dB        | -4dB  |          |       |           |           |             |                  |  |  |  |
| FQG                           | FQG        | FQ    | G        |       |           |           |             |                  |  |  |  |
|                               |            |       | -        |       |           |           |             |                  |  |  |  |
|                               |            | T:    | : : :    |       |           |           |             |                  |  |  |  |
| : : <u>†</u> :                |            | ll:†  |          |       |           |           |             |                  |  |  |  |
|                               | l l t      |       |          |       |           |           |             |                  |  |  |  |
| ήτι : I : I : I               |            |       | Ť        |       |           |           |             |                  |  |  |  |
|                               |            |       |          |       |           |           |             |                  |  |  |  |
| 1-2-1:                        | 1-[[]]:    | 1-1   | :        |       |           |           |             |                  |  |  |  |
| Copier                        | Coller     |       |          |       |           |           |             |                  |  |  |  |

#### 4.9 – Egalisation paramétrique

Pour chaque pupitre, le signal du microphone peut être réglé à l'aide d'un égaliseur à 3 bandes.

Le potentiomètre *F* ajuste la fréquence qui peut être définie entre 20 et 19 000Hz.

Le potentiomètre **Q**, qui correspond à la largeur de bande, peut prendre une valeur comprise entre 1/3 et 12.

Le potentiomètre *G*, quant à lui, permet le réglage du niveau de sortie de chaque bande. Il est réglable de -12 à +12dB.

#### 4.10 – Copier / coller

Les boutons de commande *Copier* et *Coller* permettent la copie des paramètres de la bande sélectionnée vers les autres bandes.

#### PUPITRES >PRIORITE

| 🔀 Configuration :Sl     | TE INITIAL |           |            |          |       |         |            |
|-------------------------|------------|-----------|------------|----------|-------|---------|------------|
| Pupitres & messages 🛛 🗨 | nlda: 2 🔹  | • Lire    | Ecrire     | Rest     | tart  | Importe | r Exporter |
| Nom pupitre             | Nive       | au HP P   | upitre Eg  | alisatio | on Pr | iorité  | Type       |
| POO1 PUP SECOURS        | -5         | dB        | OFF ~~     |          | 10    | 0       | Sécurité   |
| POO2 PUP ACCUEIL        | -10        | dB        | OFF        |          | In    | actif   |            |
|                         |            |           |            |          |       |         |            |
| <                       |            |           | 1111       |          |       |         | >          |
| Nom message             | Niveau     | Sirène    | Egalisatio | on Pric  | orité | Durée   | Type 🔼     |
| M001 Evac               | -10dB      | 5s        |            | 100      |       | 12 s    | Evacuati   |
| M002                    | -18dB      | 0s        |            | 99       |       | 4 s     | Normal     |
| M003                    | -10dB      | 0s<br>2-  |            | 100      |       | 12 s    | Normal V   |
| <                       | -11146     |           |            |          |       |         |            |
| Général                 | Audio      | Egalisati | on Prio    | rités    | Mess  | sages   |            |
| Part and the            |            |           |            |          |       |         |            |
| Priorites               |            |           |            |          |       |         |            |
| Forte                   |            |           |            |          |       |         |            |
|                         |            |           |            |          |       |         |            |
|                         |            |           |            |          |       |         |            |
|                         |            |           |            |          |       |         |            |
|                         |            |           |            |          |       |         |            |
|                         |            |           |            |          |       |         |            |
|                         |            |           |            |          |       |         |            |
|                         |            |           |            |          |       |         |            |
|                         |            |           |            |          |       |         |            |
| Faible                  |            |           |            |          |       |         |            |
|                         |            |           |            |          |       |         |            |
|                         |            |           |            |          |       |         |            |
|                         |            |           |            |          |       |         |            |

#### <u>4.11 – Priorité</u>

La priorité du pupitre sélectionné peut être établie à l'aide du potentiomètre **Priorité**. La valeur est réglable sur une échelle de 0 à 100. La valeur 100 donne la priorité maximum alors que la valeur 0 rend le pupitre inactif.

**NB**: Il ne peut y avoir qu'un pupitre par IDA (maître ou esclave). Dans la fenêtre pupitre il y a d'office autant de pupitres que d'IDA déclarées. Ceux qui ne sont pas présents dans l'installation doivent être désactivés par réglage de leur priorité à 0 (sinon un défaut signalera leur absence).

# Messages PUPITRES >MESSAGES

| 🔀 Configuration :SITE INITIAL                                                 |                                   |                                                                                                    |                               |        |                                                            |                                                                                          |                                   |  |  |  |
|-------------------------------------------------------------------------------|-----------------------------------|----------------------------------------------------------------------------------------------------|-------------------------------|--------|------------------------------------------------------------|------------------------------------------------------------------------------------------|-----------------------------------|--|--|--|
| Pupitres & messages                                                           | 💌 nlda: 2                         | ▼ Lire                                                                                                    | Ecrire                        | Res    | tart                                                       | Importe                                                                                  | r Exporter                        |  |  |  |
| Nom pupitre<br>POO1 PUP SECOUP<br>POO2 PUP ACCUEI                             | Niv<br>(S<br>(L1                  | eau HP :<br>5dB<br>.0dB                                                                                                   | Pupitre Egal<br>OFF ~~<br>OFF | isati. | sation Priorité Type<br>100 Sécurité<br>Insctif            |                                                                                          |                                   |  |  |  |
|                                                                               |                                   |                                                                                                    |                               |        |                                                            |                                                                                          |                                   |  |  |  |
| Nom message                                                                   | Niveau                            | Sirène                                                                                                    | Egalisation                   | Pri    | orité                                                      | Durée                                                                                    | Туре 🔼                            |  |  |  |
| M001 Evac                                                                     | -10dB                             | 5s                                                                                                    |                               | 100    |                                                            | 12 s                                                                                     | Evacuati                          |  |  |  |
| M002                                                                          | -18dB                             | Os<br>-                                                                                                    |                               | 99     |                                                            | 4 s                                                                                      | Normal                            |  |  |  |
| M003                                                                          | -10dB                             | Os<br>2-                                                                                                    |                               | 100    |                                                            | 12 s                                                                                     | Normal                            |  |  |  |
| <                                                                             | -1138                             |                                                                                                    |                               |        |                                                            |                                                                                          |                                   |  |  |  |
| Général<br>Messages sur I<br>GONG<br>MSGS1 MOO1 Ev<br>MSGS2<br>MSGS3<br>MSGS4 | Audio<br>Pupitre<br>ac<br>Bffacer | Egalisat:<br>M001<br>M002<br>M003<br>M004<br>M005<br>M006<br>M007<br>M008<br>M009<br>M010<br>M011<br>M012<br>M013<br>M014 | ion Priori<br>Evac            | tés    | Mess<br>Bu<br>Sé<br>Ap<br>Mi<br>Défa<br>C Au<br>C Di<br>Mi | sages<br>zzer en<br>curité<br>pel Main<br>cro Exto<br>ut si ak<br>cun<br>fféré<br>médiat | service<br>ntenu<br>erne<br>osent |  |  |  |

#### 4.12 – Affectation d'un message sur un pupitre

Pour affecter un message à un pupitre, il faut suivre la procédure définie ci-dessous :

- Sélectionner un message dans la liste *Messages sur pupitre* (jusqu'à 4 messages plus un gong peuvent être affectés : (GONG et MSGS1 à MSGS4)
- Sélectionner le message souhaité dans la liste déroulante **Messages** (jusqu'à 32 messages peuvent être configurés dans une application)
- Cliquer sur le bouton de commande < pour affecter le message

**NB**: La touche MSGS (message) n'est active et affichée sur le pupitre que si un ou des messages lui ont été affectés.

#### 4.13 – Effacement d'un message sur un pupitre

Pour effacer l'affectation d'un message à un pupitre, il faut suivre la procédure définie ci-dessous :

- Sélectionner un message affecté dans la liste Messages sur pupitre
- Cliquer sur le bouton de commande Effacer

#### 4.14 – Buzzer en service

La case à cocher **Buzzer en service** valide le fonctionnement du buzzer présent sur le pupitre en cas de défaut (il est possible d'arrêter le buzzer en appuyant sur la dalle tactile).

#### 4.15 – Sécurité

La case à cocher **Sécurité** permet de paramétrer le pupitre sélectionné en pupitre de sécurité : accès à la touche **MSGS** sur le pupitre permettant d'envoyer des messages d'évacuation, signalisation **Evac** pour les appels et les messages envoyés par ce pupitre.

#### 4.16 – Appel Maintenu

La case à cocher *Appel Maintenu* paramètre la touche « Micro » de manière à ce que le microphone ne soit actif que si celle-ci est tenue appuyé. Dans le cas contraire il faut un deuxième appui pour désactiver le micro.

#### 4.17 – Micro Externe

Activer cette case à cocher uniquement pour les pupitres équipés de microphone type micro-gate (bouton de Marche/Arrêt sur le micro).

#### <u>4.18 – Défaut si absent</u>

- Aucun : aucun défaut n'est signalé si le pupitre est absent
- Différé : un défaut différé est signalé si absent
- Immédiat : un défaut immédiat est signalé si absent

La différence entre défaut immédiat et différé est définie au paragraphe **1.4 Description des défauts** 

| 🔀 Configuratio                         | n :SITE IN    | ITIAL       |             |              |                               |                              |                            |             | × |
|----------------------------------------|---------------|-------------|-------------|--------------|-------------------------------|------------------------------|----------------------------|-------------|---|
| Pupitres & messages                    | s 💌 nl        | lda:2       | ▼ Lire      | Eci          | ire                           | Restar                       | t Importe                  | er Exporter |   |
| Nom pupitre                            |               | Nive        | eau HP :    | Pupitre      | Egali                         | isation                      | Priorité                   | Type        |   |
| POO1 PUP SECO                          | URS           | (           | DdB         | OFF          | ~~                            |                              | 100                        | Sécurité    |   |
| POO2 PUP ACCU                          | EIL           | -10         | DdB         | OFF          |                               |                              | Inactif                    |             | 1 |
|                                        |               |             |             |              |                               |                              |                            |             |   |
| <                                      |               |             |             | Ш            |                               |                              |                            |             | > |
| Nom message                            | N             | Jiveau      | Sirène      | Egalisa      | ation                         | Priori                       | té Durée                   | Type        |   |
| M001 Evac                              |               | -10dB       | 5s          |              |                               | 100                          | 12 s                       | Evacuati    | - |
| M002 Non fume                          | ur            | -18dB       | 0s          |              |                               | 54                           | 4 s                        | Normal      |   |
| MOO3 Bagages                           |               | -10dB       | 0s          |              |                               | 32                           | 12 s                       | Normal      | ~ |
| < 111111111111111111111111111111111111 |               | -11148      | 76          |              |                               | 4                            | 11 2                       | Kiraciiat i |   |
| , <u> </u>                             |               |             |             |              |                               |                              |                            | )           |   |
| Général                                | Général Audio |             | Egalisat:   | ion P        | riorit                        | és 🛛                         | Sirène                     |             |   |
| Nom<br>Evac<br>Type<br>Evacuation      |               | -Durée<br>5 | sirène<br>s | Messa<br>Ef: | ges av<br>Eff<br>facer<br>Env | adio<br>acer mes<br>tous les | ssage<br>messages<br>ssage |             |   |

#### <u>4.19 – Nom</u>

La zone de texte *Nom* définit le nom du message.

La longueur maximale du nom de message est de 11 caractères alphanumériques.

#### <u>4.20 – Type</u>

La liste déroulante Type définit le type de message :

- *Evacuation :* message de type sécurité.
- Normal : message de type annonce.

#### 4.21 – Durée sirène

Le potentiomètre *Durée sirène* définit le temps pendant lequel la sirène est diffusée avant que le message ne soit lui-même diffusé.

La durée peut être réglée entre 0 et 255 secondes.

#### 4.22 – Effacer message

Le bouton de commande *Effacer message* efface le message sélectionné dans la mémoire d'IDA4 si ce message a été préalablement sauvegardé à l'aide du bouton de commande *Envoyer message*.

#### 4.23 - Effacer tous les messages

Le bouton de commande *Effacer tous les messages* efface l'ensemble des messages sauvegardés dans la mémoire d'IDA4.

#### 4.24 – Envoyer message

Le bouton de commande *Envoyer message* sauvegarde dans la mémoire d'IDA4 un message préenregistré stocké sur le PC au format \*.wav. Les paramètres d'échantillonnage doivent être 16 bits 16kHz.

Le nombre maximum de messages est de 26 et la durée maximale incluant l'ensemble des messages est de 2 minutes et 11 seconds.

L'enregistrement d'un message à partir d'une source 0dB n'est pas possible sur IDA4XM.

| 🐹 Configuration SIT     | e initial      |            |             |           |          |                     |
|-------------------------|----------------|------------|-------------|-----------|----------|---------------------|
| Pupitres & messages 🛛 💌 | nlda: 2        | ▼ Lire     | Ecrire      | Restart   | Importer | Exporter            |
| Nom pupitre             | Niv            | eau HP 1   | Pupitre Ega | lisation  | Priorité | Type                |
| POO1 PUP SECOURS        |                | OdB OFF ~~ |             |           | 100      | Sécurité            |
| POO2 PUP ACCUEIL        | -1             | 0 dB       | OFF         |           | Inactif  |                     |
|                         |                |            |             |           |          |                     |
| <                       |                |            | 111         |           |          | >                   |
| Nom message             | Niveau         | Sirène     | Egalisation | n Priorit | é Durée  | Type 🔥              |
| M001 Evac               | -10dB          | 5s         |             | 100       | 12 s     | Evacuati            |
| M002                    | -18dB          | 0s         |             | 99        | 4 s      | Normal              |
| M003<br>M004            | -10dB<br>-10dB | US<br>2-   |             | 100       | 12 s     | Normal<br>Emographi |
| <                       |                | 1          |             |           |          |                     |
| Général                 | Audio          | Egalisati  | ion Prior:  | ités      | Sirène   |                     |
| Niveau<br>-10dB         |                |            |             |           |          |                     |

#### <u>4.25 – Niveau</u>

Le potentiomètre *Niveau* permet le réglage du niveau de diffusion pour le message sélectionné.

Le niveau peut être réglé entre -70 et +12dB.

Le message n'est pas diffusé si le potentiomètre est positionné sur la butée inférieure.

#### **MESSAGES > EGALISATION**

| 🔀 Configuration SITE INITIAL                   |                                                |                                               |          |         |        |         |          |            |  |  |
|------------------------------------------------|------------------------------------------------|-----------------------------------------------|----------|---------|--------|---------|----------|------------|--|--|
| Pupitres & messag                              | jes 💌 n                                        | lda: 2 💌                                      | Lire     | Ecr     | ire    | Restart | Importer | r Exporter |  |  |
| Nom pupitre                                    |                                                | Niveau                                        | HP I     | Pupitre | Egali  | sation  | Priorité | Type       |  |  |
| POOL PUP SE                                    | COURS                                          | 0dE                                           | ;        | OFF     | ~~     |         | 100      | Sécurité   |  |  |
| POO2 PUP AC                                    | CUEIL                                          | -10dE                                         | ;        | OFF     |        |         | Inactif  |            |  |  |
|                                                |                                                |                                               |          |         |        |         |          |            |  |  |
|                                                |                                                |                                               |          |         |        |         |          |            |  |  |
| Nom message                                    | 1                                              | Viveau                                        | Sirène   | Egalisa | ation  | Priorit | é Durée  | Type 🔥     |  |  |
| M001 Evac                                      |                                                | -10dB                                         | 5s       |         |        | 100     | 12 s     | Evacuati   |  |  |
| M002                                           |                                                | -18dB                                         | 0s       |         |        | 99      | 4 s      | Normal     |  |  |
| M003                                           |                                                | -10dB                                         | 0s<br>2- |         |        | 100     | 12 s     | Normal     |  |  |
| <                                              |                                                | -11188                                        |          |         |        |         |          |            |  |  |
| Général                                        | Aud                                            |                                               | galisati | ion P:  | riorit | és i    | Sirène   |            |  |  |
| Message<br>1000Hz<br>Q:1/2<br>OdB<br>F Q G<br> | Message<br>1000Hz<br>Q:1/2<br>OdB<br>F Q G<br> | Messag<br>1000Hz<br>Q:1/2<br>OdB<br>F Q I<br> | ge<br>G  |         |        |         |          |            |  |  |
| Copier                                         | Colle                                          | r                                             |          |         |        |         |          |            |  |  |

#### 4.26 – Egalisation paramétrique

Le signal de chaque message peut être réglé à l'aide d'un égaliseur à 3 bandes.

Le potentiomètre *F* ajuste la fréquence qui peut être définie entre 20 et 19 000Hz.

Le potentiomètre **Q**, qui correspond à la largeur de bande, peut prendre une valeur comprise entre 1/3 et 12.

Le potentiomètre *G*, quant à lui, permet le réglage du niveau de sortie de chaque bande. Il est réglable de -12 à +12dB.

#### 4.27 – Copier / coller

Les boutons de commande *Copier* et *Coller* permettent la copie des paramètres de la bande sélectionnée vers les autres bandes.
| 🔀 Configuration     | i SITI | E INITIAL |           |       |          |         |         |          |          |
|---------------------|--------|-----------|-----------|-------|----------|---------|---------|----------|----------|
| Pupitres & messages | -      | nlda: 2   | ▼ Lire    |       | Ecrire   | Resta   | irt     | Importer | Exporter |
| Nom pupitre         |        | Niv       | eau HP    | Pupit | re Egal: | isation | Pı      | riorité  | Туре     |
| POO1 PUP SECOU      | JRS    |           | OdB       | 0     | FF ~~    |         | 10      | 00       | Sécurité |
| POO2 PUP ACCUE      | EIL    | -1        | 0dB       | 0     | FF       |         | Ir      | hactif   |          |
|                     |        |           |           |       |          |         |         |          |          |
| <                   |        |           |           |       |          |         |         |          | >        |
| Nom message         |        | Niveau    | Sirène    | Egal  | lisation | Prior   | ité     | Durée    | Туре 🔥   |
| MOO1 Evac           |        | -10dB     | 5s        |       |          | 100     |         | 12 s     | Evacuati |
| M002                |        | -18dB     | Os        |       |          | 54      |         | 4 s      | Normal   |
| M003                |        | -10dB     | 0s        |       |          | 32      |         | 12 s     | Normal   |
| <                   |        | - 11148   | 76        |       |          | Inact   | • •     | 11 e     |          |
| Cánána)             |        | Y Y       |           |       |          |         | <i></i> |          |          |
| General             |        | Rudio     | Egalisat: | lon   | Priorit  |         | es      |          |          |
|                     |        |           |           |       |          |         |         |          |          |
| Priorités —         | ]      |           |           |       |          |         |         |          |          |
| Forte               |        |           |           |       |          |         |         |          |          |
|                     |        |           |           |       |          |         |         |          |          |
|                     |        |           |           |       |          |         |         |          |          |
|                     |        |           |           |       |          |         |         |          |          |
|                     |        |           |           |       |          |         |         |          |          |
|                     |        |           |           |       |          |         |         |          |          |
|                     |        |           |           |       |          |         |         |          |          |
|                     |        |           |           |       |          |         |         |          |          |
| <b>_</b>            |        |           |           |       |          |         |         |          |          |
| Faible              |        |           |           |       |          |         |         |          |          |
|                     |        |           |           |       |          |         |         |          |          |
|                     |        |           |           |       |          |         |         |          |          |
|                     |        |           |           |       |          |         |         |          |          |

# 4.28 – Priorité

Le niveau de priorité (de 0 à 100) du message sélectionné peut être ajusté à l'aide du potentiomètre *Priorité*. La valeur 100 correspond à la priorité maximum, la valeur 0 rend le message inactif.

# **MESSAGES > SIRENE**

| 🔀 Configuratio                | n SITI | E INITIAL                                 |                                    |         |                                                                                                    |          |             |                  |
|-------------------------------|--------|-------------------------------------------|------------------------------------|---------|----------------------------------------------------------------------------------------------------|----------|-------------|------------------|
| Pupitres & message:           | s 💌    | nlda: 2                                   | ▼ Lire                             | e Eci   | rire                                                                                                    | Restart  | Importer    | r Exporter       |
| Nom pupitre                   |        | Niv                                       | eau HP                             | Pupitre | Egali                                                                                                    | .sation  | Priorité    | Туре             |
| POO1 PUP SECO                 | URS    | I                                         | DdB                                | OFF     | ~~                                                                                                    |          | 100         | Sécurité         |
| POO2 PUP ACCU                 | EIL    | -10                                       | DdB                                | OFF     |                                                                                                    |          | Inactif     |                  |
|                               |        |                                           |                                    |         |                                                                                                    |          |             |                  |
| <                             |        |                                           |                                    | Ш       |                                                                                                    |          |             | >                |
| Nom message                   |        | Niveau                                    | Sirène                             | Egalis: | ation                                                                                                    | Priorit  | é Durée     | Туре 🔼           |
| M001 Evac                     |        | -10dB                                     | 5s                                 |         |                                                                                                    | 100      | 12 s        | Evacuati         |
| MOOZ Non fume<br>MOO3 Bagages | ur     | -18dB<br>-10dB                            | Us<br>Os                           |         |                                                                                                    | 54<br>32 | 4 s<br>12 s | Normal<br>Normal |
| M004                          |        | -104B                                     | 03<br>2e                           |         |                                                                                                    | 0        | 12 S<br>N c | Rwachat i        |
| <                             |        |                                           |                                    |         |                                                                                                    |          |             | >                |
| Général                       | Ĺ      | Audio                                     | Egalisation Priorite               |         |                                                                                                    | és       | Sirène      |                  |
| Niveau sirè                   | ène —  | Sirène<br>1000Hz<br>Q:1/2<br>OdB<br>F Q G | Sirè<br>1000<br>Q:1/<br>OdB<br>F Q | ne      | Sirène<br>1000Hz<br>2:1/2<br>0dB<br>-   -  <br>-   -  <br>-   - |          |             |                  |

#### 4.29 – Niveau sirène

Le potentiomètre *Niveau sirène* permet le réglage du niveau de diffusion pour la sirène. Le niveau peut être réglé entre -71 et +12dB.

# 4.30 – Egalisation paramétrique

Le signal de la sirène peut être réglé à l'aide d'un égaliseur à 3 bandes.

Le potentiomètre *F* ajuste la fréquence qui peut être définie entre 20 et 19 000Hz.

Le potentiomètre **Q**, qui correspond à la largeur de bande, peut prendre une valeur comprise entre 1/3 et 12.

Le potentiomètre *G*, quant à lui, permet le réglage du niveau de sortie de chaque bande. Il est réglable de -12 à +12dB.

## 5 – Entrées Evacuation

|                    | ingulation                                                       | I SITE INITI               | AL     |                  |      |       |         |         |            |
|--------------------|------------------------------------------------------------------|----------------------------|--------|------------------|------|-------|---------|---------|------------|
| Intrées            | évacuation                                                       | 💌 nida:                    | 2 🔻    | Lire             | Ecri | re _  | Restart | Importe | r Exporter |
| IDA                | Nom                                                              |                            | Mode   |                  | IDA  | Nom   |         |         |            |
| 1                  | E001 Inc                                                         | endie                      | x179   |                  |      | L001  | ZONE 1  |         |            |
|                    | <b>E</b> 002                                                     |                            | Boucle |                  |      | L002  | ZONE 2  |         |            |
|                    | E003                                                             |                            | Boucle |                  |      | L003  |         |         |            |
|                    | E004                                                             |                            | Boucle |                  | 115  | L004  |         |         |            |
| 2                  | E005                                                             |                            | Boucle |                  |      | 1.005 |         |         |            |
|                    | E006                                                             |                            | Boucle |                  |      | 1006  |         |         |            |
|                    | E007                                                             |                            | Boucle |                  |      | 1000  |         |         |            |
|                    | E008                                                             |                            | Boucle |                  |      | 7007  |         |         |            |
|                    |                                                                  |                            |        |                  |      | T008  |         |         |            |
| • 1                |                                                                  |                            |        |                  | ↑    |       |         |         |            |
| ٢                  |                                                                  |                            |        | >                |      |       |         |         |            |
| Inc                | n<br>endie                                                       | _                          | Mode   | de lectu<br>x179 | re   |       |         |         |            |
| Ty<br>C<br>C<br>Me | pe d'entr<br>Non verro<br>Verrouill<br>Raz<br>Lien vers<br>ssage | ée<br>ouillée<br>.ée<br>:: |        |                  |      |       |         |         |            |

Quatre entrées Evacuation peuvent être configurés sur chaque IDA4.

## <u>5.1 – Nom</u>

La zone de texte *Nom* définit le nom de l'entrée Evacuation sélectionnée.

La longueur maximale du nom d'une entrée Evacuation est de 11 caractères alphanumériques.

## 5.2 – Message

La liste déroulante *Message* sélectionne le message qui doit être diffusé lorsque l'entrée Evacuation correspondante est active.

#### 5.3 – Mode de lecture

Le potentiomètre *Mode de lecture* spécifie le nombre de répétitions du message. Ce nombre de répétitions peut être défini entre 1 et 255 fois.

Si le potentiomètre *Mode de lecture* est positionné sur son extrémité inférieure, le message est diffusé en boucle, tant que l'entrée Evacuation correspondante est active.

# 5.4 – Type d 'entrée

- Non verrouillée : si l'entrée est désactivée la diffusion du message s'arrête quel que soit le nombre de diffusions encore prévues par le mode de lecture.
- **Verrouillée :** si l'entrée est désactivée la diffusion du message se poursuit tant que le nombre de fois encore prévu par le mode de lecture n'est pas atteint.
- Raz : permet d'arrêter la diffusion du message (après Ecriture vers IDA).
- Lien vers : permet de lier une entrée évacuation à une autre qui elle n'est pas connectée physiquement à un contact. Ceci permet de diffuser 2 messages différents vers 2 zones ou groupes de zones différents.

## 5.5 – Routage

Les zones concernées par la diffusion du message peuvent être sélectionnées à partir des cases à cocher de la fenêtre *Routage*.

## 6 – Entrées Contact

Quatre entrées Contact peuvent être configurées sur chaque IDA4.

## ENTREES CONTACT > GENERAL

| 🔀 (   | Configura   | ation SITE INIT | AL               |            |            |            |          |
|-------|-------------|-----------------|------------------|------------|------------|------------|----------|
| Entré | ées contact | : 🗾 nida        | 2 🔻 Lire         | Ecrire     | Restart    | Importer   | Exporter |
| IDA   | Nom         |                 | Mode             | Entrée OdE | 3 associée | Occupati   | on       |
| 1     | C001        | Information     | Gong + appel     | I001 Infos | 5          | Aucune     |          |
|       | C002        | Attention       | Appel            | IOO2 Blabl | la         | Aucune     |          |
|       | C003        | Tuner           | Appel            | IOO3 Tuner | :          | Evac. 1    |          |
|       | C004        |                 | Inactif          | Aucune     |            | Aucune     |          |
| 2     | C005        |                 | Inactif          | Aucune     |            | Aucune     |          |
|       | C006        |                 | Inactif          | Aucune     |            | Aucune     |          |
|       | C007        |                 | Inactif          | Aucune     |            | Aucune     |          |
|       | C008        |                 | Inactif          | Aucune     |            | Aucune     |          |
|       |             |                 | _                |            |            |            |          |
|       | Général     | Routage         | •                |            |            |            |          |
|       |             |                 |                  |            |            |            |          |
| -1    | Nom         |                 | Entrées OdB disp | onibles    | Mess       | age pour G | ong      |
|       |             |                 | TOOL To fee      |            |            | -9         |          |
|       | Tuner       |                 | TOOT IMIOS       | <u></u>    | M004       | GONG       | <b>_</b> |
|       | Mode        |                 | I003 Tuner       |            |            |            |          |
| 1     | Annel       | -               | I004 Musique     |            |            |            |          |
| · ·   | npper       |                 | 1005             |            |            |            |          |
|       |             |                 | 1006             | Mitac      | er         |            |          |
|       |             |                 | 1003 Tuner       | <          | 1          |            |          |
|       |             |                 | J                |            |            |            |          |
|       |             | _               | Occupation       |            |            |            |          |
|       |             |                 | C Occupation par | relais     |            |            |          |
|       |             |                 | C                |            |            |            |          |
|       |             |                 | • Occupation par | evac       |            |            |          |
|       |             |                 | n° 1, IDA 1: 1   | •          | -          |            |          |
|       |             |                 |                  |            |            |            |          |
|       |             |                 |                  |            |            |            |          |

## <u>6.1 – Nom</u>

La zone de texte *Nom* définit le nom de l'entrée Contact sélectionnée.

La longueur maximale du nom d'une entrée Contact est de 11 caractères alphanumériques.

## <u>6.2 – Mode</u>

La liste déroulante *Mode* sélectionne le type d'appel à diffuser : inactif, appel ou gong + appel.

Pour que le gong fonctionne lorsque le mode gong + appel est sélectionné, le gong doit avoir été préalablement sauvegardé dans la mémoire d'IDA4. Voir paragraphe 1.3.4 MESSAGES > GENERAL pour sauvegarder le message "Gong" (fichier wave).

Pour affecter une source 0dB à une entrée Contact, il faut suivre la procédure suivante :

- Sélectionner une source dans la liste déroulante Entrées 0dB disponibles
- Cliquer sur le bouton de commande < pour affecter la source à l'entrée Contact sélectionnée

## 6.4 – Effacement d'une source 0dB affectée à une entrée Contact

Pour effacer une source 0dB affectée à une entrée Contact, il suffit de cliquer sur le bouton de commande *Effacer* après avoir sélectionné l'entrée Contact correspondante.

## 6.5 – Occupation

Si la ou les zones concernées par l'entrée Contact sélectionnée sont occupées par la diffusion d'un message de priorité plus élevée, une sortie Relais sélectionnable peut être commutée pour par exemple signaler l'occupation par un voyant (option *Occupation par relais*), ou un signal 400Hz peut être diffusé sur une sortie 0dB sélectionnable (option *Occupation par evac*). Le choix se fait à partir des boutons d'option *Occupation*.

La liste déroulante *Occupation* permet de sélectionner la sortie Relais ou la sortie 0dB.

Pour que le signal 400Hz puisse être diffusé, celui-ci doit avoir été préalablement sauvegardé dans la mémoire d'IDA4. Voir paragraphe 1.3.4 MESSAGES > GENERAL pour sauvegarder le message "Signal 400Hz" (fichier wave).

# 6.6 – Message pour gong

Si l'une des entrées contact a le mode Gong + Appel, un message doit être affecté au gong. Il ne peut y avoir qu'un seul gong qui est commun à toutes les entrées contact en mode Gong+Appel.

# ENTREES CONTACT >ROUTAGE

| 🔀 Configura     | tion : SITE INITIAL      |                |                   |
|-----------------|--------------------------|----------------|-------------------|
| Entrées contact | 💌 nlda: 1 💌 Lire         | Ecrire Restart | Importer Exporter |
| IDA Nom         | Mode                     | IDA Nom        |                   |
| 1 C001          | Information Gong + appel | 🗹 1 LOO1       |                   |
| C002            | Inactif                  | L002           |                   |
| C003            | Inactif                  | L003           |                   |
| C004            | Inactif                  | L004           |                   |
|                 |                          | Routage        |                   |
| <               |                          |                |                   |
| Général         | Routage                  |                |                   |
|                 |                          |                |                   |

# 6.7 – Routage

Les cases à cocher *Routage* permettent le routage de la source 0B affectée à l'entrée Contact sélectionnée vers les zones désirées.

# 7 – Entrées 0dB (Sources)

Quatre entrées 0dB peuvent être configurées sur chaque IDA4.

# ENTREES 0dB > GENERAL

| 🔀 Configuration : SITE INITIAL |          |          |         |     |         |     |          |          |          |          |  |
|--------------------------------|----------|----------|---------|-----|---------|-----|----------|----------|----------|----------|--|
| Entrée                         | : OdB    |          | 💌 nida: | 2 🔻 | Lire    | e   | Ecrire   | Restart  | Importer | Exporter |  |
| IDA                            | Nom      |          |         |     | Niveau  | Ega | lisation | Priorité | Mode     |          |  |
| 1                              | 1001     | Lect     | messag  |     | -10dB   |     |          | 1        | C001 In: | form     |  |
|                                | I002     | Tuner    | r       |     | -10 dB  |     |          |          | Permaner | nt       |  |
|                                | I003     | CD       |         |     | -10 dB  |     |          |          | Permaner | nt       |  |
|                                | I004     |          |         |     | -10 dB  |     |          |          | Permaner | nt       |  |
| 2                              | 1005     |          |         |     | -10 dB  |     |          |          | Permaner | nt       |  |
|                                | I006     |          |         |     | -10 dB  |     |          |          | Permaner | nt       |  |
|                                | 1007     |          |         |     | -10 dB  |     |          |          | Permaner | nt       |  |
|                                | 1008     |          |         |     | -10 dB  |     |          |          | Permaner | nt       |  |
|                                |          |          |         |     |         |     |          |          |          |          |  |
|                                |          |          |         |     |         |     |          |          |          |          |  |
|                                |          |          |         |     |         |     |          |          |          |          |  |
| Gé                             | néral    | $\gamma$ | Audio   |     | Galisat | ion | Routad   | re Pr    | iorités  |          |  |
|                                |          |          |         |     |         |     |          | ,-       | I        |          |  |
|                                |          |          |         |     |         |     |          |          |          |          |  |
|                                | ш        |          | _       |     |         |     |          |          |          |          |  |
| Le                             | et messa | ig 🛛     |         |     |         |     |          |          |          |          |  |
|                                |          |          |         |     |         |     |          |          |          |          |  |
|                                |          |          |         |     |         |     |          |          |          |          |  |
|                                |          |          |         |     |         |     |          |          |          |          |  |
|                                |          |          |         |     |         |     |          |          |          |          |  |
|                                |          |          |         |     |         |     |          |          |          |          |  |
|                                |          |          |         |     |         |     |          |          |          |          |  |
|                                |          |          |         |     |         |     |          |          |          |          |  |
|                                |          |          |         |     |         |     |          |          |          |          |  |
|                                |          |          |         |     |         |     |          |          |          |          |  |
|                                |          |          |         |     |         |     |          |          |          |          |  |
|                                |          |          |         |     |         |     |          |          |          |          |  |
|                                |          |          |         |     |         |     |          |          |          |          |  |
|                                |          |          |         |     |         |     |          |          |          |          |  |
|                                |          |          |         |     |         |     |          |          |          |          |  |

# <u> 7.1 – Nom</u>

La zone de texte *Nom* définit le nom de l'entrée 0dB sélectionnée.

La longueur maximale du nom d'une entrée 0dB est de 11 caractères alphanumériques.

| Configuration : SITE INITIAL                                                         |           |                                                                                            |             |               |                                                                              |                                   |  |  |  |  |  |  |
|--------------------------------------------------------------------------------------|-----------|--------------------------------------------------------------------------------------------|-------------|---------------|------------------------------------------------------------------------------|-----------------------------------|--|--|--|--|--|--|
| Entrées 0dB                                                                          | 💌 nlda: 2 | ▼ Lire                                                                                     | Ecrire      | Restart       | Importer                                                                     | Exporter                          |  |  |  |  |  |  |
| IDA Nom<br>1 I001 Le<br>I002 Tu<br>I003 CD<br>I004<br>2 I005<br>I006<br>I007<br>I008 | ner       | Niveau Ega<br>-6dB<br>-10dB<br>-10dB<br>-10dB<br>-10dB<br>-10dB<br>-10dB<br>-10dB<br>-10dB | ilisation : | Priorité<br>1 | Mode<br>COOl Inf<br>Permanen<br>Permanen<br>Permanen<br>Permanen<br>Permanen | orm<br>t<br>t<br>t<br>t<br>t<br>t |  |  |  |  |  |  |
| Général                                                                              | Audio     | Egalisation                                                                                | Routage     | Pri           | orités                                                                       |                                   |  |  |  |  |  |  |
| Niveau<br>-6dB                                                                       |           |                                                                                            |             |               |                                                                              |                                   |  |  |  |  |  |  |

# <u>7.2 – Niveau</u>

Le potentiomètre *Niveau* permet le réglage du niveau de l'entrée 0dB sélectionnée.

Le niveau peut être réglé entre -70 et +12dB.

La source n'est pas diffusée si le potentiomètre est positionné sur la butée inférieure.

# ENTREES 0dB >EGALISATION

| 🔀 Configurat   | ion : SITE INIT | IAL             |             |           |          |          |  |  |  |
|----------------|-----------------|-----------------|-------------|-----------|----------|----------|--|--|--|
| Entrées OdB    | 💌 nida:         | 2 💌 Lire        | e Ecrire    | Restart   | Importer | Exporter |  |  |  |
| IDA Nom        |                 | Niveau          | Egalisation | Priorité  | Mode     |          |  |  |  |
| 1 1001 1       | Lect messag     | -6dB            | ~~          | 1         | COOl Inf | orm      |  |  |  |
| 1002 1         | funer           | -10dB           |             |           | Permanen | t        |  |  |  |
| I003 (         | CD              | -10dB           |             | Permanent |          |          |  |  |  |
| 1004           |                 | -10dB           |             |           | Permanen |          |  |  |  |
| 2 100S         |                 | -10dB           |             |           | Dermanen | t.       |  |  |  |
| 1000           |                 | -10dB           |             |           | Permanen | t.       |  |  |  |
| 1008           |                 | -10dB           |             |           | Permanen | t l      |  |  |  |
|                |                 |                 |             |           |          |          |  |  |  |
|                |                 |                 |             |           |          |          |  |  |  |
|                |                 |                 |             |           |          |          |  |  |  |
| Général        | Audio           | Egalisat        | ion Routa   | ge Pri    | orités   |          |  |  |  |
|                |                 |                 | , <b></b>   |           | - I      |          |  |  |  |
| 40077-         | 10000           | 400077-         |             |           |          |          |  |  |  |
| 400HZ<br>0:1/2 | 0:1/2           | 4000Hz<br>0:1/2 |             |           |          |          |  |  |  |
| -2dB           | 6dB             | 5dB             |             |           |          |          |  |  |  |
| FQG            | FQG             | FQG             |             |           |          |          |  |  |  |
| r - r - fr 3   | r-r-r:          | r-r-r:          |             |           |          |          |  |  |  |
|                |                 |                 |             |           |          |          |  |  |  |
|                |                 | Ť. I. 🗜 📗       |             |           |          |          |  |  |  |
|                |                 |                 |             |           |          |          |  |  |  |
|                |                 |                 |             |           |          |          |  |  |  |
|                |                 |                 |             |           |          |          |  |  |  |
|                |                 |                 |             |           |          |          |  |  |  |
| 1:7:14         | :†: :           | 11711           |             |           |          |          |  |  |  |
|                |                 |                 |             |           |          |          |  |  |  |
| Copier         | Coller          |                 |             |           |          |          |  |  |  |

#### 7.3 – Egalisation paramétrique

Le signal de l'entrée 0dB sélectionnée peut être réglé à l'aide d'un égaliseur à 3 bandes.

Le potentiomètre *F* ajuste la fréquence qui peut être définie entre 20 et 19 000Hz.

Le potentiomètre **Q**, qui correspond à la largeur de bande, peut prendre une valeur comprise entre 1/3 et 12.

Le potentiomètre *G*, quant à lui, permet le réglage du niveau de sortie de chaque bande. Il est réglable de -12 à +12dB.

## 7.4 – Copier / coller

Les boutons de commande *Copier* et *Coller* permettent la copie des paramètres de la bande sélectionnée vers les autres bandes.

| <b>X</b> | Configura                                                                                                    | atior        | i : SITE II                    | IAITIA | _  |      |       |      |                                                      |                                        |      |       |       | _    |      |
|----------|----------------------------------------------------------------------------------------------------|--------------|--------------------------------|--------|----|------|-------|------|------------------------------------------------------|----------------------------------------|------|-------|-------|------|------|
| Entr     | rées OdB                                                                                                    |              | ▼ nl                           | da: 2  | •  | Lire | e     | Ecri | re                                                   | Rest                                   | tart | Impo  | orter | Expo | rter |
| ID       | A Nom                                                                                                    |              |                                | Mo     | de |      |       | IDA  | Nom                                                  |                                        |      |       |       |      |      |
| 1<br>2   | Nom Mode I001 Lect messag C001 Inform I002 Tuner Détection I003 CD Permanent I004 Permanent I005 Permanent I006 Permanent I007 Permanent I008 Permanent |              |                                |        |    |      |       |      | L00:<br>L00:<br>L00:<br>L00:<br>L00:<br>L00:<br>L00: | 1<br>2<br>3<br>4<br>5<br>€ ←<br>7<br>8 |      |       | Rou   | tage | ]    |
|          | Général<br>Mode des<br>O Perma<br>O Détec                                                                                                    | s so<br>nent | Audi<br>urces<br>,<br>h de mod | o      | on | -3   | 30 dB | Ro   | utage                                                | . (                                    | Pri  | orité | és    |      |      |
|          |                                                                                                    |              |                                |        |    |      |       |      |                                                      |                                        |      |       |       |      |      |

## 7.5 – Mode des sources

Les boutons d'option Mode des sources permettent la sélection du mode de routage :

- Permanent
   La source est routée de manière permanente vers les zones
   définies
- Détection de modulation Le routage de la source est actif si le niveau de celle-ci est supérieur au seuil défini. La définition du seuil (de -70 à +20dB) se fait par l'intermédiaire du potentiomètre **Détection** *de modulation*.

## 7.6 - Routage

Les cases à cocher *Routage* permettent le routage de la source sélectionnée vers les zones définies.

# ENTREES 0dB >PRIORITE

| <b>X</b>  | Configura         | ation    | : SITE INF | TIAL |         |     |          |      |      |         |            |
|-----------|-------------------|----------|------------|------|---------|-----|----------|------|------|---------|------------|
| Entr      | ées OdB           |          | 💌 nida:    | 2 🔻  | Lire    | e   | Ecrire   | Rest | tart | Importe | r Exporter |
| ID.       | A Nom             |          |            |      | Niveau  | Ega | lisation | Prio | rité | Mode    |            |
| 1         | 1001              | Lect     | messag     |      | -6dB    | ~~  |          | l    |      | C001 In | form       |
|           | 1002              | Tune     | r          |      | -10  dB |     |          | 23   |      | Détecti | .on        |
|           | I003              | CD       |            |      | -10 dB  |     |          |      |      | Permane | ent        |
|           | I004              |          |            |      | -10 dB  |     |          |      |      | Permane | ent        |
| 2         | 1005              |          |            |      | -10 dB  |     |          |      |      | Permane | ent        |
|           | I006              |          |            |      | -10 dB  |     |          |      |      | Permane | ent        |
|           | 1007              |          |            |      | -10 dB  |     |          |      |      | Permane | ent        |
|           | 1008              |          |            |      | -10 dB  |     |          |      |      | Permane | ent        |
|           |                   |          |            |      |         |     |          |      |      |         |            |
|           |                   |          |            |      |         |     |          |      |      |         |            |
|           |                   |          |            |      |         |     |          |      |      |         |            |
| $\square$ | Général           | $\gamma$ | Audio      | E    | galisat | ion | Routag   | 1e   | Pri  | orités  |            |
| Γ         | Priorit:<br>Forte | és —     |            |      |         |     |          |      |      |         |            |
|           | Faible            | 2        |            |      |         |     |          |      |      |         |            |
|           |                   |          |            |      |         |     |          |      |      |         |            |

## 7.7 – Priorité

Le niveau de priorité de la source sélectionnée peut être ajusté par l'intermédiaire du potentiomètre *Priorité* (de 1 à 100). Ce potentiomètre n'est visible que si le mode sélectionné est la détection de modulation ou l'affectation à une entrée contact. Le mode permanent n'a pas de priorité. Si le potentiomètre est en butée inférieure, la priorité est inactive et la source ne peut être diffusée.

## 8 – Ports série

Deux ports série peuvent être configurés sur chaque IDA4, à l'exception du port 1 de l'IDA 1 (maître) qui est figé et paramétré d'office au protocole Ateîs pour raccordement du PC de configuration.

## PORTS SERIE >PORTS SERIE

| 😹 Configuration : SITE INITIAL                 |                                                                                |                                                |       |                                                                             |       |         |        |                 |           |  |  |
|------------------------------------------------|--------------------------------------------------------------------------------|------------------------------------------------|-------|-----------------------------------------------------------------------------|-------|---------|--------|-----------------|-----------|--|--|
| Ports sé                                       | érie                                                                           | 💌 🔽 🛛 2 ID                                     | As 💌  | Lire                                                                        | Ecri  | ire R   | estart | Importer        | Exporter  |  |  |
| IDA                                            | Port                                                                           | Protocole                                      | Débit | Parité                                                                      | Stop  | Données | ; Cana | ux audio        |           |  |  |
| 1                                              | 1                                                                              | PCIDA4XM                                       | 38400 | Aucune                                                                      | 1     | 8       | I256   | , I256 ,        | 1256 , 12 |  |  |
|                                                | 2                                                                              | HORLOGE                                        | 9600  | Paire                                                                       | 1     | 8       | I256   | , I256 ,        | 1256 , 12 |  |  |
| 2                                              | 1                                                                              | HORLOGE                                        | 9600  | Paire                                                                       | 1     | 8       | 1256   | . 1256 .        | 1256 . 12 |  |  |
|                                                | 2                                                                              | MODAN                                          | 9600  | Paire                                                                       | 1     | 8       | 1008   | , 1256 ,        | 1256 , 12 |  |  |
| D+                                             | 4                                                                              | Zones                                          |       | ources                                                                      | )     |         |        |                 |           |  |  |
| Port                                           | s série                                                                        | e logique                                      | s   1 | ogiques                                                                     |       |         |        |                 |           |  |  |
| Par:<br>ATE<br>96<br>Par<br>1 b<br>8 b<br>Can: | amètres<br>ÎS/MOD.<br>OO bau<br>ité pa<br>ité de<br>its de<br>aux auc<br>al l: | s<br>AN<br>ds<br>ire<br>stop<br>données<br>Hio |       | Entrées Od<br>IOO1 CD<br>IOO2 Tune:<br>IOO3<br>IOO4<br>IOO5<br>IOO6<br>IOO7 | B dis | ponible | Auc    | sage pour<br>un | Gong      |  |  |
| Can<br>Can<br>Can                              | al 2:<br>al 3:<br>al 4:                                                        | 1256<br>1256<br>1256                           |       | < Mettre                                                                    | E     | ffacer  |        |                 |           |  |  |

#### 8.1 – Paramètres

Les différents paramètres d'un port série peuvent être définis à partir des listes déroulantes *Protocole* (Modan, Centre horaire, Modbus), *Vitesse* (4800 à 57600 bauds), *Parité* (aucune, paire, impaire), *Bits de stop* (1 ou 2) et *de données* (5,6,7 ou 8 bits).

# PROTOCOLE MODAN >PORTS SERIE

| 🔀 Conf                                                                                    | 🖁 Configuration : SITE INITIAL 📃 🗖 🔀                                                                          |                                                                                |          |                                                                            |             |         |       |                 |             |  |  |  |
|-------------------------------------------------------------------------------------------|----------------------------------------------------------------------------------------------------|--------------------------------------------------------------------------------|----------|----------------------------------------------------------------------------|-------------|---------|-------|-----------------|-------------|--|--|--|
| Ports séri                                                                                | е                                                                                                    |                                                                                | 2 IDAs 💌 | Lire                                                                       | Ecri        | ire Re  | start | Importer        | Exporter    |  |  |  |
| IDA                                                                                       | Port                                                                                                    | Protocol                                                                       | e Débit  | Parité                                                                     | Stop        | Données | Canau | ux audio        |             |  |  |  |
| 1                                                                                         | 1                                                                                                    | PCIDA4XM                                                                       | 38400    | Aucune                                                                     | 1           | 8       | I256  | , I256 ,        | 1256 , 1256 |  |  |  |
|                                                                                           | 2                                                                                                    | HORLOGE                                                                        | 9600     | Paire                                                                      | 1           | 8       | 1256  | , I256 ,        | 1256 , 1256 |  |  |  |
| 2                                                                                         | 1                                                                                                    | HORLOGE                                                                        | 9600     | Paire                                                                      | 1           | 8       | 1256  | . 1256 .        | 1256 . 1256 |  |  |  |
| -                                                                                         | 2                                                                                                    | MODAN                                                                          | 9600     | Paire                                                                      | 1           | 8       | 1008  | , 1256 ,        | 1256 , 1256 |  |  |  |
| Ports                                                                                     | séri                                                                                                    | Zon                                                                            | es S     | ources                                                                     |             |         |       |                 |             |  |  |  |
| Paran<br>ATBÏ<br>960<br>Pari<br>1 bi<br>8 bi<br>Canau<br>Canau<br>Canau<br>Canau<br>Canau | mètres<br>S/MOD.<br>O baux<br>té par<br>t de s<br>ts de<br>s<br>x aud<br>1 1: :<br>1 2: :<br>1 3: :<br>1 4: : | AN<br>ds<br>ire<br>stop<br>données<br>lio<br>IOOS Moda<br>I256<br>I256<br>I256 |          | Entrées Od<br>1001 CD<br>1002 Tune<br>1003<br>1004<br>1005<br>1006<br>1007 | IB dis<br>r | ffacer  | Aucu  | age pour  <br>m | Gong        |  |  |  |

## 9.1 – Affectation d'une source à un canal audio

Pour affecter une source (entrée 0dB) à un canal audio Modan, il faut suivre la procédure définie cidessous :

- Sélectionner une source dans la liste déroulante Entrées 0dB disponibles
- Sélectionner le canal audio correspondant dans la liste déroulante Canaux audio
- Cliquer sur le bouton de commande < *Mettre* pour affecter la source au canal audio

## 9.2 – Effacement d'une source affectée à un canal audio

Pour effacer une source affectée à un canal audio, il suffit de sélectionner le canal audio dans la liste déroulante *Canaux audio* puis de cliquer sur le bouton de commande *Effacer*.

Cette fonction n'est pas utilisée en mode Modan, le gong étant envoyé par le Modan.

# PROTOCOLE MODAN > ZONES LOGIQUES

| 🔀 Configuration                                                                                                    | : SITE INIT | IAL                         |        |         |          |          |
|----------------------------------------------------------------------------------------------------|-------------|-----------------------------|--------|---------|----------|----------|
| Ports série                                                                                                    | 💌 nida:     | 2 💌 Lire                    | Ecrire | Restart | Importer | Exporter |
| IDA Nom                                                                                                    |             |                             |        |         |          |          |
| □1 L001                                                                                                    |             |                             |        |         |          |          |
| L002                                                                                                    |             |                             |        |         |          |          |
| <b>L</b> 003                                                                                                    |             |                             |        |         |          |          |
| L004                                                                                                    |             |                             |        |         |          |          |
| 2 LOO5                                                                                                    |             |                             |        |         |          |          |
| L00e                                                                                                    |             |                             |        |         |          |          |
| L007                                                                                                    |             |                             |        |         |          |          |
| L008                                                                                                    |             | Routage                     |        |         |          |          |
|                                                                                                    | · I         |                             |        |         |          |          |
|                                                                                                    |             |                             |        |         |          |          |
| Borte cário                                                                                                    | Zones       | Sources                     | ר      |         |          |          |
| FOLCS SELLE                                                                                                    |             | 1                           |        |         |          |          |
|                                                                                                    | logrques    | Logiques                    |        |         |          |          |
| I                                                                                                    | logiques    | logiques                    |        |         |          |          |
| Codes                                                                                                    | logiques    | logiques                    | 1      |         |          |          |
| Codes                                                                                                    |             | Logiques                    |        |         |          |          |
| Codes<br>Code 001<br>Code 002                                                                                                    | logiques    | Toàrdrez                    | 1      |         |          |          |
| Codes<br>Code 001<br>Code 002<br>Code 003                                                                                                    | logiques    | Toàrdrez                    |        |         |          |          |
| Codes<br>Code 001<br>Code 002<br>Code 003<br>Code 004<br>Code 004                                                                                                    |             | l logrques                  |        |         |          |          |
| Codes<br>Code 001<br>Code 002<br>Code 003<br>Code 004<br>Code 005<br>Code 006                                                                                                    |             | Logrques                    |        |         |          |          |
| Codes<br>Code 001<br>Code 002<br>Code 003<br>Code 004<br>Code 005<br>Code 006<br>Code 007                                                                                                    |             | Logrques                    |        |         |          |          |
| Codes<br>Code 001<br>Code 002<br>Code 003<br>Code 004<br>Code 005<br>Code 006<br>Code 007<br>Code 008                                                                                                 |             | Logiques                    |        |         |          |          |
| Codes<br>Code 001<br>Code 002<br>Code 003<br>Code 004<br>Code 005<br>Code 006<br>Code 007<br>Code 008<br>Code 009 vid                                                                                 | logiques    | Copier                      |        |         |          |          |
| Codes<br>Code 001<br>Code 002<br>Code 003<br>Code 004<br>Code 005<br>Code 006<br>Code 007<br>Code 008<br>Code 009 vid<br>Code 010 vid                                                                 |             | Copier                      |        |         |          |          |
| Codes<br>Code 001<br>Code 002<br>Code 003<br>Code 004<br>Code 005<br>Code 006<br>Code 007<br>Code 008<br>Code 009 vid<br>Code 010 vid<br>Code 011 vid<br>Code 012 vid                                 |             | Copier                      |        |         |          |          |
| Codes<br>Code 001<br>Code 002<br>Code 003<br>Code 004<br>Code 005<br>Code 006<br>Code 007<br>Code 008<br>Code 009 vid<br>Code 010 vid<br>Code 011 vid<br>Code 012 vid<br>Code 013 vid                 |             | Copier<br>Coller<br>Effacer |        |         |          |          |
| Codes<br>Code 001<br>Code 002<br>Code 003<br>Code 004<br>Code 005<br>Code 006<br>Code 007<br>Code 008<br>Code 009 vid<br>Code 010 vid<br>Code 011 vid<br>Code 012 vid<br>Code 013 vid<br>Code 014 vid |             | Copier<br>Coller<br>Effacer |        |         |          |          |
| Codes<br>Code 001<br>Code 002<br>Code 003<br>Code 004<br>Code 005<br>Code 006<br>Code 007<br>Code 008<br>Code 009 vid<br>Code 010 vid<br>Code 011 vid<br>Code 012 vid<br>Code 013 vid<br>Code 014 vid |             | Copier<br>Coller<br>Effacer |        |         |          |          |

#### <u>9.4 – Codes</u>

Pour qu'un code puisse être actif, une ou plusieurs zones doivent lui être affectées. Pour affecter des zones aux codes, il faut suivre la procédure définie ci-dessous :

- Sélectionner un code dans la liste déroulante Codes
- Cocher les cases de sélection *Routage* correspondant aux zones souhaitées

# 9.5 - Copier

Le bouton de commande *Copier* copie les zones affectées au code sélectionné.

# <u>9.6 – Coller</u>

Le bouton de commande *Coller* affecte au code sélectionné les zones préalablement copiées à l'aide du bouton de commande *Copier*.

# 9.7 – Effacer

Le bouton de commande *Effacer* efface les zones affectées au code sélectionné. Après avoir cliquer sur le bouton de commande *Effacer*, le code sélectionné est considéré comme vide.

## PROTOCOLE MODAN > SOURCES LOGIQUES

Cet onglet n'est pas utilisé en mode Modan.

## <u>10 – Protocole Centre Horaire</u>

## PROTOCOLE CENTRE HORAIRE >PORTS SERIE

| 🔀 Co                                  | 🔀 Configuration : SITE INITIAL 📃 🗖 🔀                       |                                            |       |                   |      |         |                |             |
|---------------------------------------|------------------------------------------------------------|--------------------------------------------|-------|-------------------|------|---------|----------------|-------------|
| Ports sé                              | érie                                                       | ▼ 210                                      | As 💌  | Lire              | Ecr: | ire Res | tart Importer  | Exporter    |
| IDA                                   | Port                                                       | Protocole                                  | Débit | Parité            | Stop | Données | Canaux audio   |             |
| 1                                     | 1                                                          | PCIDA4XM                                   | 38400 | Aucune            | 1    | 8       | 1256 , 1256 ,  | 1256 , 1256 |
|                                       | 2                                                          | HORLOGE                                    | 9600  | Paire             | 1    | 8       | 1256 , 1256 ,  | 1256 , 1256 |
| 2                                     | 1                                                          | HORLOGE                                    | 9600  | Paire             | 1    | 8       | 1256 . 1256 .  | 1256 . 1256 |
|                                       | 2                                                          | MODAN                                      | 9600  | Paire             | 1    | 8       | 1008 , 1256 ,  | 1256 , 1256 |
|                                       |                                                            | × -                                        |       |                   | _    |         |                |             |
| Port                                  | s séri                                                     | e Zones<br>logique                         | s   S | ources<br>ogiques |      |         |                |             |
| Par<br>Cen<br>96<br>Par<br>1 b<br>8 b | amètre:<br>tre ho<br>iOO bau<br>ité pa<br>itt de<br>its de | s<br>raire<br>ds<br>ire<br>stop<br>données |       |                   |      |         | Message pour d | Cong        |

## <u>10.1 – Paramètres</u>

Réglage des paramètres suivant le type de centre horaire.

# 10.2 - Message pour Gong

Cette fonction n'est pas utilisée en mode Centre horaire

# PROTOCOLE CENTRE HORAIRE >ZONES LOGIQUES

Cette fonction n'est pas utilisée en mode Centre horaire

## PROTOCOLE CENTRE HORAIRE >SOURCES LOGIQUES

## <u>11 – Protocole Modbus</u>

Le système de sonorisation peut être vu comme un automate industriel pilotable à distance par un maître MODBUS. Le deuxième port série de l'IDA maître doit alors être configuré pour le protocole MODBUS. L'IDA4XM peut alors recevoir des requêtes de lecture et d'écriture au niveau d'une table d'échange qui représente l'interface du système de sonorisation (voir *Annexe MODBUS*).

## PROTOCOLE MODBUS > PORTS SERIE

|    | 🔀 Configuration : SITE INITIAL 📃 🗖 🔀 |        |           |          |         |      |       |     |       |          |        |      |
|----|--------------------------------------|--------|-----------|----------|---------|------|-------|-----|-------|----------|--------|------|
| Po | orts séri                            | е      | 💌 2 ID    | As 💌     | Lire    | Eer  | ire   | Res | tart  | Importer | Export | ter  |
| I  | DA                                   | Port   | Protocole | Débit    | Parité  | Stop | Donne | ées | Canau | ax audio |        |      |
| 1  |                                      | 1      | PCIDA4XM  | 38400    | Aucune  | 1    | 8     | _   | I256  | , I256 , | 1256 , | 1256 |
|    |                                      | 2      | MODBUS    | 9600     | Paire   | 1    | 8     |     | I256  | , I256 , | 1256 , | 1256 |
| 2  |                                      | 1      | HORLOGE   | 9600     | Paire   | 1    | 8     |     | 1256  | , I256 , | 1256 , | 1256 |
|    |                                      | 2      | MODAN     | 9600     | Paire   | 1    | 8     |     | 1008  | , 1256 , | 1256 🖕 | 1256 |
|    |                                      |        |           |          |         |      |       |     |       |          |        |      |
|    |                                      |        |           |          |         |      |       |     |       |          |        |      |
|    |                                      |        |           |          |         |      |       |     |       |          |        |      |
|    |                                      |        |           |          |         |      |       |     |       |          |        |      |
|    |                                      |        |           |          |         | _    |       |     |       |          |        |      |
| F  | orts                                 | séri   | e Zones   | - ) s    | ources  |      |       |     |       |          |        |      |
|    |                                      |        | Todidae   | <u> </u> | ogrques | _    |       | _   |       |          |        | _    |
| Г  | Para                                 | nètres | 5         |          |         |      |       |     | Mess  | age pour | Gong — |      |
|    | ATEÏ                                 | S/MOD  | BUS       | -        |         |      |       |     | Auci  | ın       | _      | ਚ    |
|    | 960                                  | 0 bau  | ds        | Ţ        |         |      |       |     |       |          |        |      |
|    | Dent                                 |        |           | 늼        |         |      |       |     |       |          |        |      |
|    | Pari                                 | ce pa  | ire       | 븰        |         |      |       |     |       |          |        |      |
|    | l bi                                 | t de   | stop      |          |         |      |       |     |       |          |        |      |
|    | 8 bi                                 | ts de  | données   | •        |         |      |       |     |       |          |        |      |
|    |                                      |        |           |          |         |      |       |     |       |          |        |      |
|    |                                      |        |           |          |         |      |       |     |       |          |        |      |
|    |                                      |        |           |          |         |      |       |     |       |          |        |      |
|    |                                      |        |           |          |         |      |       |     |       |          |        |      |
|    |                                      |        |           |          |         |      |       |     |       |          |        |      |
|    |                                      |        |           |          |         |      |       |     |       |          |        |      |

## <u>11.1 – Paramètres</u>

Réglage des paramètres suivant le type de liaison Modbus.

## <u>11.2 – Message pour Gong</u>

# PROTOCOLE MODBUS > ZONES LOGIQUES

| 🔀 Configuration : SITE INITIAL |                          |           |          |         |         |          |          |
|--------------------------------|--------------------------|-----------|----------|---------|---------|----------|----------|
| Ports                          | s série                  | 💌 nida: 2 | ▼ Lire   | Ecrire  | Restart | Importer | Exporter |
| ID                             | A Nom                    |           |          |         |         | ·        |          |
|                                | 1 LOO1                   |           |          |         |         |          |          |
|                                | L002                     |           |          |         |         |          |          |
|                                | L003                     |           |          |         |         |          |          |
|                                | L004                     |           |          |         |         |          |          |
|                                | 2 LOO5                   |           |          |         |         |          |          |
|                                | r00e                     |           |          |         |         |          |          |
|                                | L007                     |           |          |         |         |          |          |
|                                | L008                     |           |          |         |         |          |          |
|                                |                          |           |          |         |         |          |          |
|                                |                          |           |          |         |         |          |          |
| =                              |                          | Zones     | Sources  | <u></u> |         |          |          |
| Po                             | rts série                | logiques  | logiques |         |         |          |          |
|                                |                          |           | -        |         |         |          | 1        |
| - 0                            | adaa                     |           |          |         |         |          |          |
|                                | odes 001                 |           |          |         |         |          |          |
| C                              | ode 001 vi               | de        |          |         |         |          |          |
| d                              | ode 003 vi               | de        |          |         |         |          |          |
| c                              | ode 004 vi               | de        |          |         |         |          |          |
| C                              | ode 005 vi               | de        |          |         |         |          |          |
|                                | ode 006 vi<br>ode 007 vi | de        |          |         |         |          |          |
| c                              | ode 007 vi<br>ode 008 vi | de        | 1        |         |         |          |          |
| c                              | ode 009 vi               | de        | Copier   |         |         |          |          |
| c                              | ode 010 vi               | de -      |          |         |         |          |          |
| C                              | ode Oll vi               | de        | Coller   |         |         |          |          |
|                                | ode OlZ vi<br>ode Ol2 vi | de        |          |         |         |          |          |
| c                              | ode 014 vi               | de 🔽 _    | Effacer  |         |         |          |          |
| Ľ                              |                          |           |          |         |         |          |          |
|                                |                          |           |          |         |         |          |          |

## <u>11.3 – Codes</u>

Pour qu'un code puisse être actif, une ou plusieurs zones doivent lui être affectées. Pour affecter des zones aux codes, il faut suivre la procédure définie ci-dessous :

- Sélectionner un code dans la liste déroulante Codes
- Cocher les cases de sélection *Routage* correspondant aux zones souhaitées

# <u>11.4 – Copier</u>

Le bouton de commande *Copier* copie les zones affectées au code sélectionné.

## <u> 11.5 – Coller</u>

Le bouton de commande *Coller* affecte au code sélectionné les zones préalablement copiées à l'aide du bouton de commande *Copier*.

## <u> 11.6 – Effacer</u>

Le bouton de commande *Effacer* efface les zones affectées au code sélectionné. Après avoir cliqué sur le bouton de commande *Effacer*, le code sélectionné est considéré comme vide.

# PROTOCOLE MODBUS >SOURCES LOGIQUES

| 🔀 Co     | nfigura            | tion : SITE INI      | TIAL  |                                |        |           |         |                  |            | ×  |
|----------|--------------------|----------------------|-------|--------------------------------|--------|-----------|---------|------------------|------------|----|
| Ports se | érie               | 💌 nida               | 2 🔻   | Lire                           | Ecr    | ire Re    | start [ | Importer         | Exporter   |    |
| IDA      | Port               | Protocole            | Débit | Parité                         | Stop   | Données   | Canaux  | audio            |            |    |
| 1        | 1                  | MODAN                | 38400 | Aucune                         | 1      | 8         | I256 ,  | I256 ,           | 1256 , 125 | 56 |
|          | 2                  | MODBUS               | 9600  | Paire                          | 1      | 8         | I256 ,  | 1256 ,           | 1256 , 125 | 6  |
| ~        | ,                  | NODAN                | 0000  | Deine                          | ,      |           | TOFC    | TOFC             | TOF / TOF  | .  |
| 2        | 1                  | MODAN                | 9600  | Paire                          | 1      | 0<br>0    | 1236 ,  | 1236 ,<br>T256 , | 1256 , 125 | 2  |
|          | 2                  | HODAN                | 3600  | Faire                          | T      | •         | 1200 ,  | 1230 ,           | 1236 , 123 | "  |
|          |                    |                      |       |                                |        |           |         |                  |            |    |
|          |                    |                      |       |                                |        |           |         |                  |            |    |
|          |                    |                      |       |                                |        |           |         |                  |            |    |
|          |                    |                      |       |                                |        |           |         |                  |            |    |
|          |                    |                      |       |                                |        |           |         |                  |            |    |
|          |                    |                      |       |                                | -      |           |         |                  |            |    |
| Port     | s séri             | e Zones              | ÍS    | ources                         | 1      |           |         |                  |            |    |
|          |                    | logique              | 5 1   | ogiques                        |        |           |         |                  |            | _  |
|          |                    |                      |       |                                |        |           |         |                  |            |    |
| _ Sou    | rces Lo            | ogiques              |       | Ent                            | rées j | Audio IDA | _       |                  |            |    |
| Sou      | urce 00            | 1 0001               |       | <b>N</b> Augur                 | ne     |           | 1       |                  |            |    |
| Sou      | arce 00            | 2 I004               |       |                                | iie    |           |         |                  |            |    |
| Sou      | irce 00            | 3 MOO1               |       | <b>P P D D D D D D D D D D</b> |        |           |         |                  |            |    |
| Sou      | irce 00            | 4 M026               |       | T 1002                         |        |           |         |                  |            |    |
| Sou      | irce 00            | 5 Aucune             |       | 1001                           |        |           |         |                  |            |    |
| Sou      | urce 00            | 6 Aucune             |       | L 1002                         |        |           |         |                  |            |    |
| Sou      | rce 00             | 7 Aucune             |       | 1003                           |        |           |         |                  |            |    |
| Sou      | urce UU            | 8 Aucune<br>9 Augung |       | 1004                           |        |           |         |                  |            |    |
| Sou      | urce 00<br>1rce 01 | 9 Aucune<br>0 Aucune |       | 1005                           |        |           |         |                  |            |    |
| Sou      | urce Ol            | l Aucune             |       | 1006                           |        |           |         |                  |            |    |
| Sou      | urce 01            | 2 Aucune             |       | L 1007                         |        |           |         |                  |            |    |
| Sou      | urce Ol            | 3 Aucune             |       | L IOOS                         |        | _         |         |                  |            |    |
| Sou      | urce Ol            | 4 Aucune             | ~     | M001                           |        | *         |         |                  |            |    |
| L        |                    |                      |       |                                |        |           |         |                  |            |    |
|          |                    |                      |       |                                |        |           |         |                  |            |    |
| _        |                    |                      |       |                                | -      |           |         |                  |            |    |

## <u>11.7 – Sources Logiques</u>

Le maître MODBUS peut piloter des sources logiques (jusqu'à 128)

Pour qu'une source logique puisse être active, elle doit être affectée (case à cocher) à une entrée audio de l'IDA. Le choix est possible entre les différentes entrées physiques :

- Aucune
- Pupitre : 1 pupitre pour chaque IDA4 (ici 2 pupitres puisqu'il y a 2 IDA : P001 & P002)
- Input : 4 entrées par IDA4 (ici 8 puisqu'il y a 2 IDA : 1001 à 1008)
- Message : 26 messages possibles (M001 à M026)

# 12 – Entrées défaut

Une entrée défaut peut être configurée sur chaque IDA4.

| 🔀 Configuration : SITE INITIAL                                   |
|------------------------------------------------------------------|
| Entrées défaut 💌 nlda: 2 💌 Lire Ecrire Restart Importer Exporter |
| Nom Mode                                                         |
| DOOL Défaut AES Défaut immédiat, Fermeture, Sécurité             |
| DUD2 Defaut differe, Ouverture, Normal                           |
| Général                                                          |
| Nom<br>Défauts<br>Défaut différé<br>Ouverture<br>Normal          |
|                                                                  |

## <u>12.1 – Nom</u>

La zone de texte *Nom* définit le nom de l'entrée Défaut sélectionnée.

La longueur maximale du nom d'une entrée Défaut est de 11 caractères alphanumériques.

## 12.2 – Défauts

Les 3 listes déroulantes *Défauts* définissent les paramètres de défaut :

- Défaut immédiat, différé ou inactif
- Fermeture ou ouverture pour l'activation
- Sécurité ou normal (voir paragraphe suivant)

## Types de défaut

## Défauts immédiats

- Tous les défauts liés aux pupitres
- Tous les défauts liés aux lignes HP (sauf fuite à la terre)
- Défauts liés aux amplificateurs si absence d'amplificateur de secours
- Défauts liés aux amplificateurs si l'amplificateur de secours est HS
- Aucun message n'est sauvegardé dans la mémoire d'IDA4
- Entrées défaut si le défaut immédiat est sélectionné

## Défauts différés

- Défauts liés aux amplificateurs si l'amplificateur de secours est OK
- Défauts liés à l'amplificateur de secours si tous les autres amplificateurs sont OK
- Défaut de fuite à la terre sur une ligne
- Entrées défaut si le défaut différé est sélectionné

#### Défauts de sécurité

• Entrées défaut si elles sont déclarées de type sécurité (voir chapitre précédent)

#### e – Conséquences des défauts

## Défauts immédiats

## Sur l'IDA4 maître

- LED jaune "Fault" allumée
- Affichage du défaut sur l'afficheur LCD
- Relais sorties TELEC. 1 à 4 sur le connecteur Remote ouverts
- Relais défaut immédiat ouvert
- Relais défaut différé fermé

#### Sur les IDA4 esclaves

• LED jaune "Fault" allumée si l'IDA4 esclave est déconnecté de l'IDA4 maître ou en cas de présence d'un défaut immédiat sur cet IDA4 esclave

Sur les pupitres (si la sélection *Affichage défauts sur pupitres* est validée – voir paragraphe 1.3.4)

- LED jaune "Fault" clignotante
- Affichage "DEF I" dans les zones concernées par le défaut immédiat
- Affichage du défaut en bas de l'écran
- Fonctionnement du buzzer (si la selection **Buzzer ON** est validée voir paragraphe 1.3.4)

# Sur l'IDA4 maître

- Affichage du défaut sur l'afficheur LCD
- Relais défaut différé ouvert
- Relais défaut immédiat fermé

Sur les pupitres (si la sélection Affichage défauts sur pupitres est validée – voir paragraphe 1.3.4)

- LED jaune "Fault" clignotante
- Affichage "DEF D" dans les zones concernées par le défaut différé
- Affichage du défaut en bas de l'écran

# Défauts de sécurité

Les messages d'évacuation et les appels effectués à partir des pupitres configurés comme pupitres de sécurité sont opérationnels. Toutes les autres fonctions ne sont pas tolérées. La musique n'est plus diffusée, les appels effectués à partir de pupitres non configurés comme pupitres de sécurité ne sont pas diffusés.

# f - Contrôle audio et historique

| 🔀 Contrôle Audio et Historiqu                                                                                                    | 🔀 Contrôle Audio et Historique                                            |  |  |  |  |
|----------------------------------------------------------------------------------------------------|---------------------------------------------------------------------------|--|--|--|--|
| Non connecté                                                                                                    | Evacuation Défaut Immédiat Défaut Différé                                 |  |  |  |  |
| Musique ON         Niveau Normal           -20-15-10         -6         -3         0         +3         +6           Lignes HP         Image: Construction of the second of the second of | Premier Effacer Exporter Dernier<br>C C C C C C C C C C C C C C C C C C C |  |  |  |  |

#### 1 – Connexion

Cette case indique si la connexion PC/IDA est inactive ou si elle est active indique les défauts courants tels qu'ils apparaissent sur l'écran de l'IDA4 maître.

## <u>2 – Musique</u>

Indique l'état courant de la musique : ON ou OFF

## <u>3 – Niveau</u>

Indique l'état courant du niveau de diffusion : Normal, Fort ou Atténué

## <u>4 – Bargraph</u>

Permet de visualiser le niveau du signal sélectionné

#### 5 – Sélection du type de signal

La liste déroulante Sélection du type de signal permet la sélection du signal qui doit être diffusé sur le haut-parleur 8 ohms raccordé en face arrière d'IDA4 et visualisé sur le bargraph.

- Haut-parleur OFF Aucu
- Lignes HP
- Aucun signal
- Sortie Zone après amplificateur
- Sorties 0dB Sortie Zone avant amplificateur
- Entrées 0dB Source avant égalisation
- Entrées 0db (EQ) Source après égalisation
- Micros pupitres
   Microphone sur pupitre

#### <u>6 – Sélection du signal</u>

Si la sélection du type de signal est autre que Haut-parleur OFF, une fenêtre s'ouvre permettant la sélection de la ligne, sortie, entrée ou micro pupitre à écouter. Toutes les lignes, sorties, entrées ou micros sont affichées (suivant le type sélectionné) permettant le monitoring de la ligne HP (par exemple) souhaitée.

#### 7 – Réglage du volume

Le volume du signal sur le haut-parleur 8 ohms peut être ajusté à l'aide du potentiomètre.

#### 8 – Voyants Evacuation, Défaut Immédiat, Défaut Différé

Si la connexion du PC à l'IDA est active, ces 3 voyants affichent l'état de l'activation de l'évacuation et des défauts immédiat et différé.

#### 9 – Historique

La fenêtre *Historique* affiche la liste historique sauvegardée dans l'IDA4. Le rafraîchissement de cette liste à l'écran se fait par le bouton de commande *Lire* dans la fenêtre de Configuration.

Le bouton de commande << affiche la première page de la liste historique.

Le bouton de commande < affiche la page précédente de la liste historique.

Le bouton de commande > affiche la page suivante de la liste historique.

Le bouton de commande *Effacer* efface la liste historique sauvegardée dans l'IDA. Une fenêtre de confirmation s'ouvre afin d'éviter un effacement par erreur.

Le bouton de commande *Exporter* permet de sauvegarder sur le PC de configuration la liste Historique, dans un fichier de type **.txt**.

**NB** : Les lignes en noir indiquent un événement (exemple : début appel pupitre 1) alors que les lignes en rouge indiquent un défaut.

Le nombre maximum d'évènements stockés en mémoire est de 2047.

# <u>10 – Fenêtre évènements</u>

Dans cette fenêtre apparaissent en temps réel les évènements concernant les sources et les lignes HP : affectations des sources vers lignes HP, appels pupitre, messages, ...

# <u>6 – Le marériel</u>

## a – Connexions en face arrière

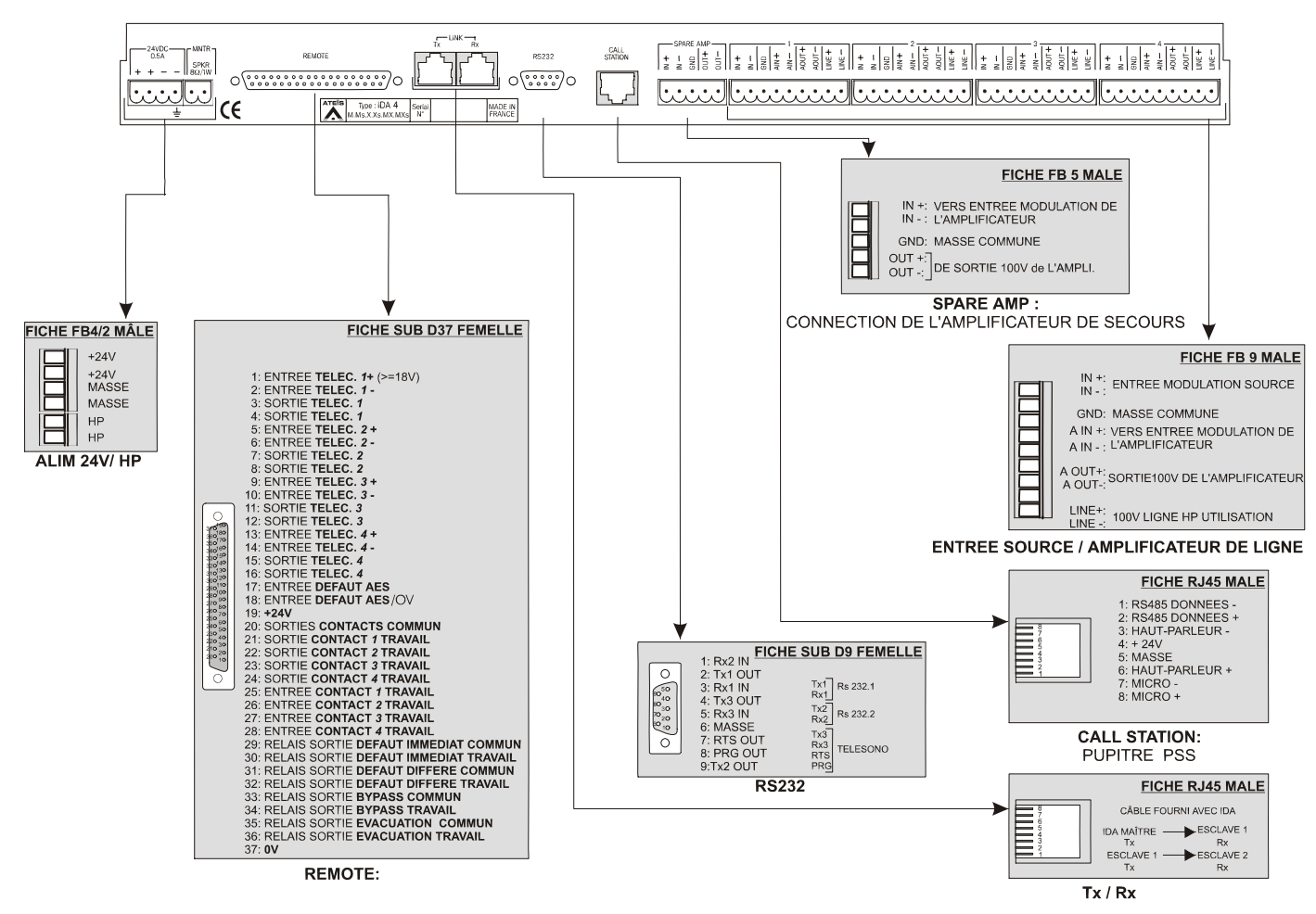

## **CONNECTIQUE FACE ARRIERE**

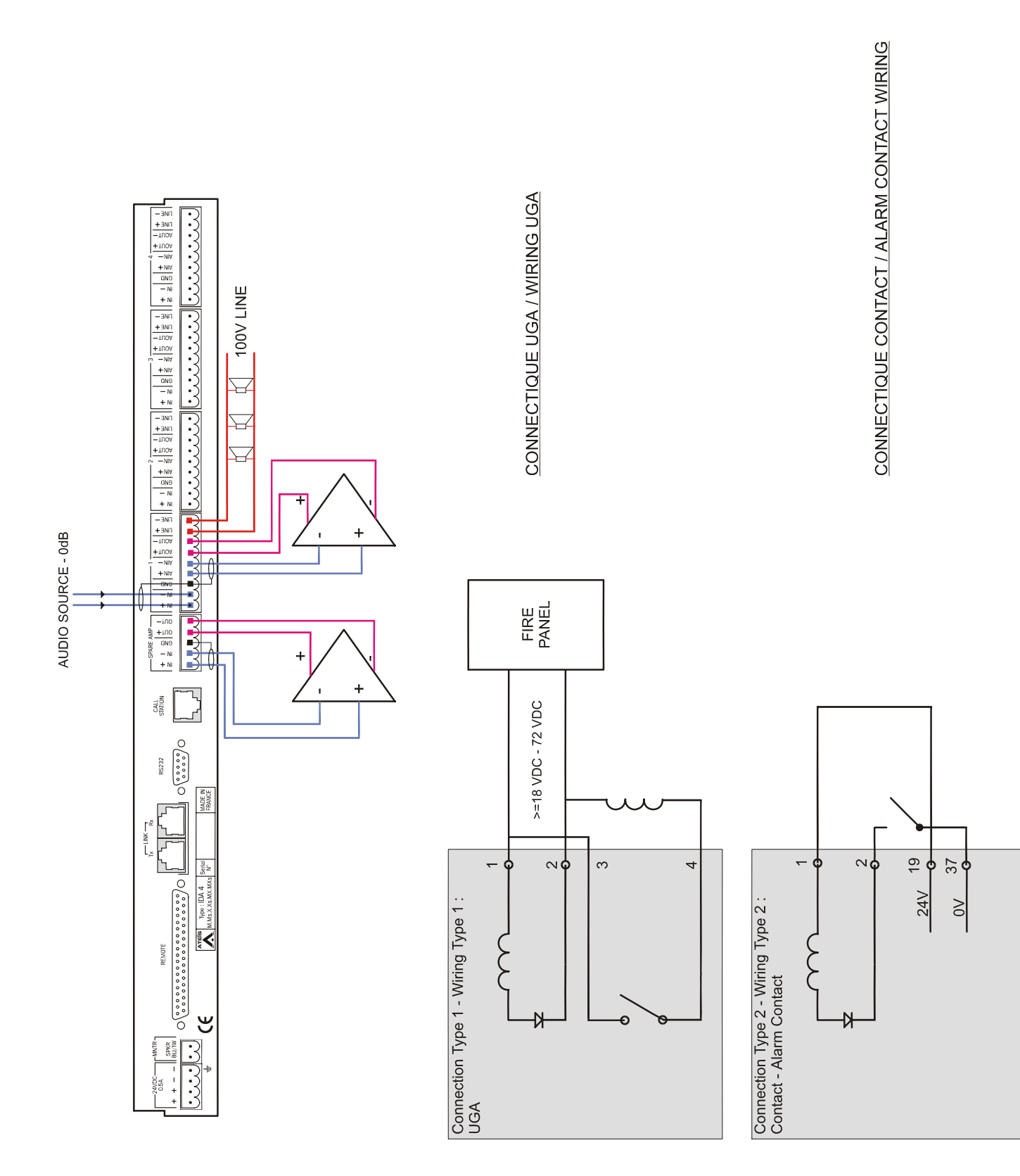

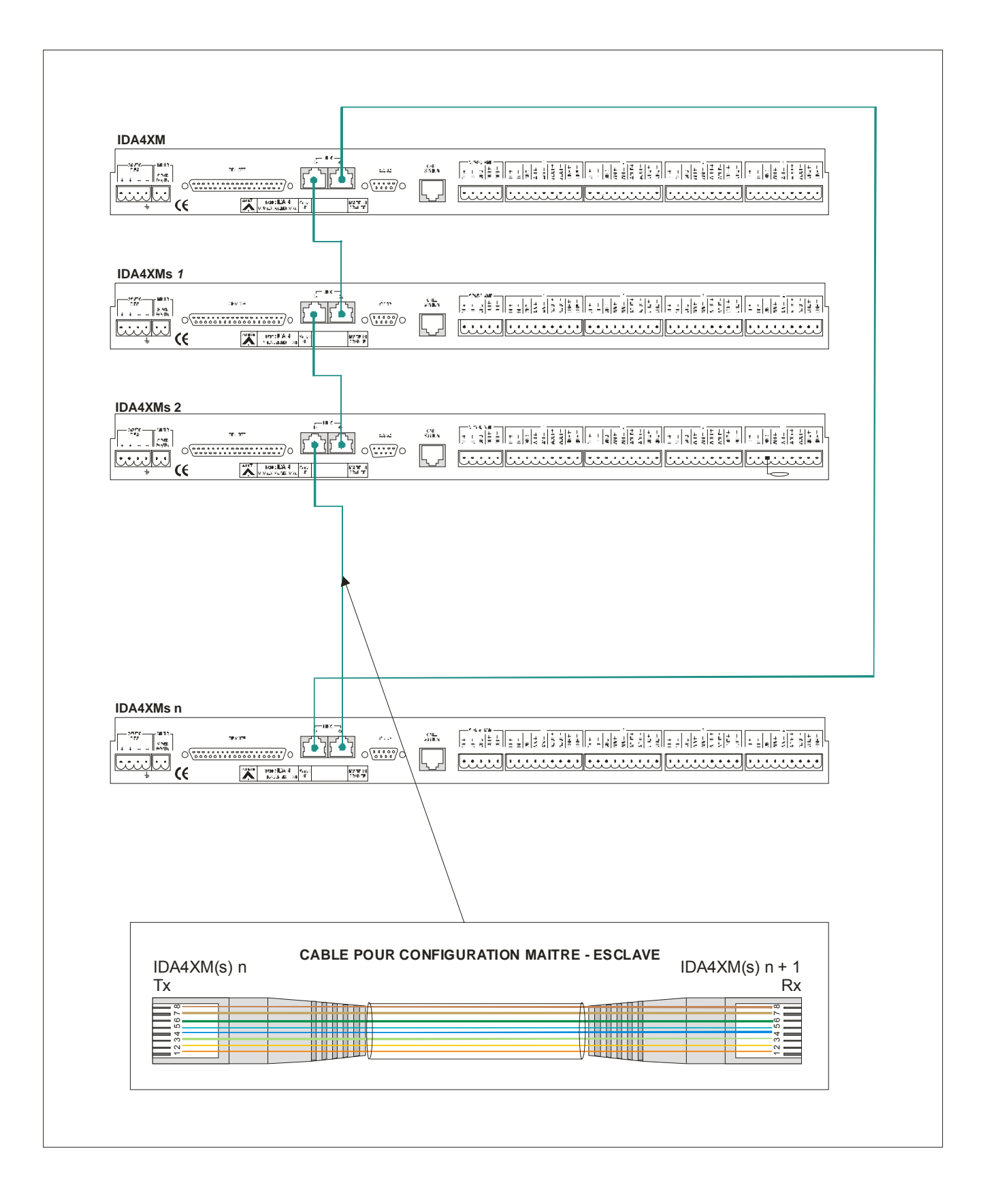

## d – Câblage de la liaison PC - IDA

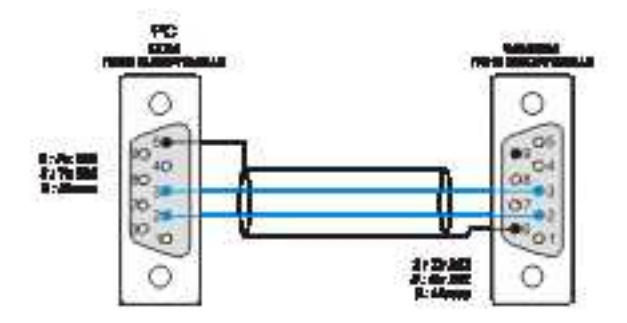

## 7 - Maintenance

En cas de panne, *aucune intervention à l'intérieur* de l'appareil ne doit être effectuée par d'autres personnes que celles du service compétent.

Contacter notre service après vente :

ATEÏS 34, avenue de l'Europe 38660 CLAIX (France) Tél : 04.76.99.26.30 Fax : 04.76.99.26.31

## 8 – ANNEXES

#### <u>a – Modbus</u>

#### Utilisation du Protocole Modbus (version IDA4XM uniquement)

Le système de sonorisation peut être vu comme un automate industriel pilotable à distance. Le deuxième port série du module maître doit être alors configuré pour le protocole MODBUS. IDA4XM peut alors recevoir des requêtes de lecture et d'écriture au niveau d'une table d'échange qui représente l'interface du système de sonorisation.

Ce paragraphe décrit comment utiliser le protocole MODBUS pour piloter la baie, la structure des codes zones et de la table d'échange

#### Description du protocole de communication

Une requête valide est une trame composée de l'adresse du système de sonorisation **0x01**, d'un ordre de lecture ou d'écriture dans la table d'échange et d'un contrôle d'erreur CRC calculé sur l'adresse et l'ordre. Les requêtes non valides seront ignorées par IDA4XM qui ne donnera aucune réponse. A contrario, toute requête valide sera interprétée et donnera lieu à une réponse d'IDA4XM.

Une requête valide pour la CSONO doit avoir la forme suivante : adresse CSONO =0x01 ordre CRC 32-bits

Le système de sonorisation étant esclave au sens du protocole MODBUS, il n'a pas l'initiative de la parole et ne peut que répondre aux requêtes formulées par le maître MODBUS

| La réponse du système | a une requête valide a | la forme suivante |
|-----------------------|------------------------|-------------------|
| adresse CSONO =0x01   | réponse à ordre        |                   |

CRC 32-bits

Le CRC 32-bits est recalculé sur l'adresse et la réponse à l'ordre

Les ordres connus sont ceux définis dans le protocole MODBUS par les commandes suivantes :

0x04 : Read Input Registers

0x06 : Write Single Register

0x10 : Write multiple registers

0x04 Read Input Registers: Lecture de N registres dans la Table d'échange

L'ordre est le suivant :

| Code fonction        | 1 byte           | 0x04            |
|----------------------|------------------|-----------------|
| Adresse de départ    | 2 bytes          | 0x0000 à 0xffff |
| Quantité de bits     | 2 bytes          | N= 0x0001 à     |
|                      |                  | 0x007d          |
| La réponse construit | te à un ordre va | lide est :      |
| Code fonction        | 1 byte           | 0x04            |
| Nombre de Bytes      | 1 byte           | 2"N             |
| Valeurs des          | 2*N bytes        |                 |
| registres            | _                |                 |
| La réponse en cas c  | l'erreur est :   |                 |
| Code fonction        | 1 byte           | 0x84            |
| Code d'erreur        | 1 byte           | 0x02 ou 0x03    |

# 0x06 : Write single Register : Ecriture d'un registre L'ordre est le suivant :

| Code fonction                    | 1 byte          | 0x06            |  |  |  |
|----------------------------------|-----------------|-----------------|--|--|--|
| Adresse                          | 2 bytes         | 0x0000 à 0xffff |  |  |  |
| Valeur                           | 2 bytes         | 0x0000 à 0xffff |  |  |  |
| La réponse construit             | e à un ordre va | lide est :      |  |  |  |
| Code fonction                    | 1 byte          | 0x06            |  |  |  |
| Adresse                          | 2 bytes         | 0x0000 à 0xffff |  |  |  |
| Valeur                           | 2 bytes         | 0x0000 à 0xffff |  |  |  |
| La réponse en cas d'erreur est : |                 |                 |  |  |  |
| Code fonction                    | 1 byte          | 0x86            |  |  |  |
| Code d'erreur                    | 1 byte          | 0x02 ou 0x03    |  |  |  |

0x10 : Write multiple registers : Ecriture de plusieurs registres L'ordre est le suivant :

| Code fonction        | 1 byte           | 0x10              |
|----------------------|------------------|-------------------|
| Adresse              | 2 bytes          | 0x0000 à 0xffff   |
| Quantité             | 2 bytes          | N=0x0001 to 0x078 |
| Nombre de Bytes      | 1 byte           | 2"N               |
| Valeurs              | 2°N bytes        |                   |
| La réponse construit | ie à un ordre va | lide est :        |
| Code fonction        | 1 byte           | 0x10              |
| Adresse              | 2 bytes          | 0x0000 à 0xffff   |
| Quantité             | 2 bytes          | 0x0001 to 0x0078  |
| La réponse en cas c  | 'erreur est :    |                   |
| Code fonction        | 1 byte           | 0x90              |
| Code d'erreur        | 1 byte           | 0x02 ou 0x03      |

# Exploitation des Codes Logiques

Chaque code source logique peut être associée à une entrée audio de l'IDA : pupitre , message ou entrée 0 dB. Les codes zones de 1 à 201 ont une structure fixe et doivent être configurés selon le tableau suivant :

| CODE ZONE LOGIQUE                                     | DESIGNATION                         | DESCRIPTION                                                                                                    |
|-------------------------------------------------------|-------------------------------------|----------------------------------------------------------------------------------------------------|
| 1<br>↓<br>57                                          | Zone logique                        | Un code pour une ou plusieurs sorties audio<br>de l'IDA                                                                           |
| 58<br>↓<br>107                                        | Amplificateur                       | Un code pour une seule sortie audio de l'IDA.<br>Le code désigne l'amplificateur relié à la<br>sortie audio.                      |
| 108                                                   |                                     | Inutilsé                                                                                                    |
| 109 - 110<br>111 - 112<br>↓<br>195 - 196<br>197 - 198 | Ligne HP                            | Un code pour une seule sortie audio de l'IDA.<br>Le code désigne la ligne 100V reliée à la<br>sortie audio.                       |
| 199                                                   | retour d'écoute                     | Un code pour une seule sortie audio de l'IDA.<br>Le code désigne la sortie audio utilisée pour<br>le retour d'écoute automatique. |
| 200                                                   | Entrée Défaut<br>(télésonorisation) | Un code pour une ou plusieurs sorties audio<br>de l'IDA. Le code désigne la ou les entrées                                        |
| 201                                                   | Entrée Défaut<br>(convertisseur)    | défauts (une par IDA) utilisée pour la<br>remontée des défauts télésonorisation et<br>convertisseurs                              |

Lecteur de Message. (Uniquement si le système de sonorisation est équipé d'un PC de gestion)

Le logiciel PCIDA4XM comprend un lecteur enregistreur de messages, stockés sur le disque dur de l'UC. L'enregistrement des messages peut se faire à travers une sortie de la matrice affectée à cette fonction.

## Exploitation de la table d'échange

La table d'échange est l'interface entre le système de sonorisation et le maître MODBUS. Elle est composée de mots de 16 bits physiquement situés en mémoire du module IDA4XM, adressés à partir de l'adresse 0. Le protocole de communication permet au maître MODBUS de venir lire et écrire chaque mot de la table d'échange.

La table d'échange contient des mots d'état et des mots de commande

Les mots d'état sont des valeurs renseignées par le système de sonorisation. La modification de ces données est sans incidence sur le fonctionnement de la sonorisation.

Les mots de commande permette de demander l'exécution d'une commande. Le module IDA4XM ne vient pas écrire ces mots.

Certains mots sont à la fois commandes et états. Ils sont lus par IDA4XM qui exécute la commande correspondante et sont actualisés après traitement de la commande. La table d'échange regroupe les informations suivantes :

- Synthèse des défauts sur les lignes et amplificateurs
- Synthèse des défauts de la télésonorisation et défaut convertisseur
- Commandes et Etat du Lecteur/Enregistreur de message
- Commandes de commutations et états d'occupation
- Etats des amplificateurs
- Référence et Mesure d'impédance
- Bascule jour/nuit (normal/atténué)
- Activation du retour d'écoute automatique
- Mise à l'heure du système de sonorisation
- Priorités des sources logiques

| -                                                                                                    | CODE LOGIOUE<br>ASSOCIE<br>(DOURCE/ZONE)                                                                                                    | TYPE                                          | OFBONATION                                                                                                    | DESCRIPTION                                                                                                    |
|----------------------------------------------------------------------------------------------------|----------------------------------------------------------------------------------------------------|-----------------------------------------------|----------------------------------------------------------------------------------------------------|----------------------------------------------------------------------------------------------------|
| 1                                                                                                    |                                                                                                    |                                               |                                                                                                    | Lin .                                                                                                    |
|                                                                                                    | Tonne ditte ser                                                                                                    |                                               |                                                                                                    | PPHCO I Augune light HP en défaut.                                                                                                    |
| 2                                                                                                    | el                                                                                                    | (Filed                                        | Synthese days defaults light-<br>HE of annulligation re-                                                                                                    | PENER : Ligen HP as délaut.<br>1990 : Austre avaitétaire en délaut.                                                                                                    |
|                                                                                                    | 20106-108 # 108                                                                                                    |                                               |                                                                                                    | deFF : Anglikasing on defail.                                                                                                    |
|                                                                                                    | Z0166 200                                                                                                    |                                               | Defeat telescence sation                                                                                                    | FFICO / Fas de Defaul Télésonolisation                                                                                                    |
|                                                                                                    |                                                                                                    |                                               |                                                                                                    | PPOPP   Delast Telescontration (Marine                                                                                                    |
| 3                                                                                                    | Terrar 6, 717-18                                                                                                    | it is a                                       |                                                                                                    | MEPPI Delauf convertierer delaufe                                                                                                    |
|                                                                                                    | 201005-201                                                                                                    |                                               | Cerear concernment                                                                                                    | (ARS Said 1 + ARS Said 2 + ARS Said 3 +                                                                                                    |
|                                                                                                    |                                                                                                    |                                               |                                                                                                    | ASS BIL 1 TASS BIL 2 TASS BIL 4                                                                                                    |
|                                                                                                    |                                                                                                    | 1                                             |                                                                                                    |                                                                                                    |
|                                                                                                    |                                                                                                    |                                               |                                                                                                    | Provent Alexandre                                                                                                    |
|                                                                                                    |                                                                                                    |                                               |                                                                                                    | PP+CO Aviiti du lecteur.                                                                                                    |
|                                                                                                    |                                                                                                    |                                               |                                                                                                    | PP+01 - Diffusion du ressurge donte par le pf.                                                                                                    |
|                                                                                                    |                                                                                                    |                                               |                                                                                                    | PPro3 - Effector la managia donna par la pr.                                                                                                    |
|                                                                                                    |                                                                                                    | Contractor                                    | Encomplete and exceptions                                                                                                    | photumero du message (1 a 127).                                                                                                    |
|                                                                                                    |                                                                                                    | 7.63.04                                       |                                                                                                    | No. 19 Contraction of the second second seco                                                                                                    |
|                                                                                                    |                                                                                                    |                                               |                                                                                                    | PProp Lauteur a famili.                                                                                                    |
|                                                                                                    |                                                                                                    |                                               |                                                                                                    | PPHOI Leibare en clars.                                                                                                    |
|                                                                                                    |                                                                                                    |                                               |                                                                                                    | PPings Entran                                                                                                    |
|                                                                                                    |                                                                                                    |                                               |                                                                                                    | phibiuméro du message (1 è 127).                                                                                                    |
| -                                                                                                    |                                                                                                    | •                                             |                                                                                                    | Lara                                                                                                    |
| 7                                                                                                    |                                                                                                    |                                               |                                                                                                    | Lärn                                                                                                    |
| -                                                                                                    |                                                                                                    |                                               |                                                                                                    | Line                                                                                                    |
| 10                                                                                                    | Zona 3                                                                                                    |                                               |                                                                                                    |                                                                                                    |
| 11                                                                                                    | Zura 2                                                                                                    | Piere and                                     | Occupation de la zone                                                                                                    | PP I conceptent Massigue/                                                                                                    |
| 12                                                                                                    | Zona 3                                                                                                    | l                                             | ļ                                                                                                    | per l'entreparte l'Aleman.<br>Referencie : L'Adresse Manifest 19 (2017), la source de fone montane s'hé province le                                                                                                    |
|                                                                                                    |                                                                                                    |                                               |                                                                                                    | zone logique n°2. L'adresse Modicus 12+PP06, la source logique de type parcie n°6.                                                                                                    |
| 66                                                                                                    | 2010.00                                                                                                    | (Client                                       | Occupation data sona                                                                                                    | compete acreatigne n°3                                                                                                    |
| 80                                                                                                    | 4479 87                                                                                                    | Billion a                                     | Zaras Igenteens 1                                                                                                    |                                                                                                    |
| 88                                                                                                    |                                                                                                    | (Figure 1                                     | Zare Indiase 2                                                                                                    | PPICO i Ampliticateur non secono.                                                                                                    |
| 100                                                                                                    |                                                                                                    | (Figs)                                        | Zaras Ingilasis 3                                                                                                    | PPrO1 : Amplificateur non securable.                                                                                                    |
| 1                                                                                                    |                                                                                                    |                                               |                                                                                                    | PERFECT Are all other and that a                                                                                                    |
| 1.14                                                                                                    |                                                                                                    |                                               | 2000 Continue 55                                                                                                    | deFF - Anglikunium HS                                                                                                    |
| 1.00                                                                                                    |                                                                                                    | il inter                                      | Zana looligaa 87                                                                                                    |                                                                                                    |
| 447                                                                                                    |                                                                                                    |                                               |                                                                                                    |                                                                                                    |
|                                                                                                    |                                                                                                    |                                               |                                                                                                    | Impédance (184Hz) Igne HP                                                                                                    |
| 118                                                                                                    | Zone 199                                                                                                    | (File)                                        | Instanting of the second                                                                                                    | FF + pf = Valsar de Paspédanos ( de D à 9999 ofere)                                                                                                    |
|                                                                                                    |                                                                                                    |                                               |                                                                                                    | PF + of a PFFF i Large system                                                                                                    |
|                                                                                                    |                                                                                                    |                                               |                                                                                                    |                                                                                                    |
|                                                                                                    |                                                                                                    |                                               |                                                                                                    | FF + of the Valence de Finneholdenne ( de Dià 2000 ofensio                                                                                                    |
| 118                                                                                                    | 201051110                                                                                                    | 10.000                                        | THE STREET                                                                                                    | of n 60 : Ligner en cours sinsuit                                                                                                    |
| 1700                                                                                                    |                                                                                                    | illine i                                      |                                                                                                    |                                                                                                    |
| 121                                                                                                    |                                                                                                    | Print.                                        | Electrony and                                                                                                    | Television (1996)                                                                                                    |
|                                                                                                    |                                                                                                    |                                               |                                                                                                    |                                                                                                    |
| 206                                                                                                    |                                                                                                    | Pilet.                                        | Institution in                                                                                                    | Transferrer (1894-92)                                                                                                    |
| 207                                                                                                    |                                                                                                    | <b>Pint</b>                                   | Fight the second second                                                                                                    | Reference (1824b)                                                                                                    |
| 208                                                                                                    |                                                                                                    | Pites.                                        | Annual Function Particular                                                                                                    | Considering Constitution ( PP + PP + of a value data functions (%)                                                                                                    |
| 200                                                                                                    |                                                                                                    | <b>File</b>                                   | Enclinette basse                                                                                                    |                                                                                                    |
|                                                                                                    |                                                                                                    | 1.101030308                                   | THE REPORT OF A                                                                                                    | 21 - BERZER BALTEREN BERZEZ ALTEREN HERE DEPENS AND BERZERS A                                                                                                    |
|                                                                                                    |                                                                                                    |                                               |                                                                                                    |                                                                                                    |
|                                                                                                    |                                                                                                    |                                               |                                                                                                    |                                                                                                    |
| 212                                                                                                    |                                                                                                    |                                               |                                                                                                    |                                                                                                    |
| 212<br>215<br>216                                                                                                    |                                                                                                    | 1                                             | E                                                                                                    |                                                                                                    |
| 213                                                                                                    |                                                                                                    |                                               | Figi de la fundion poetrati                                                                                                    | PPicos<br>de CO : Pondon jour active.                                                                                                    |
| 213<br>213<br>214<br>214                                                                                                    |                                                                                                    |                                               | Eizi de la fonction jour/suit                                                                                                    | PP-00<br>ph:00 : Poncius jug active.<br>ph:PP : Poncius act active.                                                                                                    |
| 215<br>215<br>214<br>214<br>218                                                                                                    |                                                                                                    |                                               | Etal de la fonction poerfault<br>Heure de commutation en                                                                                                    | PP-co.<br>ph:00 : Penelius jour active.<br>ch:PP : Penelius cuit active.                                                                                                    |
| 215                                                                                                    |                                                                                                    |                                               | Etai de la fonction pourfrait<br>Heure de commutation en<br>maite lour                                                                                                    | PFNCO.<br>phOD: Penden jag adivs.<br>phOT: Penden ad adivs.<br>PFN/star des faures.                                                                                                    |
| 215<br>215<br>216<br>218<br>218<br>218<br>217                                                                                                    |                                                                                                    | P.44                                          | Etai de la fonction pourfruit<br>Heure de concretation en<br>mode lour<br>Heure de concretation en<br>mode suit                                                                                                    | PPieco.<br>ph/CDI Periodian jour settive.<br>ph/CDI Periodian aud active.<br>PPiecetaur des haures.<br>ph/Valeur des minutes.                                                                                                    |
| 218<br>218<br>218<br>218<br>218<br>217                                                                                                    |                                                                                                    | 814                                           | Etat de la fonction pourfaut<br>Heure de commutation en<br>mode lour<br>Heure de commutation en<br>mode nuit                                                                                                    | PP-co<br>profile Providen jour active.<br>dirFT : Providen and active.<br>PP-Valeur des Interes.<br>provideur des entrates.<br>PF = 50 (multiset)                                                                                                    |
| 213<br>214<br>248<br>248<br>248<br>247<br>248                                                                                                    |                                                                                                    | Biał<br>Concenda                              | Elast de la fonction positivati<br>Heure de commutation en<br>mode leur<br>Heure de commutation en<br>mode suit<br>Recorr d'Elaste                                                                                                    | PF=00<br>pH=01 Periodian juar active.<br>of PF I Periodian met active.<br>PF=Valeur des minutes.<br>PF=00 (multist)<br>PF=00 (multist)<br>PF=00 (multist)                                                                                                    |
| 215<br>214<br>248<br>248<br>248<br>247<br>248                                                                                                    |                                                                                                    | Biał<br>Concianda                             | East de la fonction pourfrait<br>Heure de commutation en<br>maide liber<br>Heure de commutation en<br>mote soit<br>Heure de commutation en<br>mote soit                                                                                                    | PP-00<br>ph-01 : Personan per active.<br>chTT : Personan multiplice.<br>PP-02 des des elses.<br>PP-00 (multiplice)<br>PT-00 (multiplice)<br>PT-00 (multiplice)<br>PT-01 : elses de retour donais (suble retour donais de IDA (descervente)<br>PT-01 : elses de retour donais (suble retour donais de IDA (descervente)<br>PT-01 : elses de retour donais (suble retour donais de IDA (descervente)                                                                                                    |
| 215<br>214<br>218<br>218<br>217<br>218<br>218                                                                                                    |                                                                                                    | Biai<br>Concursos                             | Etat de la fonction pourfrait<br>Heure de communication en<br>mainte liner<br>Heure de communication en<br>maine de communication en<br>maine automatique                                                                                                    | PPECO<br>pheCO : Penellan jaur settes,<br>pheCO : Penellan auf settes,<br>pheColour des deses,<br>pheColour des minutes,<br>PP = CO (multiss)<br>PF = CO (multiss)<br>PF = CO (multiss)<br>PF = CO (multiss)<br>PF = CO (multiss)                                                                                                    |
| 213<br>214<br>214<br>218<br>218<br>217<br>218<br>218<br>220                                                                                                    |                                                                                                    | Biat<br>Concesseds                            | Etai de la fonction postruit<br>Heure de commutation en<br>mode lour<br>Heure de commutation en<br>mode suit<br>Recur d'écoute<br>actimulique<br>Année More                                                                                                    | PFI-CO<br>primO : Providina just active.<br>primO : Providinar des Interes.<br>primO des minutes.<br>PFI-Noteur des minutes.<br>PFI-NO (multise)<br>PFI-NO (multise)<br>PF                                                                                                    |
| 213<br>214<br>214<br>214<br>216<br>217<br>218<br>218<br>219<br>220<br>221                                                                                                    |                                                                                                    | Biat<br>Conceaseds<br>Libre<br>Conceaseds     | Ellat de la fondion postvati<br>Heure de commutation en<br>mode commutation en<br>mode sol<br>Recerctation<br>Recerctatione<br>Année More<br>Jourétaire                                                                                                    | PPinCO<br>princip : Providina juge active.<br>princip : Providina inst Active.<br>PPinValeur des Interes.<br>prinvaleur des interes.<br>PP = 00 (nuclibet)<br>PT = 00 (nuclibet)<br>PT = 00 (nuclibet)<br>PT = 01 (nuclibet)<br>PT = 01 (nuclibet)                                                                                                    |
| 213<br>214<br>214<br>216<br>217<br>218<br>218<br>218<br>230<br>230<br>231<br>232                                                                                                    |                                                                                                    | Bial<br>Commands<br>Libre<br>Commands         | East de la fonction pourfrait<br>Heure de commutation en<br>mode las<br>Heure de commutation en<br>mote soit<br>Heure de commutation<br>Resour d'Annae<br>Annae Muse<br>Jourfrieure<br>Mautatione                                                                                                    | PP-CO<br>phrCO : Provides jest active.<br>diFF : Provides des relates.<br>PP-Valeur des minutes.<br>PP-CO (nutlice)<br>PF = CO (nutlice)<br>PF = CO (nutlice)                                                                                                    |
| 213<br>214<br>218<br>218<br>218<br>218<br>218<br>218<br>220<br>221<br>220<br>221<br>222<br>223                                                                                                    |                                                                                                    | Biai<br>Connanda<br>Libra<br>Connanda         | East de la fanction jourinali<br>Heure de communication en<br>mainte tear<br>Heure de communication en<br>reals suit<br>Ristour d'éconte<br>AcreseMas<br>Jourinteure<br>Minute/Seponde                                                                                                    | PP-00<br>ph:00 : Periodian jugr active.<br>eff:F1 : Periodian audi active.<br>PP-Valuar des Interes.<br>ph:Valuar des interes.<br>ph:Valuar des interes.<br>PP = 00 (instituté)<br>P1 = 01 : petiter éconte automatique (sortie retour éconte de IDA desourcesta)<br>P1 = 01 : sebur éconte automatique (sortie retour éconte de IDA desourcesta)<br>P1 = 01 : sebur éconte automatique (sortie retour éconte de IDA facilitance contrae<br>retour éconte au les medices)<br>Mais à l'heure de la lade : 34 septembre 2004 14:38M-10.<br>Rome à l'auteses Madian 320 la valuar 2416.<br>Barte à l'auteses Madian 320 la valuar 2416.<br>Barte à l'auteses Madian 320 la valuar 2416.                                                                                                    |
| 213<br>214<br>218<br>218<br>217<br>218<br>217<br>218<br>219<br>220<br>220<br>221<br>220<br>223<br>223                                                                                                    |                                                                                                    | Etat<br>Commando<br>Libra<br>Commando         | Etat de la fonction jourinal<br>Heure de concretation en<br>mainte liner<br>Heure de concretation en<br>regis suit<br>Ristour d'éconte<br>Suiter aligue<br>AnnéeMois<br>Jourineure<br>Minute/Seconde                                                                                                    | PFINOL<br>phin20 : Providing just without<br>phin20 : Providing must without<br>phin20 in providing must without<br>phin20 in providing the minutes.<br>PFINOL providing the release device without device de 10A deconnected)<br>PFINOL providing the release device submanipue (softe release device de 10A ferdinance connected)<br>PFINOL providing the release device submanipue (softe release device de 10A ferdinance connected)<br>PFINOL providing the release device submanipue (softe release device de 10A ferdinance connected)<br>PFINOL providing the release of the submanipue (softe release device de 10A ferdinance connected)<br>PFINOL provide submanipue (softe release device device de 10A ferdinance connected)<br>PFINOL provide a ferdinance de la lazie ( 24 septembre 2004 fieldsMMID).<br>Provide a ferdinance de la lazie ( 24 septembre 2004 fieldsMMID).<br>Provide a ferdinance de la lazie ( 24 septembre 2004 fieldsMMID).<br>Provide a ferdinance de la lazie ( 22 la velleur 2014).<br>Estre a ferdinance de la lazie ( 22 la velleur 2014).                                                                                                    |
| 213<br>214<br>214<br>248<br>247<br>248<br>247<br>248<br>248<br>230<br>224<br>230<br>224<br>230<br>224<br>230<br>225<br>233                                                                                                    |                                                                                                    | Biat<br>Commands<br>Libra<br>Commands         | Ellat de la function position<br>Heure de commutation en<br>ende local<br>Heure de dominadation en<br>mote suit<br>Ristour d'élante<br>action aligue<br>Année Mos<br>Jourfrieure<br>Minute/Seponde                                                                                                    | PProcessor<br>processor<br>processor                                                                                                    |
| 213<br>214<br>214<br>218<br>217<br>218<br>217<br>218<br>218<br>230<br>231<br>230<br>231<br>233<br>233<br>234<br>248<br>268                                                                                                    | Boards 1                                                                                                    | Biat<br>Commands<br>Litter<br>Commands        | Elat de la fondios journal<br>Heure de commutation en<br>école tea<br>Heure de commutation en<br>école suit<br>Reces d'école<br>Acote aligne<br>Acote Minute<br>Minute/Seconde                                                                                                    | PFI-CO<br>primO : Providing jour active.<br>primO : Providing jour active.<br>primO alexe des interes.<br>primO alexe des interes.<br>primO alexe des interes.<br>primO (multiple)<br>PFI = 00 (multiple)<br>PFI = 00 (multiple)<br>PFI = 01 : entre 4 faiture des interes des interes des IDA familieume domese<br>relieur danade sur les munitieux)<br>Mass à l'interes familieur 200 is voteur 4400, 10.<br>Primo à l'acteur de la faiture 124 septembre 2004 14:3856-10.<br>Primo à l'acteur Mindler 220 is voteur 4400, 10.<br>Primo à l'acteur Mindler 220 is voteur 4400, 10.<br>Primo à l'acteur Mindler 220 is voteur 4400, 10.<br>Primo à l'acteur Mindler 220 is voteur 4410.<br>Estre à l'acteur Mindler 220 is voteur 3810.<br>Estre Produces Mindler 220 is voteur 3810.                                                                                                    |
| 213<br>214<br>214<br>214<br>215<br>216<br>217<br>218<br>218<br>228<br>220<br>220<br>221<br>223<br>223<br>223<br>223<br>223<br>223<br>223<br>223<br>223                                                                                                    | Startie 1<br>Startie 2                                                                                                    | End<br>Commands<br>Litre<br>Commands          | East de la fonction pourfrait<br>Heure de communatation en<br>mode tear<br>Heure de communatation en<br>mode soit<br>Heure d'écoute<br>Acriste<br>Minute/Deponde                                                                                                    | PFI-CO<br>pHPEC Provides jest active.<br>pHPEC Provides destructions<br>pHPEC (number des minutes.<br>PFI-CO (number)<br>PFI-CO (number)                                                                                                    |
| 213<br>214<br>214<br>218<br>217<br>218<br>217<br>218<br>218<br>220<br>221<br>220<br>220<br>221<br>220<br>220<br>220<br>220<br>220                                                                                                    | Source 1<br>Source 2<br>Dance 177                                                                                                    | Eist<br>Conceands<br>Libre<br>Conceands       | East de la fonction jourinali<br>Heure de convendation en<br>mainte teur<br>Heure de convendation en<br>reals suit<br>Rece de convendation en<br>reals suit<br>Rece de convendati                                                                                                    | PFINO<br>PFINO<br>PF |
| 213<br>214<br>214<br>214<br>217<br>218<br>217<br>218<br>217<br>218<br>220<br>221<br>220<br>221<br>223<br>223<br>223<br>223<br>223<br>223<br>223<br>223<br>223                                                                                                    | Source 1<br>Source 2<br>Source 127<br>Source 126                                                                                                    | Eine<br>Commande<br>Libre<br>Commande         | East de la function pourfrait<br>Heure de commutation en<br>ende nom<br>Heure de commutation en<br>mole suit<br>Ristour d'écoute<br>Année Mois<br>Jourfrieure<br>Minute/Seconde                                                                                                    | PFP-CO.         pit-CO.         pit-CO. <td< td=""></td<>                                                                                                    |
| 213<br>214<br>214<br>218<br>217<br>218<br>217<br>218<br>218<br>230<br>221<br>230<br>221<br>230<br>221<br>233<br>233<br>248<br>248<br>247<br>248<br>247<br>248<br>248<br>247<br>248<br>248<br>248<br>248<br>248<br>248<br>247<br>248<br>248<br>248<br>248<br>248<br>248<br>248<br>248<br>248<br>248                                    | Source 1<br>Source 1<br>Source 125<br>Source 125                                                                                                    | Etat<br>Commands<br>Libre<br>Commands         | Ellat de la fonction positival<br>Heure de commutation en<br>moite tour<br>reale col<br>Recer et tour<br>Recer et tour<br>Recer et tour<br>Recer et tour<br>Année Mars<br>Made Teolonde                                                                                                    | PFP-CO.provides jour active.         phr02 : Provides jour active.         PFP-Valuer des haures.         phr02 : pas de retour docute (conte netour docute de IDA deconnected)         PF = CO (rectiled)         PF = CO (rectiled)         PF = CO (rectiled)         PF = CO (rectiled)         PF = CO (rectiled)         PF = CO (rectiled)         Max & Resure de la ladar (24 septembre 2004 14:385610.         Barte & Fadresse Multice 320 la value 470 it         Barte & Fadresse Multice 320 la value 470 it         Barte & Fadresse Multice 320 la value 470 it         Barte & Fadresse Multice 320 la value 470 it         Barte & Fadresse Multice 320 la value 470 it         Barte & Fadresse Multice 320 la value 470 it         Barte & Fadresse Multice 320 la value 470 it         Barte & Fadresse Multice 322 la value 470 it         Barte & Fadresse Multice 322 la value 740 it         Barte & Fadresse Multice 322 la value 740 it         Barte & Fadresse Multice 322 la value 740 it         Barte & Fadresse Multice 322 la value 740 it         Barte & Fadresse Multice 322 la value 740 it         Barte & Fadresse Multice 322 la value 740 it         Barte & Fadresse Multice 322 la value 740 it         Barte & Fadresse Multice 750 it it it it it it         Barte & Fadresse Multice 322 la value 740 it                                                                                                    |
| 213<br>213<br>214<br>248<br>248<br>247<br>248<br>248<br>250<br>221<br>223<br>223<br>223<br>223<br>223<br>223<br>223<br>2248<br>248<br>248<br>248<br>248<br>248<br>248<br>248<br>248<br>24                                                                                                    | Source 1<br>Source 2<br>Source 127<br>Source 125                                                                                                    | End<br>Commands<br>Commands<br>End            | East de la fonction positival<br>Heure de communication en<br>restate laner<br>Heure de communication en<br>resta communication en<br>resta communication<br>Restaure d'Annate<br>Annate/More<br>Jourité.<br>Priorité<br>Priorité                                                                                                    | PF=00 (modeline jour andres.         pf=00 (modeline jour andres.         pf=00 (modeline jour andres.         pf=00 (modeline)         pf=00 (modeline)         pf=00 (modeline)         pf=00 (modeline)         pf=00 (modeline)         pf=00 (modeline)         pf=00 (modeline)         pf=00 (modeline)         pf=01 (modeline)         pf=01 (modeline)         pf=01 (modeline)         pf=01 (modeline)         pf=01 (modeline)         pf=01 (modeline)         pf=01 (modeline)         pf=01 (modeline)         pf=01 (modeline)         pf=01 (modeline)         pf=01 (modeline)         pf=01 (modeline)         pf=00 (modeline)         pf=01 (modeline)         pf=02 (modeline)         pf=03 (modeline)         pf=00 (modeline)         pf=00 (modeline)         pf=00 (modeline)         pf=01 (modeline)         pf=02 (modeline)         pf=03 (modeline)         pf=04 (modeline)         pf=05 (modeline)         pf=04 (modeline)         pf=05 (modeline)         pf=04 (modeline)         pf=04 (modeline)                                                                                                    |
| 213<br>214<br>214<br>214<br>218<br>218<br>218<br>218<br>220<br>221<br>220<br>221<br>220<br>221<br>220<br>221<br>220<br>221<br>220<br>221<br>220<br>221<br>220<br>221<br>220<br>221<br>220<br>221<br>220<br>221<br>220<br>221<br>220<br>220                                                                                            | Source 1<br>Source 2<br>Source 127<br>Source 127                                                                                                    | End<br>Commands<br>Line<br>Commands           | East de la fonction pourfrait<br>Heure de communatation en<br>mode trait<br>Heure de communatation en<br>mode suit<br>Heure de communatation en<br>mode suit<br>Heure d'éconte<br>Année Meure<br>Meute Résponde                                                                                                    | PFreco,<br>phr-SD   Percention just active.<br>phr-SD   Percention and active.<br>PFreco,<br>phr-Sdear des interes.<br>phr-Sdear des interes.<br>phr-Sdear des interes.<br>phr-Sdear des interes.<br>PFre CD (subtration)<br>PFre CD (section)<br>Pfre CD (section)<br>Pfre CD (section)<br>pfre CD (section)<br>pfre CD (section)                                                                                                    |
| 213<br>214<br>214<br>218<br>217<br>218<br>217<br>218<br>217<br>218<br>220<br>220<br>220<br>220<br>220<br>221<br>220<br>220<br>220<br>220                                                                                                    | Source 1<br>Source 2<br>Source 127<br>Source 128                                                                                                    | Eine<br>Commande<br>Libre<br>Commande         | Ellat de la function pourfrait<br>Heure de communation en<br>ender nou<br>rende nou<br>rende not<br>rende not<br>rende<br>rende not<br>rende not<br>rende | PFreco.<br>phr00 : Percention jour active.<br>phr02 : Percention and active.<br>PFrecontext des Interes.<br>phr02 deur des interes.<br>phr02 deur des interes.<br>phr03 (multiset)<br>PF = 00 (multiset)<br>PF = 01 (multiset)<br>PF = 01 (multiset)<br>Mise à l'interes de la lade ( 24 septembre 2004 14:38M 10.<br>Pretes à l'acteurs Multipus 220 la valuer 2400.<br>Pretes à l'acteurs Multipus 220 la valuer 2400.<br>Pretes à l'acteurs Multipus 220 la valuer 2400.<br>Pretes à l'acteurs Multipus 220 la valuer 2400.<br>Pretes à l'acteurs Multipus 220 la valuer 2400.<br>Pretes à l'acteurs Multipus 220 la valuer 2400.<br>Pretes à l'acteurs Multipus 220 la valuer 2400.<br>Pretes à l'acteurs Multipus 220 la valuer 2400.<br>Pretes à l'acteurs Multipus 220 la valuer 2400.<br>Estre<br>PF = 00 (multipus et account à un context.<br>pf = 00 (Multipus et account acteurs)<br>Pretes à l'acteurs de la secont à un context.<br>pf = 01 (Multipus et account acteurs)<br>Estre<br>Line                                                                                                    |
| 213<br>214<br>214<br>218<br>217<br>218<br>217<br>218<br>217<br>218<br>230<br>231<br>230<br>231<br>233<br>233<br>248<br>247<br>1<br>383<br>383<br>384<br>447<br>448                                                                                                    | Source 1<br>Source 1<br>Source 125<br>Source 125<br>Zone 1                                                                                                    | Eist<br>Coresands<br>Coresands                | Ellat de la function positival<br>Heure de commutation en<br>mode col<br>recte de la commutation en<br>mode col<br>Recer el terret<br>Recer el terret<br>Année Minute<br>Minute/Seconde                                                                                                    | PFP-00       pHP-00       pHP-01       pHP-11       PF-120       pHP-120       pHP-120                                                                                                    |
| 213<br>213<br>214<br>248<br>248<br>247<br>248<br>248<br>250<br>220<br>220<br>220<br>220<br>220<br>220<br>220<br>220<br>220                                                                                                    | Source 1<br>Source 2<br>Source 137<br>Rearce 137<br>Rearce 138                                                                                                    | Biat<br>Commands<br>Libin<br>Commands<br>Biat | Elat de la fondios journal<br>Heure de commutation en<br>recita tear<br>Heure de commutation en<br>recita sul<br>Recor d'Encate<br>active aligue<br>Année Most<br>Jourfélaue<br>Minute/Dejonde                                                                                                    | PFP-CO.provides jour active.           pfP-CO.provides jour active.           pfP-CO.provides interview.           pfP-CO.provides relative.           pfP-CO.provides relative.           pfP-CO.provides relative.           pfP-CO.provides relative.           pfP-CO.provides relative.           pfP-CO.provides relative.           pfP-CO.provides relative.           pfP-CO.provides relative.           pfP-CO.provide relative.           pfP-CO.provide relative.                                                                                                    |
| 213<br>214<br>248<br>248<br>248<br>248<br>247<br>248<br>248<br>249<br>220<br>221<br>220<br>223<br>223<br>223<br>223<br>223<br>223<br>223<br>223<br>223                                                                                                    | Source 1<br>Source 2<br>Source 127<br>Source 128<br>Zone 1                                                                                                    | Eisel                                         | East de la fonction pourfrait<br>Heure de communication en<br>maile lanerestation en<br>maile communication en<br>maile communication<br>Fisione d'éconte<br>AnnéeMare<br>Jacathéore<br>Minute/Déconde                                                                                                    | PFreco,<br>phrono P Provides jour active.<br>phrono in P Provides jour active.<br>phrono in the interest<br>phrono in the interest<br>phrono in the interest<br>phrono in the interest<br>phrono interest<br>phrono interest<br>phro                                                                                                    |
| 213<br>213<br>214<br>248<br>248<br>247<br>248<br>247<br>248<br>250<br>250<br>251<br>250<br>251<br>250<br>252<br>253<br>253<br>253<br>253<br>253<br>253<br>253<br>253<br>253                                                                                                    | Source 1<br>Source 1<br>Source 2<br>Source 127<br>Diarce 125<br>Zone 1<br>Zone 2                                                                                                    | Eine<br>Commands<br>Commands<br>Eine<br>Eine  | Elast de la function position en<br>Heure de communication en<br>rende nom<br>rende nad<br>Fisione dé communication en<br>rende nad<br>Fisione dé partieure<br>Année Minute/Seponde<br>Prome<br>Prome                                                                                                    | PFreco.         pitrol:       Periodian jour setters.         pitrol:       Periodian mediative.         PFrecontine mediative.       Periodian mediative.         PFrecontine mediative.       Periodian des interes.         pitrol:       Periodian des interes.         pitrol:       Periodian des interes.         pitrol:       Periodian des interes.         pitrol:       Periodian des interes.         pitrol:       Periodian des interes.         pitrol:       Periodian des interes.         pitrol:       Periodian des interes.         pitrol:       Periodian des interes.         pitrol:       Periodian des interes.         pitrol:       Periodian des interes.         pitrol:       Periodian des interes.         Period:       Periodian des interes.         Period:       Periodian des interes.         Period:       Periodian des interes.         Period:       Periodian des interes.         Period:       Periodian des interes.         Period:       Periodian des interes.         Period:       Periodian des interes.         Period:       Periodian des interes.         Period:       Periodian des interes.         Perinteres. <td< td=""></td<>                                                                                                    |
| 213<br>213<br>214<br>248<br>248<br>247<br>248<br>247<br>248<br>247<br>248<br>230<br>230<br>231<br>233<br>233<br>248<br>248<br>248<br>248<br>248<br>248<br>248<br>248<br>248<br>248                                                                                                    | Source 1<br>Source 2<br>Source 125<br>Zone 1<br>Zone 1<br>Zone 2                                                                                                    | East<br>Corresponds<br>East<br>East           | Elat de la fonction poortrait<br>Heure de commutation en<br>moite teat<br>Heure de commutation en<br>moite soit<br>Recer d'élante<br>actor alique<br>AnnéeMore<br>Jouréteure<br>Minute/Seconde                                                                                                    | PFP-00.           provide           provide <td< td=""></td<>                                                                                                    |
| 213<br>213<br>214<br>248<br>248<br>247<br>248<br>248<br>250<br>220<br>221<br>223<br>223<br>223<br>223<br>223<br>224<br>248<br>248<br>247<br>1<br>343<br>248<br>248<br>247<br>1<br>343<br>248<br>248<br>248<br>248<br>248<br>248<br>248<br>248<br>248<br>248                                                                           | Source 1<br>Source 2<br>Source 2<br>Source 127<br>Source 127<br>Source 128<br>Zone 1<br>Zone 2                                                                                                    | East<br>Commands<br>Commands<br>East          | Plant de la fonction poortrait<br>Heure de commutation en<br>recite terretation en<br>recite contratation en<br>recite colt<br>Recipe d'Encode<br>Année Minute Terret<br>Minute Terretation<br>Plante<br>Parantére Commutation                                                                                                    | PFP-00         pit-00         pit-01         pit-02         pit-03         pit-04         pit-05         pit-05         pit-05         pit-05         pit-05         pit-06         pit-07         pit-06         pit-07         pit-07         pit-07         pit-07         pit-08         pit-09         pit-09         pit-00         pit-01         pit-01         pit-01         pit-02         pit-03         pit-04         pit-05         pit-06         pit-07         pit-07         pit-08         pit-09         pit-09         pit-00         pit-00         pit-00         pit-01         pit-02         pit-03         pit-04         pit-05         pit-05         pit-06         pit-07         pit-08         pit-09         pit-00         pit-01                                                                                                    |
| 213<br>214<br>214<br>218<br>218<br>218<br>218<br>218<br>220<br>221<br>220<br>221<br>220<br>221<br>220<br>221<br>220<br>221<br>220<br>221<br>220<br>221<br>220<br>221<br>223<br>223<br>223<br>223<br>223<br>223<br>223<br>223<br>223                                                                                                   | Source 1<br>Source 1<br>Source 2<br>Source 127<br>Source 127<br>Source 128<br>Zone 1<br>Zone 2<br>Zone 3                                                                                               | Einel<br>Commands<br>Einel<br>Einel           | East de la fonction pourfrait<br>Heure de commutation en<br>maile lancestation en<br>recte soit<br>Fisiour d'écoute<br>AnnéeMore<br>Jourifisere<br>MinuteThéponde<br>Promé                                                                                                    | PFreco.         Previous jour active.           phttp://www.des.heares.         Previous des networks.           PFreco.         phttp://www.des.heares.           phttp://www.des.heares.         phttp://www.des.heares.           PFreco.         phttp://www.des.heares.           PFreco.         phttp://www.des.heares.           PFreco.         phttp://www.des.heares.           PFreco.         phttp://www.des.heares.           PFreco.         phttp://www.des.heares.           PFreco.         phttp://www.des.heares.           PFreco.         phttp://www.des.heares.           PFreco.         phttp://www.des.heares.           Pfreco.         phttp://www.des.heares.           Pfreco.         phttp://www.des.heares.           Pfreco.         phttp://www.des.heares.           Pfreco.         phttp://www.des.heares.           Pfreco.         phttp://www.des.heares.           Pfreco.         phttp://wwwwwwwwwwwwwwwwwwwwwwwwwwwwwwwwww                                                                                                    |
| 213<br>214<br>214<br>218<br>218<br>217<br>218<br>218<br>219<br>220<br>221<br>220<br>221<br>220<br>221<br>220<br>221<br>220<br>221<br>220<br>221<br>220<br>221<br>220<br>221<br>220<br>221<br>220<br>221<br>220<br>221<br>220<br>221<br>220<br>221<br>220<br>221<br>220<br>221<br>220<br>221<br>220<br>221<br>220<br>220               | Source 1<br>Source 2<br>Source 127<br>Diarce 125<br>Zone 1<br>Zone 2<br>Zone 3                                                                                                    | Eine<br>Commande<br>Commande<br>Eine<br>Eine  | East de la function position en<br>Prese de commutation en<br>ende neur<br>Prese de commutation en<br>roble sed<br>Riscor d'écoré<br>AnnéeMos<br>Jouréteure<br>Minute/Seconde<br>Priorie                                                                                                    | PFF-CO.         pht-CO.         pht-CO.         pht-CO.         pht-CO.         pht-CO.         pht-CO.         pht-Co.         pht-Co. <td< td=""></td<>                                                                                                    |
| 213<br>213<br>214<br>248<br>248<br>247<br>248<br>247<br>248<br>247<br>230<br>230<br>231<br>233<br>233<br>248<br>247<br>248<br>247<br>248<br>248<br>247<br>248<br>248<br>247<br>248<br>248<br>248<br>248<br>248<br>248<br>248<br>248<br>248<br>248                                                                                     | Source 1<br>Source 1<br>Source 127<br>Source 128<br>Zone 1<br>Zone 1<br>Zone 3                                                                                                    | Etat<br>Commands<br>Commands<br>Etat          | Elat de la fonction poorhait<br>Heure de commutation en<br>moite tour<br>reale not<br>Recre de la realité<br>reale not<br>Recre de la realité<br>reale not<br>Recre d'étaite<br>Année Mars<br>Jouréteurs<br>Minute/Sejonde                                                                                                    | PFP-00.           provides           provides <td< td=""></td<>                                                                                                    |
| 213<br>214<br>214<br>215<br>215<br>215<br>215<br>215<br>215<br>217<br>218<br>220<br>220<br>221<br>220<br>221<br>220<br>221<br>220<br>221<br>220<br>221<br>220<br>221<br>220<br>221<br>220<br>221<br>220<br>221<br>220<br>221<br>220<br>221<br>220<br>221<br>220<br>221<br>220<br>221<br>220<br>221<br>220<br>221<br>220<br>221<br>221 | Source 1<br>Source 2<br>Source 2<br>Source 127<br>Source 127<br>Source 128<br>Zone 1<br>Zone 2<br>Zone 2                                                                                               | East<br>Commands<br>Commands<br>East          | East de la fonction positival<br>Heure de commutation en<br>moite tea<br>Heure de commutation en<br>moite soit<br>Rece de commutation en<br>moite soit<br>AnnéeMore<br>Jourétéere<br>Minute/Deponde<br>Parantéere<br>Parantéere Commutation                                                                                                    | PFICO<br>PFICO<br>PF |
| 213<br>213<br>214<br>248<br>248<br>248<br>248<br>248<br>248<br>248<br>230<br>231<br>230<br>231<br>233<br>233<br>233<br>244<br>246<br>247<br>1<br>343<br>344<br>247<br>447<br>448<br>448<br>448<br>448<br>448                                                                                                    | Source 1<br>Source 2<br>Source 2<br>Source 127<br>Source 128<br>Zone 1<br>Zone 2<br>Zone 3                                                                                                    | East Commands East                            | East de la fonction poorhait<br>Heure de commutation en<br>reals laner<br>Heure de commutation en<br>reals soit<br>Recent d'éconte<br>action stigue<br>AnnéeMore<br>Jouréteure<br>MinuteThéponde                                                                                                    | PFreco.           primolicity Providing just without           primolicity Providing just without           primolicity of the interves.           primolicity of the interves.           primolity of the                                                                                                    |
| 213<br>213<br>214<br>218<br>218<br>218<br>218<br>218<br>218<br>219<br>220<br>221<br>223<br>223<br>223<br>223<br>223<br>248<br>247<br>248<br>247<br>248<br>247<br>248<br>247<br>248<br>248<br>248<br>248<br>249<br>248<br>248<br>248<br>248<br>248<br>248<br>248<br>248                                                                | Source 1<br>Source 1<br>Source 2<br>Source 127<br>Source 128<br>Zone 1<br>Zone 1<br>Zone 3                                                                                                    | Eine Community                                | East de la function position en<br>Prese de communication en<br>rende neul<br>Prese de communication en<br>rende neul<br>Priorie<br>Priorie<br>Priorie<br>Priorie<br>Priorie                                                                                                    | PF=CO.         pf=CO.         pf=CO.         pf=CO.         pf=Co.         pf=Co.                                                                                                    |
| 213<br>213<br>214<br>248<br>248<br>247<br>248<br>247<br>248<br>247<br>248<br>249<br>230<br>230<br>230<br>248<br>247<br>233<br>248<br>247<br>248<br>247<br>233<br>248<br>248<br>248<br>248<br>248<br>248<br>248<br>248                                                                                                    | Source 1<br>Source 1<br>Source 2<br>Source 127<br>Source 128<br>Zone 1<br>Zone 3<br>Zone 3                                                                                                    | Einer<br>Commands<br>Commands<br>Einer        | East de la function position en<br>ministrieur<br>Preue de commutation en<br>mole not<br>Recercité commutation en<br>mole not<br>Recercité commutation<br>Minute/Seconde                                                                                                    | PFI-CO.<br>primO:   Percentian place active.<br>primO:   Percentian must active.<br>PFI-CO.<br>primO: (Percentian)<br>PFI-CO.<br>PFI-CO.<br>PFI                                                                                                    |
| 213<br>213<br>214<br>214<br>215<br>215<br>215<br>215<br>215<br>215<br>216<br>217<br>218<br>210<br>220<br>221<br>220<br>221<br>223<br>223<br>223<br>224<br>244<br>247<br>248<br>248<br>248<br>247<br>233<br>233<br>248<br>248<br>248<br>248<br>247<br>248<br>248<br>248<br>248<br>248<br>248<br>248<br>248                             | Source 1<br>Source 2<br>Source 2<br>Source 127<br>Source 127<br>Source 127<br>Source 127<br>Source 127<br>Source 127<br>Source 127<br>Source 127<br>Source 127<br>Source 127<br>Source 128<br>Zone 128 | Einer<br>Commande<br>Einer<br>Einer           | East de la fonction poortrait<br>Heure de commutation en<br>mois suit<br>Heure de commutation en<br>mois suit<br>Reces d'Enquit<br>AnnéeMons<br>JourPleure<br>Minute/Deponde<br>Pointé<br>Parantée Commutation                                                                                                    | PF-CO.           phr020: Percention part entrop.           phr021: Percention and entrop.           PF-CO. (partition)           PF-CO. (partition) </td                                                                                                    |
| 213<br>214<br>214<br>214<br>218<br>218<br>218<br>210<br>220<br>221<br>220<br>221<br>223<br>223<br>223<br>223<br>223<br>223<br>223<br>223<br>223                                                                                                    | Source 1<br>Source 1<br>Source 2<br>Source 127<br>Source 127<br>Source 128<br>Zone 1<br>Zone 2<br>Zone 3<br>Zone 3<br>Zone 88<br>Zone 85                                                               | Conceaseds                                    | East de la function jourinal<br>Heure de conversation en<br>ende lans<br>Heure de conversation en<br>rende aut<br>Recent d'anne<br>Année Maria<br>Jourine<br>Meutolise conversion<br>Provide<br>Provide Conversion<br>Meutolise                                                                                                    | PFICOL           printice:           printice:           PFICOL           printice:           printice:           print                                                                                                    |
## b - Utilisation en télésonorisation

# Synoptique de base

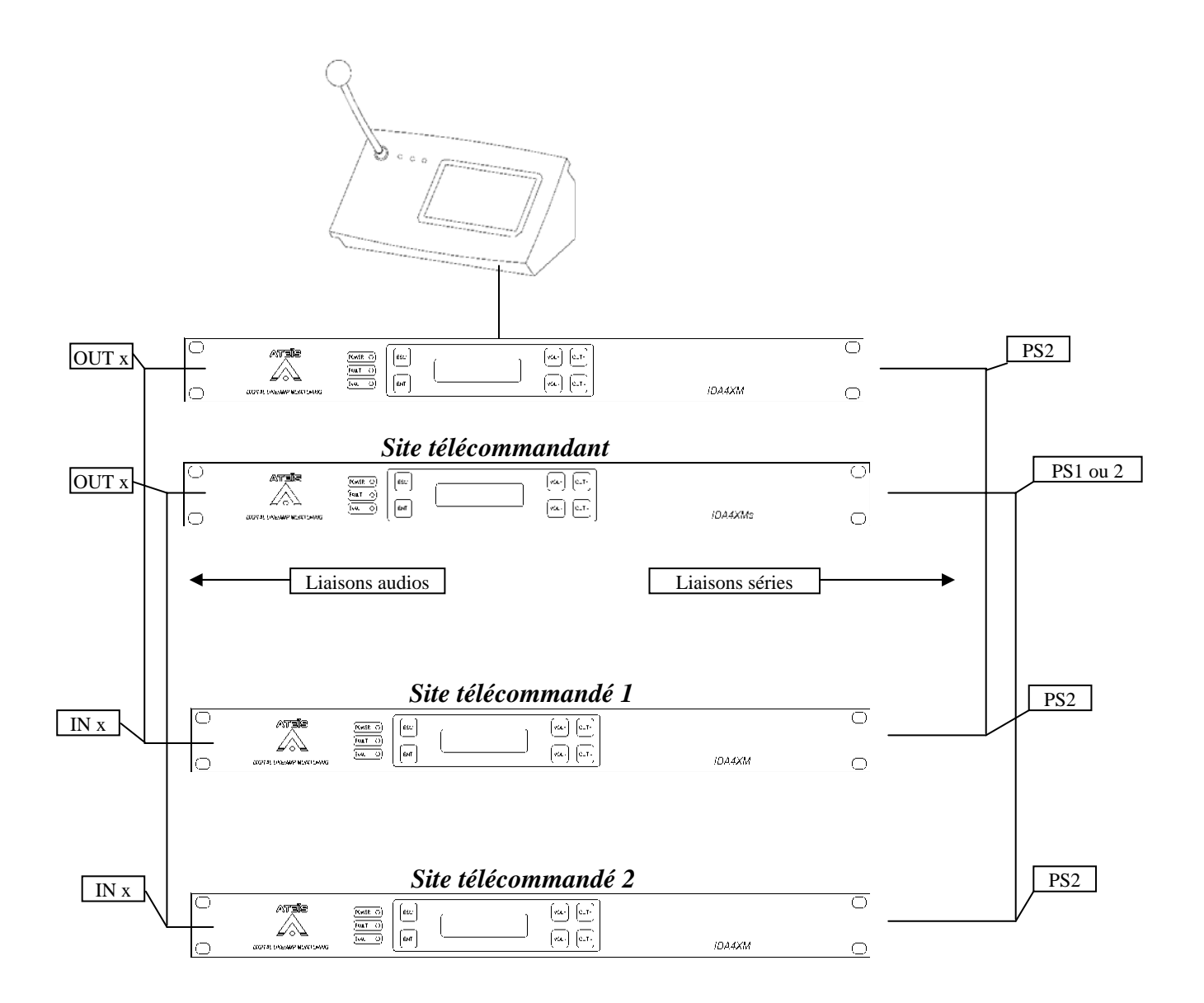

### 1 - Configuration site télécommandant

### 1.1 – Fenêtre Site

Le nombre d'Ida doit correspondre au nombre d'Ida locales. Les Ida des sites télécommandés ne sont pas à prendre en compte.

## <u>1.2 – Fenêtre Pupitre&Messages</u>

- Créer des touches pupitre de type Télésonorisation (fenêtre déroulante indiquant « Zones locales » par défaut).
- Donner un nom à chacune de ces touches

- Affecter une ou plusieurs zones à chacune de ces touches. La ou les zones affectées à une touche doivent correspondre à la ou les sorties audio de l'Ida qui seront envoyées sur le ou les sites télécommandés correspondant à cette touche.
- Affecter un code différent à chacune des touches (fenêtre déroulante Code 1 à 32)
- Affecter un ou plusieurs ports série à chaque touche.

Exemple du synoptique chapitre 4.1 :

- Une touche TELESONO 1 (vers site télécommandé 1) est crée, affectée à la zone 4, ayant le Code 1 et affectée au port série Ida 1 Port 2
- Une touche TELESONO 2 (vers site télécommandé 2) est crée, affectée à la zone 5, ayant le Code 2 et affectée au port série Ida 2 Port 1
- Une touche TELESONO GENERALE (vers sites télécommandés 1&2) est crée, affectée aux zones 4&5, ayant le Code 3 et affectée aux ports série Ida 1 Port 2 et Ida 2 Port 1

### <u>1.3 – Fenêtre Ports série</u>

Configurer le ou les ports série qui seront utilisés (débit, parité, etc...)

### 2 – Configurations sites télécommandés

### 2.1 – Fenêtre Site

Configurer le nombre d'Ida pour correspondre au nombre d'Ida locales sur le site

### <u>2.2 – Fenêtre Ports série</u>

- Configurer le ou les ports série qui seront utilisés (débit, parité, etc...)
- Affecter une Entrée 0dB disponible à un canal audio (celle qui est utilisée pour l'audio provenant du site télécommandant)
- Dans l'onglet Zones logiques, affecter les codes choisis dans la configuration du site télécommandant à la zone ou aux zones voulues.

Exemple du synoptique chapitre 4.1 :

Pour le site télécommandé 1 :

- Sélectionner le port série 2
- Affecter l'entrée I001 au canal audio 1
- Dans l'onglet Zones logiques, affecter le code 1 aux zones utilisées localement
- Affecter le code 3 aux mêmes zones (appel général vers tous les sites télécommandés)

Pour le site télécommandé 2 :

- Sélectionner le port série 2
- Affecter l'entrée I001 au canal audio 1
- Dans l'onglet Zones logiques, affecter le code 2 aux zones utilisées localement
- Affecter le code 3 aux mêmes zones (appel général vers tous les sites télécommandés)

**NB :** Pour rappel le port série N°1 de toutes les Ida maître, est réservé exclusivement à la connexion du PC de configuration.

Dans l'exemple ci-dessus on ne fait qu'un appel général sur chaque site. Il est tout à fait possible de différencier des zones sur chaque site en configurant plusieurs codes pour chaque site.